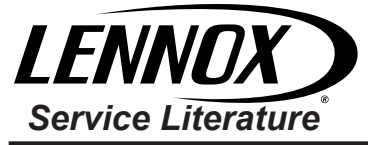

### **UNIT INFORMATION**

Corp. 100011 April 1, 2021

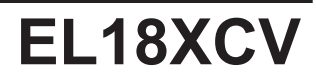

#### **EL18XCV (HFC-410A) SERIES OUTDOOR UNITS**

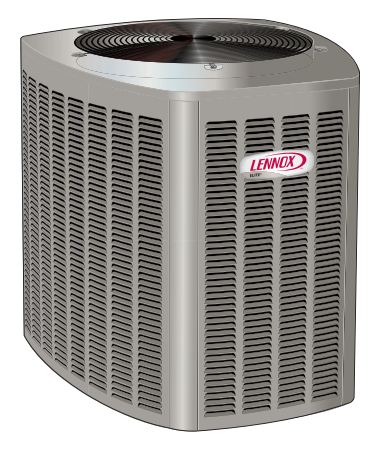

### 

Improper installation, adjustment, alteration, service or maintenance can cause property damage, personal injury or loss of life. Installation and service must be performed by a licensed professional HVAC installer or equivalent, service agency, or the gas supplier.

# IMPORTANT

The Clean Air Act of 1990 bans the intentional venting of refrigerant (CFCs, HCFCs and HFCs) as of July 1, 1992. Approved methods of recovery, recycling or reclaiming must be followed. Fines and/or incarceration may be levied for noncompliance.

# **A** IMPORTANT

This unit must be matched with an indoor coil as specified in Lennox Product Specification bulletin. Coils previously charged with HCFC-22 must be flushed.

# 

As with any mechanical equipment, contact with sharp sheet metal edges can result in personal injury. Take care while handling this equipment and wear gloves and protective clothing.

# 

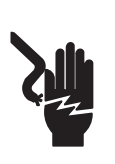

Electric Shock Hazard. Can cause injury or death. Unit must be properly grounded in accordance with national and local codes. Line voltage is present at all components when

unit is not in operation on units with singlepole contactors. Disconnect all remote electric power supplies before opening access panel. Unit may have multiple power supplies.

#### **Table of Contents**

| Model Number Identification                                         | 2           |
|---------------------------------------------------------------------|-------------|
| Typical Serial Number Identification                                | 2           |
| Specifications – All Regions                                        | 3           |
| Electrical Data                                                     | 3           |
| Specifications - Southeast and North Regions                        | 4           |
| Electrical Data                                                     | 4           |
| Unit Dimensions – Inches (mm)                                       | 5           |
| Typical Unit Parts Arrangement                                      | 6           |
| Operating Gauge Set and Service Valves                              | 9           |
| Installation                                                        | . 11        |
| Unit Placement                                                      | . 11        |
| Removing and Installing Panels                                      | . 14        |
| New or Replacement Line Set                                         | .15         |
| Brazing Connections                                                 | .18         |
| Flushing Line Set and Indoor Coil                                   | .21         |
| Leak Testing the System                                             | .23         |
| Evacuating Line Set and Indoor Coil                                 | .25         |
| Servicing Units Delivered Void of Charge                            | .35         |
| Unit Start-Up                                                       | .35         |
| System Operation and Service                                        | .36         |
| Unit Selection Code for Outdoor Control                             | .43         |
| Configuring Unit                                                    | .46         |
| Reconfiguring Outdoor Control using                                 | .47         |
| iComfort® S30 Thermostat                                            | .47         |
| System Overview                                                     | .47         |
| Diagnostic Information - Installations with iComfort Thermostat     | S30<br>.47  |
| Installer Test - Installations with iComfort S30 Thermostat         | . 47        |
| Maintenance                                                         | .48         |
| Unit Wiring Diagrams                                                | .49         |
| Factory Wiring Diagrams                                             | .51         |
| Unit Sequence of Operation                                          | .53         |
| Component Testing                                                   | .56         |
| System Configuration                                                | .70         |
| Unit Operation                                                      | .71         |
| 6-Pin Sensor Harness (DIS, AMB, COIL)                               | .72         |
| 4-Pin Suction Temperature Sensor / Liquid Tempera<br>Sensor Harness | ture<br>.72 |
| System Refrigerant                                                  | .80         |
| Charge Mode Jumper                                                  | .80         |
|                                                                     |             |

#### **General Information**

These instructions are intended as a general guide and do not supersede national or local codes in any way. Consult authorities having jurisdiction before installation.

The EL18XCV is a high-efficiency split system air conditioner **with all-aluminum coil**, designed for use with HFC-410A refrigerant only.

The EL18XCVS024, S036, S048, S060, EL18XVC-024, -036 and -048 feature a variable capacity rotary compressor. The EL18XCV-060 model features a variable capacity scroll compressor.

This unit must be installed with an approved indoor air handler or coil. See the Lennox EL18XCV Product Specifications bulletin (EHB) for approved indoor component match ups. These instructions are intended as a general guide and do not supersede local codes in any way. Consult authorities having jurisdiction before installation.

#### **Model Number Identification**

This outdoor unit is designed for use in systems that use the following refrigerant metering device:

Check thermal expansion valve (CTXV)

**IMPORTANT:** Special procedures are required for cleaning the all-aluminum coil in this unit.

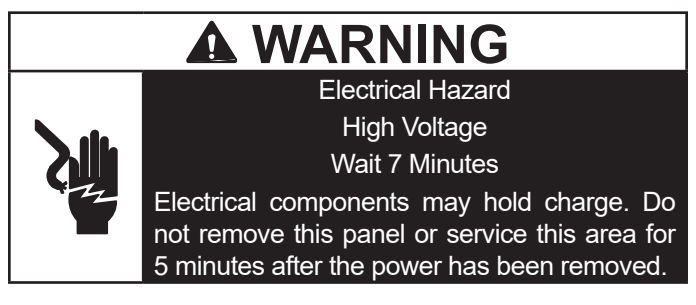

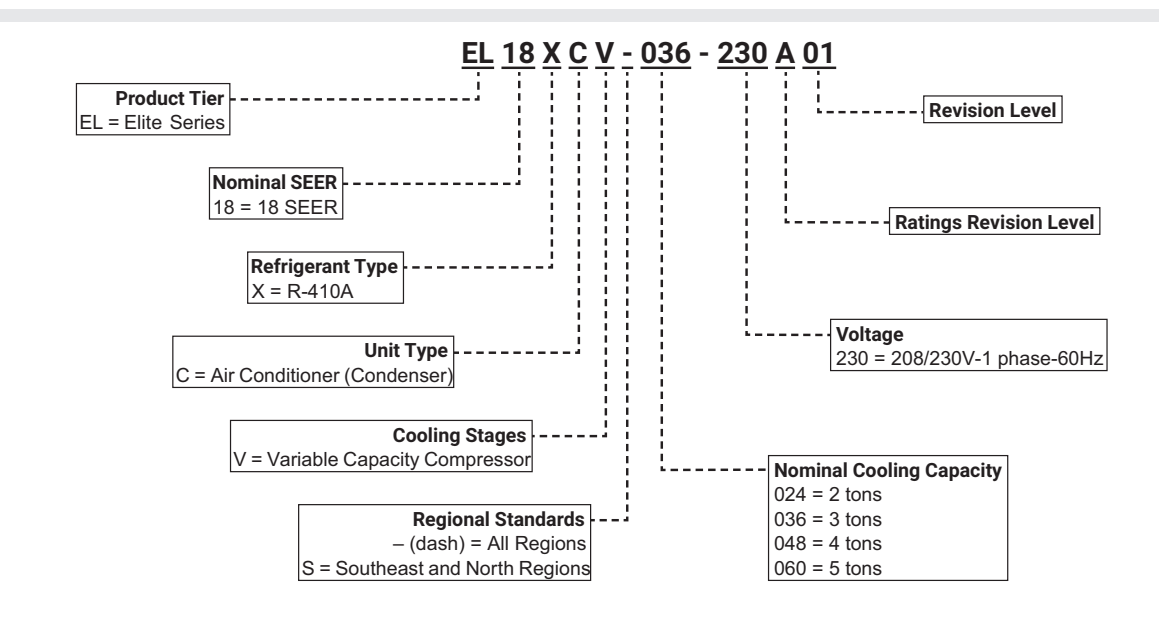

#### Typical Serial Number Identification

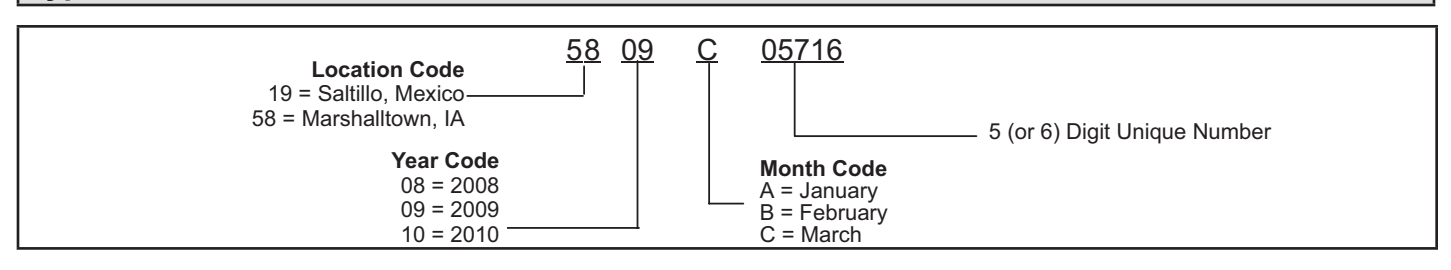

| Specifications                  | s – All Regions                      |              |              |               |               |
|---------------------------------|--------------------------------------|--------------|--------------|---------------|---------------|
| General                         | Model No All Regions                 | FI 18XCV-024 | EI 18XCV-036 | FI 18XCV-048  | FI 18XCV-060  |
| Data                            | Nominal Tonnage                      | 2            | 3            | 4             | 5             |
| Connections                     |                                      | 3/8          | 3/8          | 3/8           | 3/8           |
| (sweat)                         | Suction line (o.d.) - in             | 3/4          | 7/8          | 7/8           | 1-1/8         |
| Refrigerant                     | <sup>1</sup> R-410A charge furnished | 5 lbs. 7 oz. | 7 lbs, 6 oz. | 10 lbs. 7 oz. | 11 lbs. 8 oz. |
| Compressor Type                 |                                      | Rotary       | Rotary       | Rotary        | Scroll        |
| Outdoor                         | Net face area - sq. ft. Outer coil   | 14.44        | 14.44        | 23.63         | 27.22         |
| Coil                            | Inner coil                           |              | 13.83        | 22.79         | 26.36         |
|                                 | Tube diameter - in.                  | 5/16         | 5/16         | 5/16          | 5/16          |
|                                 | No. of rows                          | 1            | 2            | 2             | 2             |
|                                 | Fins per inch                        | 26           | 22           | 22            | 22            |
| Outdoor                         | Diameter - in.                       | 18           | 18           | 22            | 26            |
| Fan                             | No. of blades                        | 4            | 4            | 4             | 3             |
|                                 | Motor hp                             | 1/5          | 1/5          | 1/4           | 1/3           |
|                                 | Cfm                                  | 2500         | 2500         | 3560          | 4350          |
|                                 | Rpm                                  | 1075         | 1075         | 825           | 1200          |
|                                 | Watts                                | 183          | 183          | 278           | 252           |
| Shipping Data - Ibs             | s. 1 pkg.                            | 180          | 195          | 270           | 298           |
|                                 |                                      |              |              |               |               |
| Electrical Dat                  | а                                    |              |              |               |               |
| Line Voltage Data ·             | - 60Hz                               | 208/230V-1ph | 208/230V-1ph | 208/230V-1ph  | 208/230V-1ph  |
| <sup>2</sup> Maximum Overcu     | urrent Protection (amps)             | 20           | 30           | 40            | 50            |
| <sup>3</sup> Minimum Circuit    | Ampacity                             | 12.1         | 18.4         | 24.1          | 29.6          |
| Compressor Input                | (amps)                               | 8.8          | 13.8         | 17.9          | 21.6          |
| Outdoor Fan Moto                | r - Full Load Amps                   | 1.1          | 1.1          | 1.7           | 2.6           |
| CONTROLS                        | '                                    |              | 1            |               |               |
| iComfort <sup>®</sup> S30 Ultra | a-Smart Wi-Fi Thermostat 19V30       | •            | •            | •             | •             |
| <sup>4</sup> Discharge Air Ter  | mperature Sensor 88K38               | •            | •            | •             | •             |
| iComfort <sup>®</sup> E30 Sma   | art Wi-Fi Thermostat 20A65           | •            | •            | •             | •             |
| OPTIONAL AG                     | CCESSORIES - ORDER SEPA              | RATELY       | 1            |               |               |
| <sup>₅</sup> Freezestat         | 93G35                                | •            | •            | •             | •             |
|                                 | 50A93                                | •            | •            | •             | •             |
| Refrigerant                     | L15-41-20 L15-41-40                  | •            |              |               |               |
| Line Sets                       | L15-41-30 L15-41-50                  |              |              |               |               |
|                                 | L15-65-30 L15-65-40                  |              | •            | •             |               |
|                                 | L15-65-50                            |              |              |               |               |
|                                 | Field Fabricate                      |              |              |               | •             |

NOTE - Extremes of operating range are plus 10% and minus 5% of line voltage.

<sup>1</sup> Refrigerant charge sufficient for 15 ft. length of refrigerant lines. For longer line set requirements see the Installation Instructions for information about line set length and additional refrigerant charge required.

<sup>2</sup> HACR type breaker or fuse.

<sup>3</sup> Refer to National or Canadian Electrical Code manual to determine wire, fuse and disconnect size requirements.

<sup>4</sup> Used with the iComfort® S30 Ultra-Smart Wi-Fi Thermostat for optional service diagnostics.

<sup>5</sup> Freezestat is recommended for low ambient operation.

### Specifications – Southeast and North Regions

| General     | Model No Southeast and North Regions | EL18XCVS024  | EL18XCVS036   | EL18XCVS048   | EL18XCVS060    |
|-------------|--------------------------------------|--------------|---------------|---------------|----------------|
| Data        | Nominal Tonnage                      | 2            | 3             | 4             | 5              |
| Connection  | Liquid line (o.d.) - in.             | 3/8          | 3/8           | 3/8           | 3/8            |
| (sweat)     | Suction line (o.d.) - in.            | 3/4          | 7/8           | 7/8           | 1-1/8          |
| Refrigerant | <sup>1</sup> R-410A charge furnished | 5 lbs. 7 oz. | 5 lbs. 11 oz. | 10 lbs. 7 oz. | 11 lbs. 10 oz. |
| Compresso   | r Туре                               | Rotary       | Rotary        | Rotary        | Rotary         |
| Outdoor     | Net face area - sq. ft. Outer coil   | 14.44        | 14.44         | 23.63         | 23.63          |
| Coil        | Inner coil                           |              |               | 22.79         | 22.79          |
|             | Tube diameter - in.                  | 5/16         | 5/16          | 5/16          | 5/16           |
|             | No. of rows                          | 1            | 1             | 2             | 2              |
|             | Fins per inch                        | 26           | 26            | 22            | 22             |
| Outdoor     | Diameter - in.                       | 18           | 18            | 22            | 22             |
| Fan         | No. of blades                        | 4            | 4             | 4             | 4              |
|             | Motor hp                             | 1/5          | 1/5           | 1/4           | 1/4            |
|             | Cfm                                  | 2500         | 2400          | 3660          | 3650           |
|             | Rpm                                  | 1075         | 1075          | 825           | 825            |
|             | Watts                                | 183          | 187           | 278           | 278            |
| Shipping Da | ta - Ibs. 1 pkg.                     | 180          | 180           | 270           | 270            |

#### **Electrical Data**

| Line Voltage Data                                      | - 60Hz                      |       | 208/230V-1ph | 208/230V-1ph | 208/230V-1ph | 208/230V-1ph |
|--------------------------------------------------------|-----------------------------|-------|--------------|--------------|--------------|--------------|
| <sup>2</sup> Maximum Overcu                            | urrent Protection (amps)    |       | 20           | 30           | 40           | 50           |
| <sup>3</sup> Minimum Circuit                           | Ampacity                    |       | 12.1         | 18.4         | 24.1         | 30.3         |
| Compressor Input                                       | : (amps)                    |       | 8.8          | 13.8         | 17.9         | 22.9         |
| Outdoor Fan Moto                                       | r - Full Load Amps          |       | 1.1          | 1.1          | 1.7          | 1.7          |
| CONTROLS                                               |                             |       |              |              |              |              |
| iComfort® S30 Ultr                                     | a-Smart Wi-Fi Thermostat 19 | 9V30  | •            | •            | •            | •            |
| <sup>4</sup> Discharge Air Te                          | mperature Sensor 88         | 8K38  | •            | •            | •            | •            |
| iComfort <sup>®</sup> E30 Smart Wi-Fi Thermostat 20A65 |                             |       | •            | •            | •            | •            |
| OPTIONAL A                                             | CCESSORIES - ORDER S        | SEP/  | ARATELY      |              |              |              |
| <sup>₅</sup> Freezestat                                | 93                          | G35   | •            | •            | •            | •            |
|                                                        | 50                          | A93   | •            | •            | •            | •            |
| Refrigerant                                            | L15-41-20 L15-4             | 1-40  | •            |              |              |              |
| Line Sets                                              | L15-41-30 L15-4             | 1-50  |              |              |              |              |
|                                                        | L15-65-30 L15-6             | 5-40  |              | •            | •            |              |
|                                                        | L15-6                       | 5-50  |              |              |              |              |
|                                                        | Field Fabri                 | icate |              |              |              | •            |

NOTE - Extremes of operating range are plus 10% and minus 5% of line voltage.

<sup>1</sup> Refrigerant charge sufficient for 15 ft. length of refrigerant lines. For longer line set requirements see the Installation Instructions for information about line set length and additional refrigerant charge required.

<sup>2</sup> HACR type breaker or fuse.

<sup>3</sup> Refer to National or Canadian Electrical Code manual to determine wire, fuse and disconnect size requirements.

<sup>4</sup> Used with the iComfort<sup>®</sup> S30 Ultra-Smart Wi-Fi Thermostat for optional service diagnostics.

<sup>5</sup> Freezestat is recommended for low ambient operation.

#### Unit Dimensions – Inches (mm)

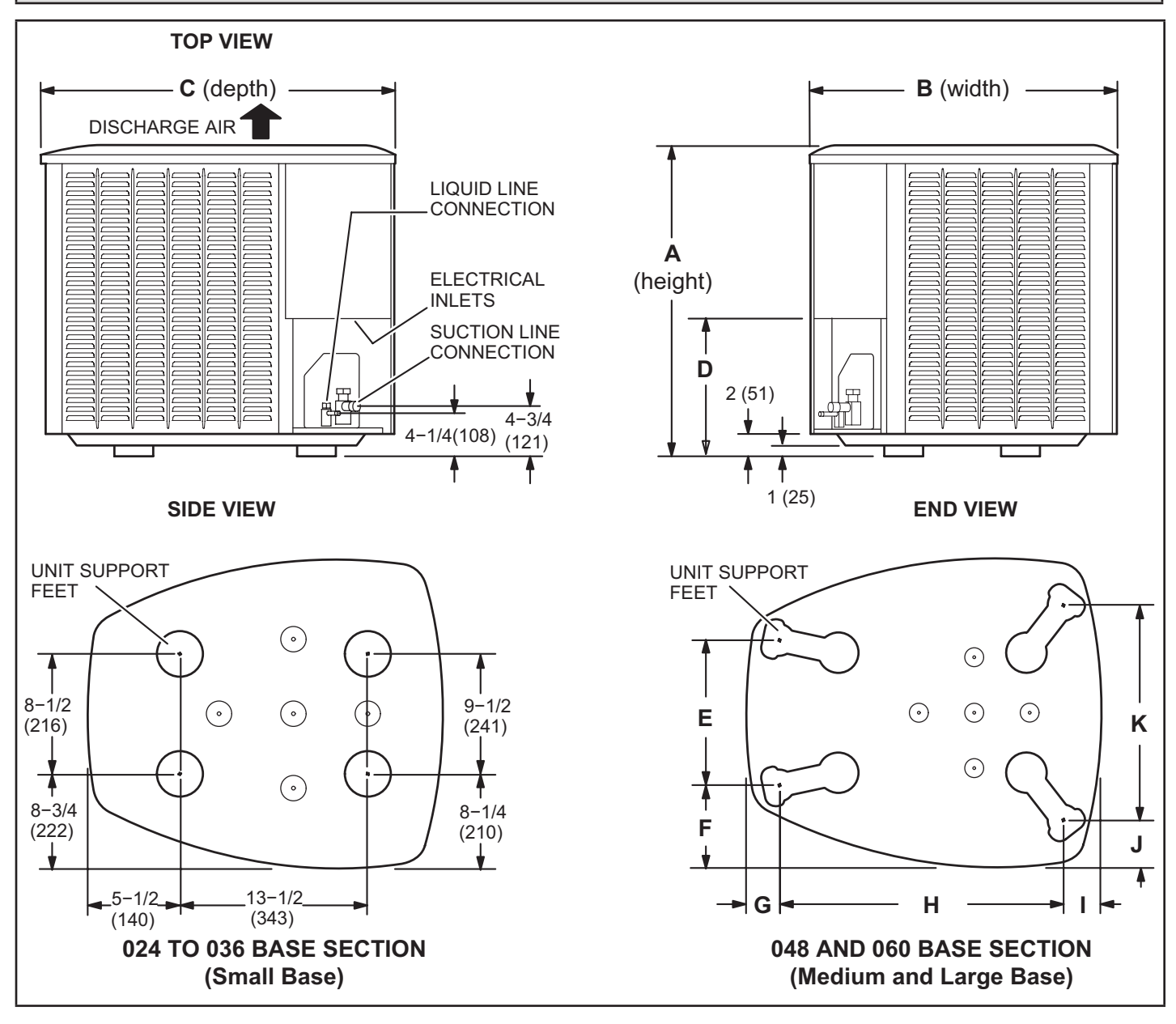

| Model      | /<br>(Hei | 4<br>ight) | B<br>(Widt | th) | C<br>(Dep | oth) | D      |     | E      |     | F     |     | G     | ì  | н      |     | I     |     | J     |     | к      |     |
|------------|-----------|------------|------------|-----|-----------|------|--------|-----|--------|-----|-------|-----|-------|----|--------|-----|-------|-----|-------|-----|--------|-----|
|            | in.       | mm         | in.        | mm  | in.       | mm   | in.    | mm  | in.    | mm  | in.   | mm  | in.   | mm | in.    | mm  | in.   | mm  | in.   | mm  | in.    | mm  |
| -024, S024 | 35        | 889        | 27         | 686 | 28        | 711  | 8      | 203 |        |     |       |     |       |    |        |     |       |     |       |     |        |     |
| -036, S036 | 35        | 889        | 27         | 686 | 28        | 711  | 8      | 203 |        |     |       |     |       |    |        |     |       |     |       |     |        |     |
| -048, S048 | 45        | 1143       | 30-1/2     | 775 | 35        | 889  | 11-5/8 | 295 | 13-7/8 | 352 | 7-3/4 | 197 | 3-1/4 | 83 | 27-1/8 | 689 | 3-5/8 | 92  | 4-1/2 | 114 | 20-5/8 | 524 |
| S060       | 45        | 1143       | 30-1/2     | 775 | 35        | 889  | 11-5/8 | 295 | 13-7/8 | 352 | 7-3/4 | 197 | 3-1/4 | 83 | 27-1/8 | 689 | 3-5/8 | 92  | 4-1/2 | 114 | 20-5/8 | 524 |
| -060       | 45        | 1143       | 35-1/2     | 902 | 39-1/2    | 1003 | 11-5/8 | 295 | 16-7/8 | 429 | 8-3/4 | 222 | 3-1/8 | 79 | 30-3/4 | 781 | 4-5/8 | 117 | 3-3/4 | 95  | 26-7/8 | 683 |

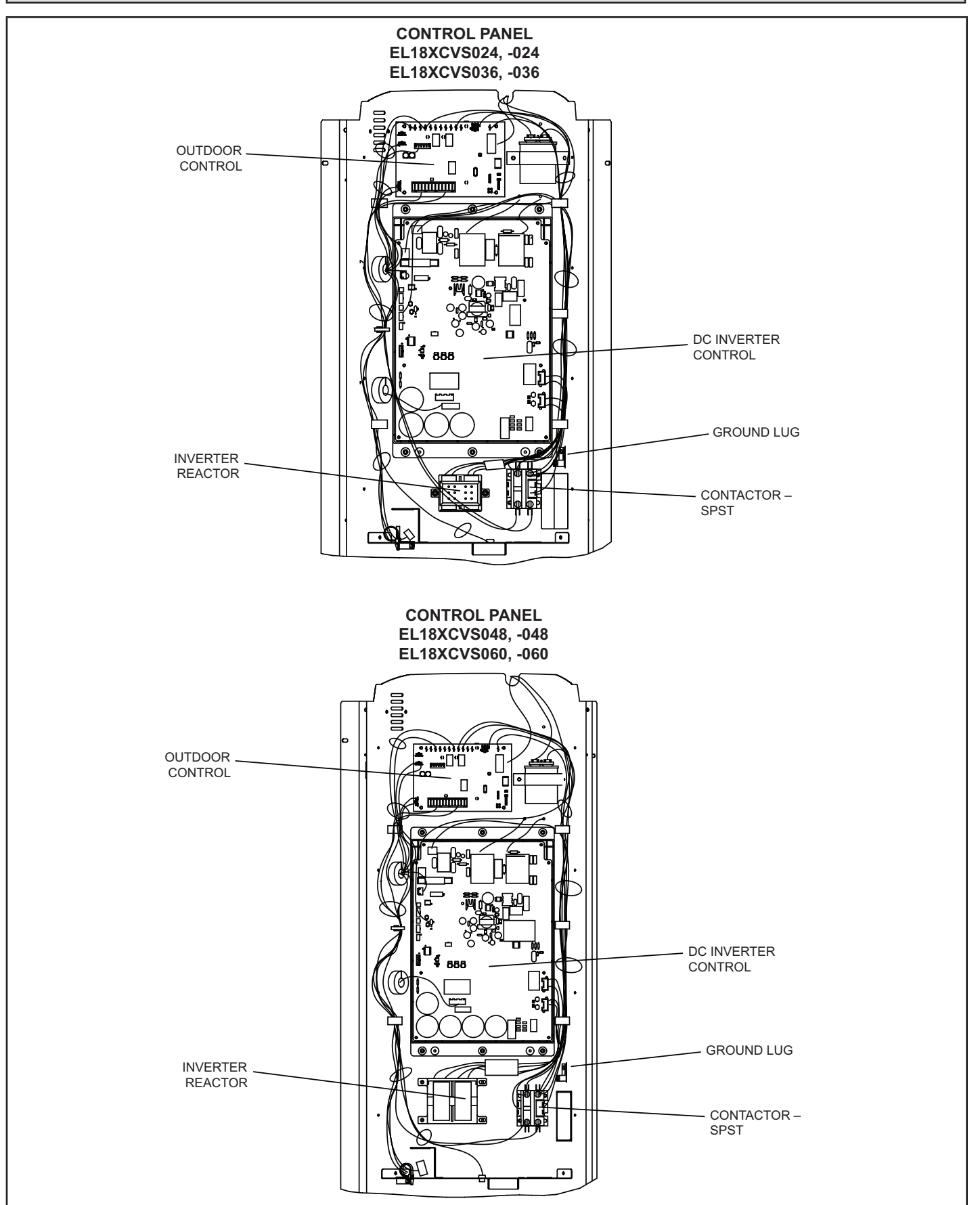

**FIGURE 1. Control Panel Components** 

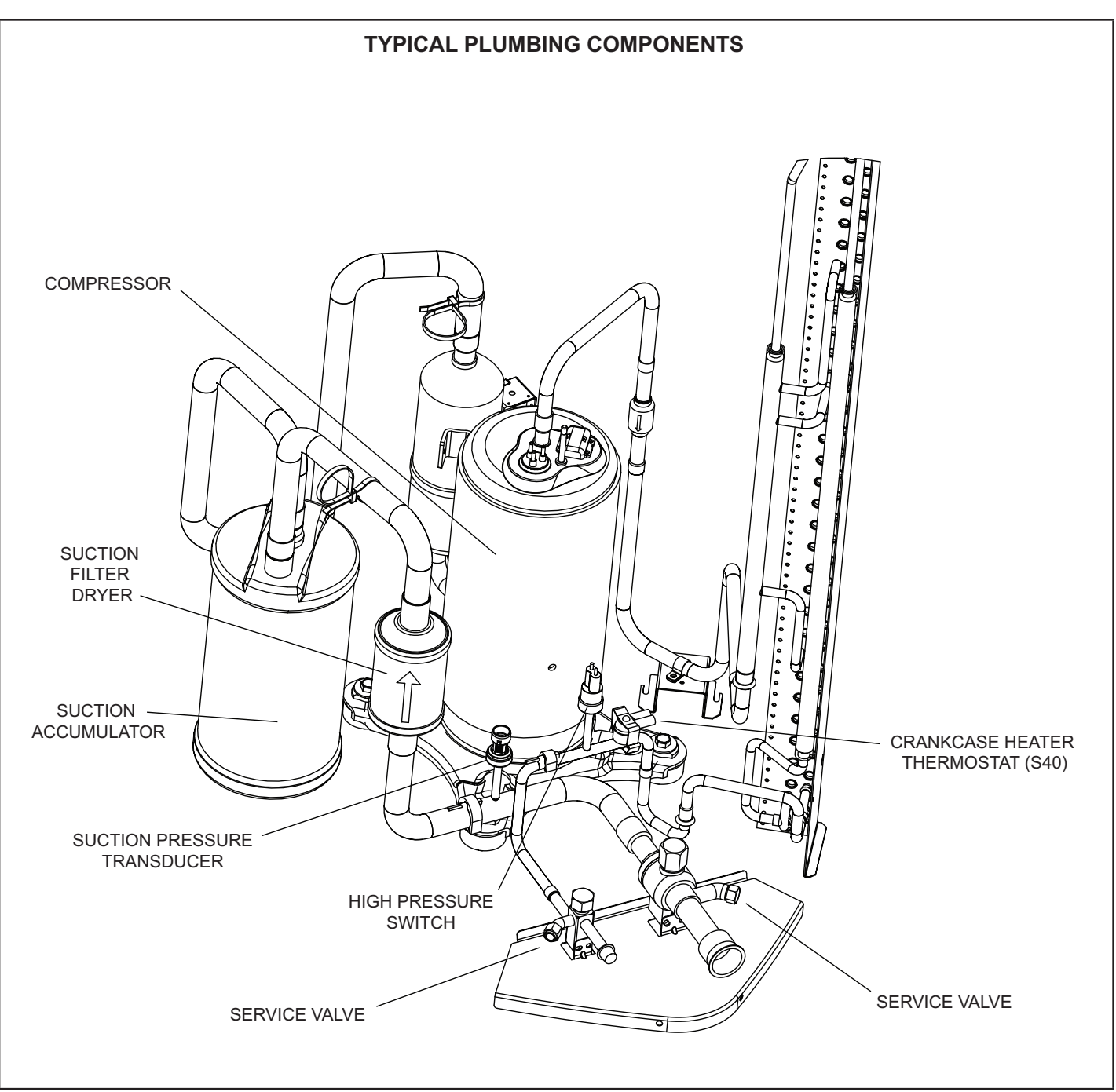

FIGURE 2. Component Locations EL18XCVS024, S036,S048,S060; EL18XCV-024, -036, -048

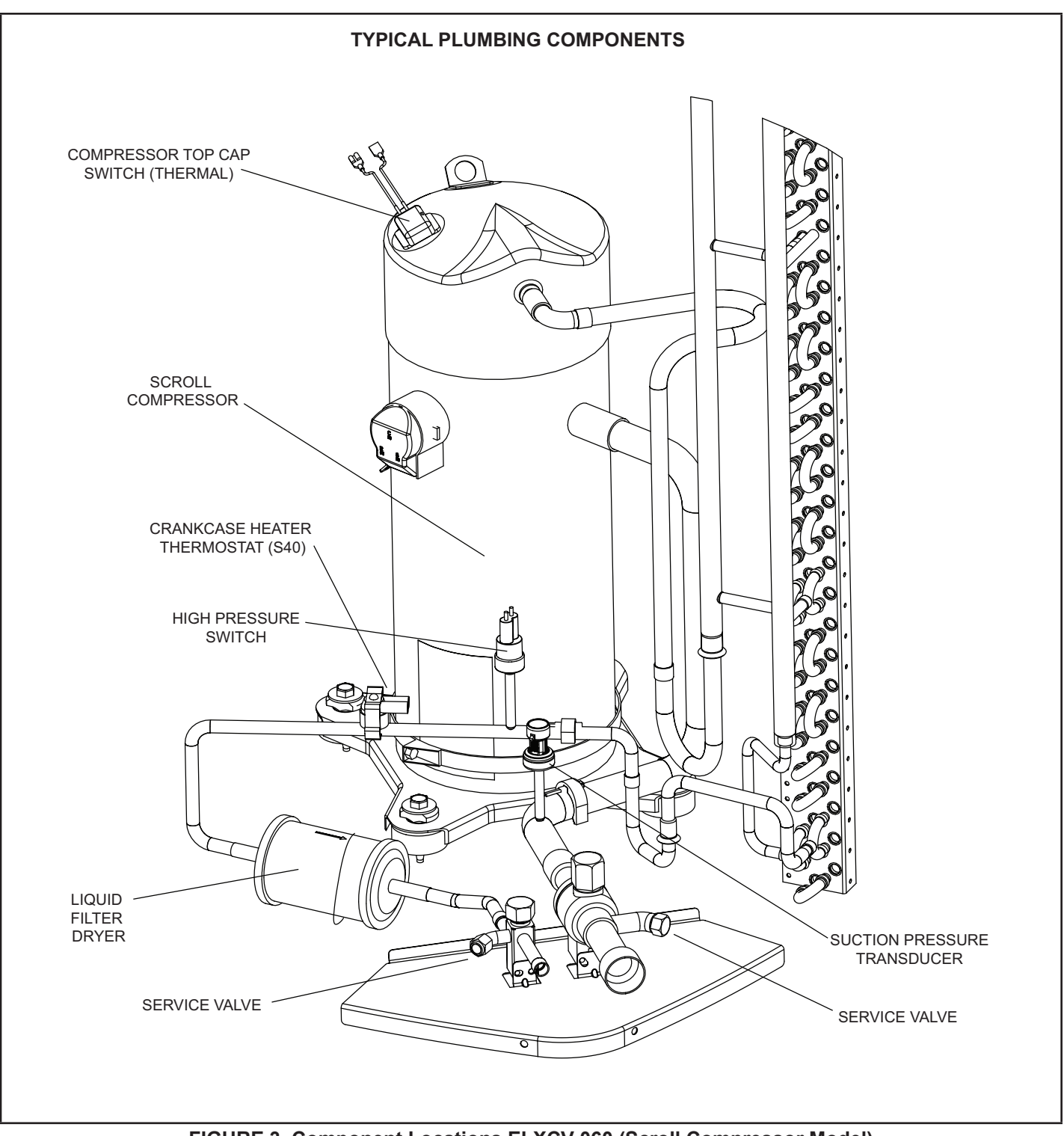

FIGURE 3. Component Locations ELXCV-060 (Scroll Compressor Model)

#### **Operating Gauge Set and Service Valves**

#### TORQUE REQUIREMENTS

When servicing or repairing heating, ventilating, and air conditioning components, ensure the fasteners are appropriately tightened. Table 1 lists torque values for fasteners.

### IMPORTANT

Only use Allen wrenches of sufficient hardness (50Rc - Rockwell Harness Scale minimum). Fully insert the wrench into the valve stem recess.

Service valve stems are factory-torqued (from 9 ft-lbs for small valves, to 25 ft-lbs for large valves) to prevent refrigerant loss during shipping and handling. Using an Allen wrench rated at less than 50Rc risks rounding or breaking off the wrench, or stripping the valve stem recess.

See the Lennox Service and Application Notes #C-08-1 for further details and information.

# IMPORTANT

To prevent stripping of the various caps used, the appropriately sized wrench should be used and fitted snugly over the cap before tightening.

#### **TABLE 1. Torque Requirements**

| Parts               | Recommended Torque |       |  |  |  |  |
|---------------------|--------------------|-------|--|--|--|--|
| Service valve cap   | 8 ft lb.           | 11 NM |  |  |  |  |
| Sheet metal screws  | 16 ft lb.          | 2 NM  |  |  |  |  |
| Machine screws #10  | 28 ft lb.          | 3 NM  |  |  |  |  |
| Compressor bolts    | 90 in lb.          | 10 NM |  |  |  |  |
| Gauge port seal cap | 8 ft lb.           | 11 NM |  |  |  |  |

#### USING MANIFOLD GAUGE SET

When checking the system charge, only use a manifold gauge set that features low loss anti-blow back fittings.

Manifold gauge set used with HFC-410A refrigerant systems must be capable of handling the higher system operating pressures. The gauges should be rated for use with pressures of 0 - 800 psig on the high side and a low side of 30" vacuum to 250 psig with dampened speed to 500 psi. Gauge hoses must be rated for use at up to 800 psig of pressure with a 4000 psig burst rating.

#### **OPERATING SERVICE VALVES**

The liquid and vapor line service valves are used for removing refrigerant, flushing, leak testing, evacuating, checking charge and charging. Each valve is equipped with a service port which has a factory-installed valve stem. Figure 4 provides information on access and operation of both angle and ball service valves

# SERVICE VALVES ANGLE AND BALL

#### **Operating Angle Type Service Valve:**

- 1. Remove stem cap with an appropriately sized wrench.
- 2. Use a service wrench with a hex-head extension (3/16" for liquid line valve sizes and 5/16" for vapor line valve sizes) to back the stem out counterclockwise as far as it will go.

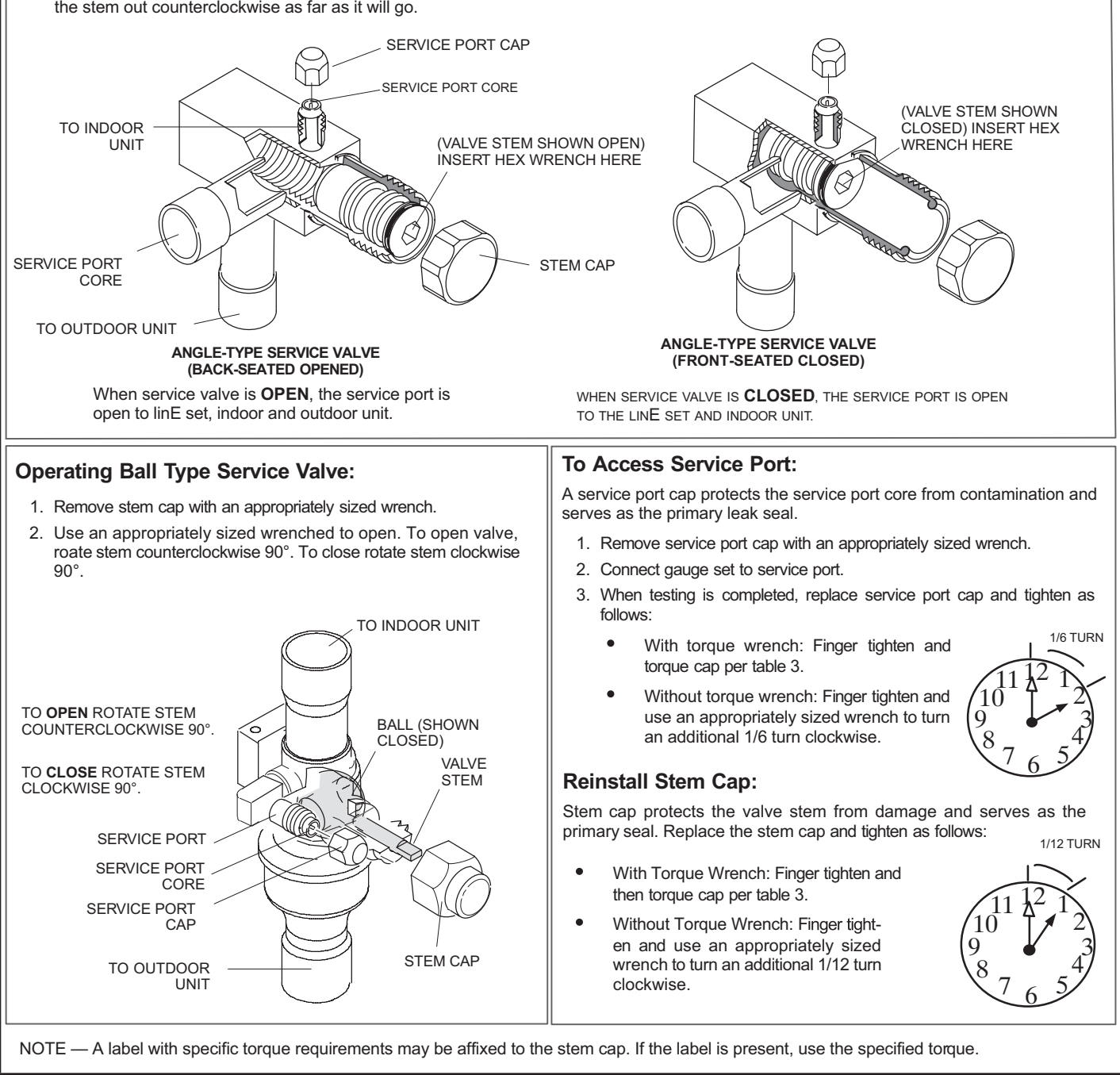

FIGURE 4. Angle and Ball Service Valves

#### **Unit Placement**

See Unit Dimensions on page 5 for sizing mounting slab, platforms or supports.

### **A** CAUTION

In order to avoid injury, take proper precaution when lifting heavy objects..

#### **POSITIONING CONSIDERATIONS**

Consider the following when positioning the unit:

- Some localities are adopting sound ordinances based on the unit's sound level registered from the adjacent property, not from the installation property. Install the unit as far as possible from the property line.
- When possible, do not install the unit directly outside a window. Glass has a very high level of sound transmission. For proper placement of unit in relation to a window see the provided illustration in figure 6, detail A.

#### PLACING UNIT ON SLAB

When installing unit at grade level, the top of the slab should be high enough above grade so that water from higher ground will not collect around the unit. The slab should have a slope tolerance as described in figure 6, detail B.

**NOTE** – If necessary for stability, anchor unit to slab as described in figure 6, detail D.

#### ELEVATING THE UNIT

Units are outfitted with elongated support feet as illustrated in figure 6, detail C.

If additional elevation is necessary, raise the unit by extending the height of the unit support feet. Use a 2-inch (50.8mm) Schedule 40 female threaded adapter to raise the height of the unit.

The specified coupling will fit snugly into the recessed portion of the feet. Use additional 2-inch (50.8mm) Schedule 40 male threaded adaptors which can be threaded into the female threaded adaptors to make additional adjustments to the level of the unit.

**NOTE** – Keep the height of extenders short enough to ensure a sturdy installation. If it is necessary to extend the height further than what is stable, consider a different type of field-fabricated framework that is sturdy enough for greater heights.

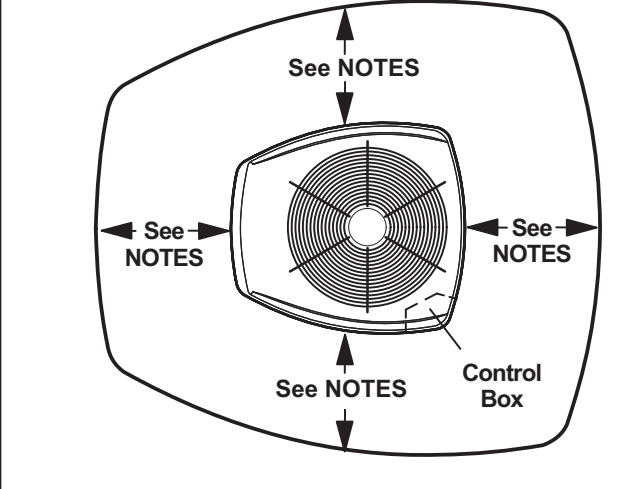

#### NOTES:

Service clearance of 30 in. must be maintained on one of the sides adjacent to the control box.

Clearance to one of the other three sides must be 36 in.

Clearance to one of the remaining two sides may be 12 in. and the final side may be 6 in.

A clearance of 24 in. must be maintained between two units.

48 in. clearance required on top of unit.

**NOTICE:** Specific applications may require adjustment of the listed installation clearances to provide protection for the unit from physical damage or to avoid conditions which limit operating efficiency. (Example: Clearances may have to be increased to prevent snow or ice from falling on the top of the unit. Additional clearances may also be required to prevent air recirculation when the unit is installed under a deck or in another tight space.)

#### **FIGURE 5. Installation Clearances**

#### STABILIZING UNIT ON UNEVEN SURFACES

### **A** IMPORTANT

Unit Stabilizer Bracket Use (field-provided):

Always use stabilizers when unit is raised above the factory height. (Elevated units could become unstable in gusty wind conditions.)

Stabilizers may be used on factory height units when mounted on unstable an uneven surface..

- 1 Remove the louvered panel from each side to expose the unit base.
- 2 Install the brackets as illustrated in figure 6, detail D using conventional practices.
- 3 Replace the panels after installation is complete.

#### **ROOF MOUNTING**

Locate the unit above a load-bearing wall or area of the roof that can adequately support the unit. Consult local codes for rooftop applications.

### 

#### Roof Damage!

This system contains both refrigerant and oil. Some rubber roofing material may absorb oil, causing the rubber to swell. Bubbles in the rubber roofing material can cause leaks. Protect the roof surface to avoid exposure to refrigerant and oil during service and installation. Failure to follow this notice could result in damage to roof surface.

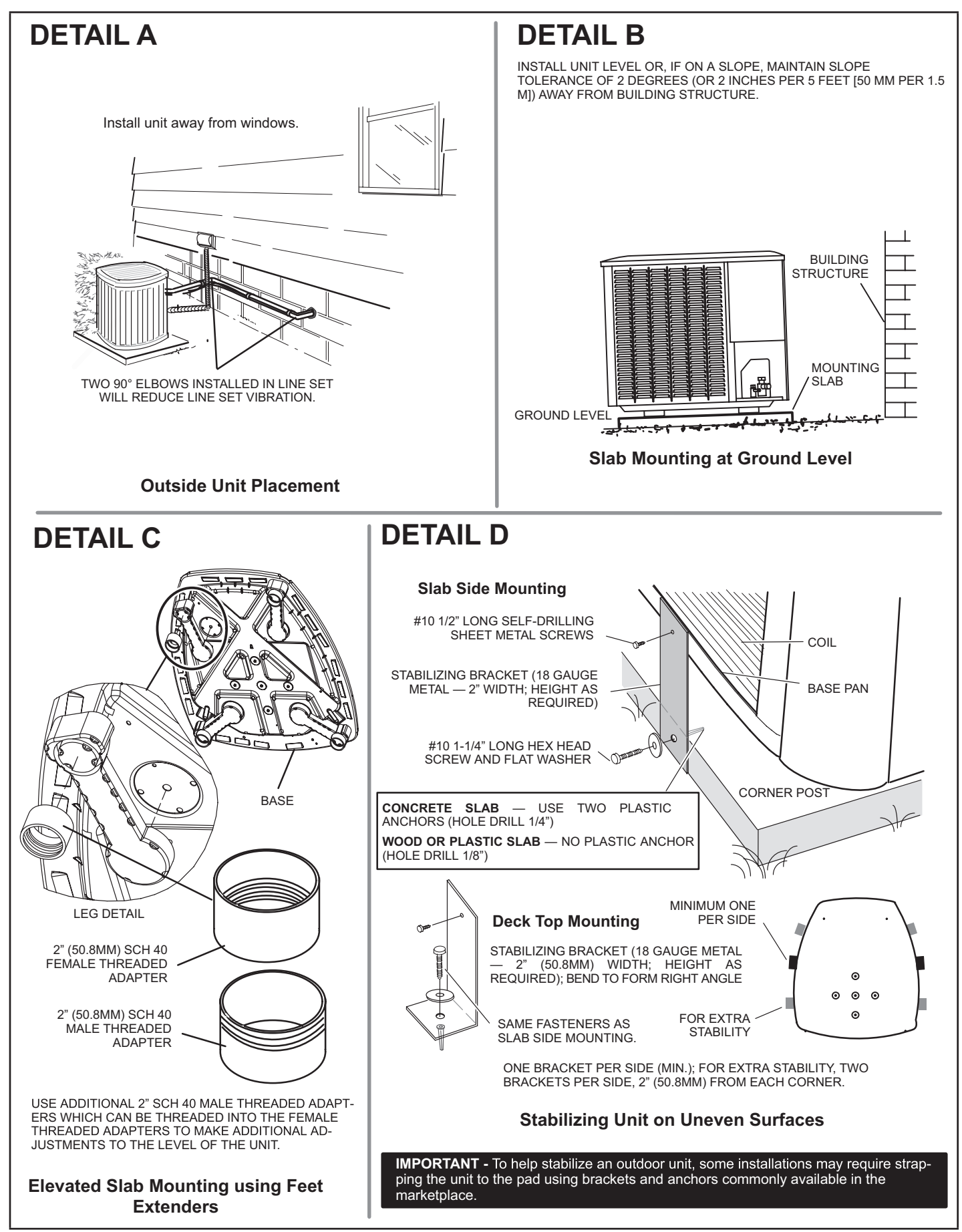

FIGURE 6. Placement and Slab Mounting

#### LOUVERED PANEL REMOVAL

Remove the louvered panels as follows:

- 1. Remove two screws, allowing the panel to swing open slightly.
- 2. Hold the panel firmly throughout this procedure. Rotate bottom corner of panel away from hinged corner post until lower three tabs clear the slots as illustrated in **Detail B**.
- 3. Move panel down until lip of upper tab clears the top slot in corner post as illustrated in **Detail A**.

#### LOUVERED PANEL INSTALLATION

Position the panel almost parallel with the unit as illustrated in **Detail D** with the screw side as close to the unit as possible. Then, in a continuous motion:

- 1. Slightly rotate and guide the lip of the top tab inward as illustrated in **Detail A** and **C**; then upward into the top slot of the hinge corner post.
- 2. Rotate the panel until it is completely vertical to fully engage all of the tabs.
- 3. Holding the panel's hinged side firmly in place, close the right-hand side of the panel, aligning the screw holes.
- 4. When panel is correctly positioned and aligned, insert the screws and tighten.

Detail C MAINTAIN MINIMUM PANEL ANGLE (AS CLOSE TO PARALLEL WITH THE UNIT AS POSSIBLE) WHILE INSTALLING PANEL. <u>IMPORTANT</u>! DO NOT ALLOW PANELS TO HANG ON UNIT BY TOP TAB. TAB IS FOR ALIGNMENT AND NOT DESIGNED TO SUPPORT WEIGHT OF PANEL.

PANEL SHOWN SLIGHTLY ROTATED TO ALLOW TOP TAB TO EXIT (OR ENTER) TOP SLOT FOR REMOVING (OR INSTALLING) PANEL.

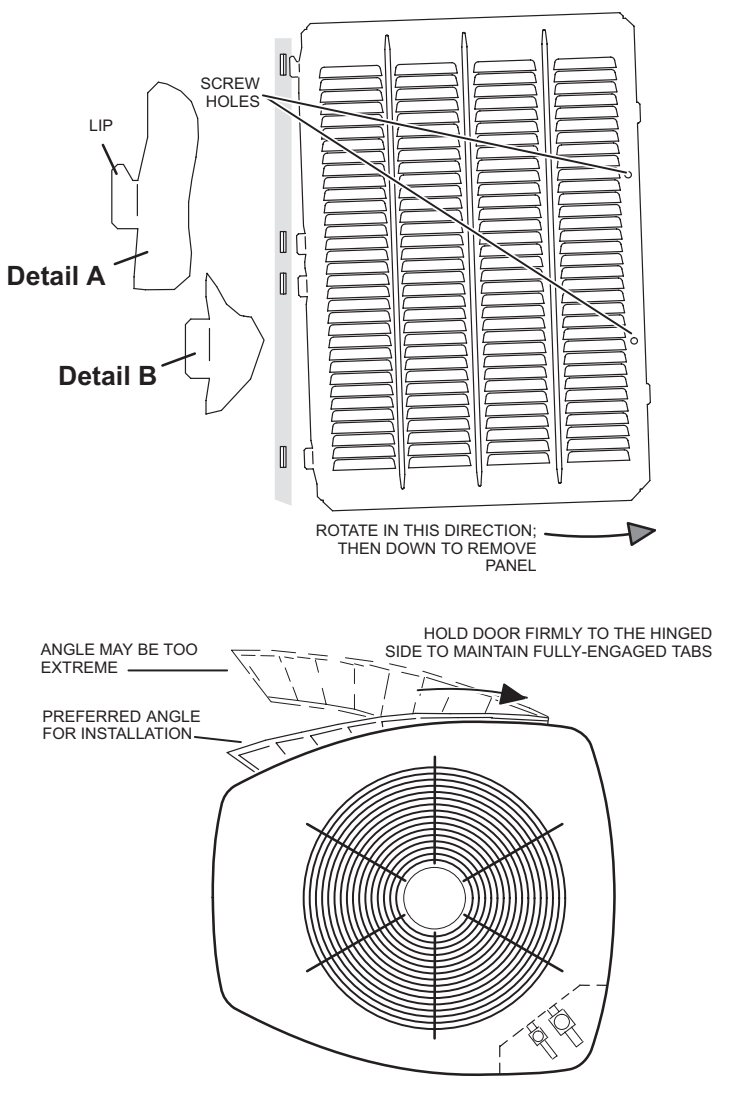

**FIGURE 7. Removing and Installing Panels** 

#### New or Replacement Line Set

### IMPORTANT

If this unit is being matched with an approved line set or indoor unit coil that was previously charged with mineral oil, or if it is being matched with a coil which was manufactured before January of 1999, the coil and line set must be flushed prior to installation. Take care to empty all existing traps. Polyvinyl ether (PVE) and polyol ester (POE) oils are used in Lennox variable-capacity units charged with HFC-410A refrigerant. Residual mineral oil can act as an insulator, preventing proper heat transfer. It can also clog the expansion device and reduce system performance and capacity. Failure to properly flush the system per this instruction and the detailed Installation and Service Procedures manual will void the warranty.

Flush the existing line set per the following instructions. For more information, refer to the Installation and Service Procedures manual available on LennoxPros.com. CAU-TION - DO NOT attempt to flush and re-use existing line sets or indoor coil when the system contains contaminants (i.e., compressor burn out).

Polyvinyl ether (PVE) oil is used in the EL18XCVS024, S036, S048, S060, EL18XCV-024, -036, and -048 with rotary compressors. For installations For installations of the EL18XCVS024, S036, S048, S060, EL18XCV-024, -036, and -048 units with refrigerant lines or coils previously charged with R410A and POE oil, Lennox recommends flushing the existing lines and coil with R410A refrigerant to remove excess POE oil that may be in the system. The EL18XCV-060 air conditioners have variable capacity scroll compressors that use POE oil. EL18XCV-060 units with refrigerant lines or coils previously charged with R410A and POE oil, be flushed to remove the POE oil.

If a new line set is being installed, size the piping per table 1.

| REFRIGERANT LINE SET – INCHES (MM)                                            |                    |                      |                      |                      |                                          |  |  |  |  |  |
|-------------------------------------------------------------------------------|--------------------|----------------------|----------------------|----------------------|------------------------------------------|--|--|--|--|--|
| Model                                                                         | Valve<br>Conne     | Field<br>ctions      | Recommended Line Set |                      |                                          |  |  |  |  |  |
| woder                                                                         | Liquid<br>Line     | Vapor<br>Line        | Liquid<br>Line       | Vapor<br>Line        | L15 Line Sets                            |  |  |  |  |  |
| -024                                                                          | 3/8 in.<br>(10 mm) | 3/4 in.<br>(19 mm)   | 3/8 in.<br>(10 mm)   | 3/4 in.<br>(19 mm)   | L15-41<br>15 ft 50 ft.<br>(4.6 m - 15 m) |  |  |  |  |  |
| -036                                                                          | 3/8 in.            | 3/8 in 7/8 in        |                      | 7/8 in.              | L15-65                                   |  |  |  |  |  |
| -048                                                                          | (10 mm)            | (22 mm)              | (10 mm)              | (22 mm)              | 15 ft 50 ft.<br>(4.6 m - 15 m)           |  |  |  |  |  |
| -060                                                                          | 3/8 in.<br>(10 mm) | 1-1/8 in.<br>(28 mm) | 3/8 in.<br>(10 mm)   | 1-1/8 in.<br>(28 mm) | Field Fabricated                         |  |  |  |  |  |
| NOTE - Some applications may require a field-provided 7/8" to 1-1/8" adapter. |                    |                      |                      |                      |                                          |  |  |  |  |  |

### TABLE 2

**NOTE** - When installing refrigerant lines longer than 50 feet, refer to the Refrigerant Piping Design and Fabrication Guidelines manual available on LennoxPros.com (Corp. 9351-L9), or contact the Technical Support Department Product Application group for assistance.

**NOTE** - For new or replacement line set installation, refer to Service and Application Note - Corp. 9112-L4 (C-91-4).

### A WARNING

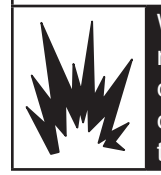

When using a high pressure gas such as nitrogen to pressurize a refrigeration or air conditioning system, use a regulator that can control the pressure down to 1 or 2 psig (6.9 to 13.8 kPa).

### A WARNING

Refrigerant can be harmful if it is inhaled. Refrigerant must be used and recovered responsibly.

Failure to follow this warning may result in personal injury or death.

### A WARNING

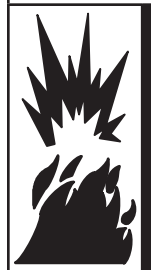

Fire, Explosion and Personal Safety hazard. Failure to follow this warning could result in damage, personal injury or death.

Never use oxygen to pressurize or purge refrigeration lines. Oxygen, when exposed to a spark or open flame, can cause fire and/ or an explosion, that could result in property damage, personal injury or death.

# A WARNING

Polyvinyl ether (PVE) oils used with HFC-410A refrigerant absorb moisture very quickly. It is very important that the refrigerant system be kept closed as much as possible. DO NOT remove line set caps or service valve stub caps until you are ready to make connections.

The EL18XCV is a variable-capacity cooling system utilizing variable speed compressor technology. With the variable speed compressor and variable pumping capacity, additional consideration must be given to refrigerant piping sizing and application. The guidelines below are to be used exclusively for the EL18XCV systems.

#### **COOLING SYSTEM (HFC410A)**

• Total equivalent length equals 180 feet (piping and all fittings included).

**NOTE** – Length is general guide. Lengths may be more or less, depending on remaining system design factors.

- Maximum linear (actual) length = 150 feet.
- Maximum linear liquid lift = 60 feet.

**NOTE** – Maximum lifts are dependent on total length, number of elbows, etc. that contribute to total pressure drop.

• Maximum length vapor riser = 60 feet.

- Up to 50 Linear Feet: Use rated line sizes listed in table 1.
- Between 51 and 150 Linear Feet: Crankcase heater and nonbleed port TXV factory installed. No additional components required. Vertical vapor riser must be sized to the vapor riser listed in the table 2 on systems with line sets longer than 51 feet. Use tables 2 and 3 to determine the correct liquid and vapor line sizes.
- Over 150 Linear Feet: not recommended.
- Additional oil is not required for systems with line lengths up to 150 feet.

#### SUCTION TRAPS

For systems with the outdoor unit 5 - 60 feet above the indoor unit, one trap must be installed at the bottom of the suction riser.

| TABLE 3. Standard Refrigerant Line Set – Up to 50 Linear Feet in Length |
|-------------------------------------------------------------------------|
|-------------------------------------------------------------------------|

|            | Inches (mm)  |                   |                    |                  |                |  |  |  |  |  |  |  |
|------------|--------------|-------------------|--------------------|------------------|----------------|--|--|--|--|--|--|--|
|            | Valve Size   | Connections       | F                  |                  |                |  |  |  |  |  |  |  |
| EL18XCV*   | Liquid Line  | Suction Line      | L15 Line Set Model | Line Set Length  | Catalog Number |  |  |  |  |  |  |  |
| -024, S024 | 3/8" (10 mm) | 3/4" (19 mm)      | L15-41-30          | 30 feet (9.1 m)  | 89J60          |  |  |  |  |  |  |  |
| -036, S036 | 3/8" (10 mm) | 7/8" (22 mm)      | L15-65-40          | 40 feet (12.2 m) | 89J61          |  |  |  |  |  |  |  |
| -048, S048 | 5/6 (10 mm)  | 110 (22 mm)       | L15-65-50          | 50 feet (15.2 m) | 89J62          |  |  |  |  |  |  |  |
| -060, S060 | 3/8" (10 mm) | 1-1/8" (29 mm) ** | Field-fabricated   |                  |                |  |  |  |  |  |  |  |

\* Applicable to all minor revision numbers unless otherwise specified.

\*\* Some applications may require a field-provided 1-1/8" to 7/8" adapter.

#### TABLE 4. EL18XCV Line Set Guidelines – 51 to 150 Linear Feet in Length

| Model | Maximum Total<br>Equivalent Length (ft) | Maximum Linear<br>(actual) Length (ft) | Maximum Vapor<br>Riser (ft) | Maximum<br>Linear Liquid<br>Lift (ft) | Preferred<br>Vapor Line<br>Sizes for<br>Horizontal<br>Runs | Required Vapor<br>Riser Size |
|-------|-----------------------------------------|----------------------------------------|-----------------------------|---------------------------------------|------------------------------------------------------------|------------------------------|
| -024  | 180                                     | 150                                    | 60                          | 60                                    | 7/8"                                                       | 5/8"                         |
| -036  | 180                                     | 150                                    | 60                          | 60                                    | 7/8"                                                       | 3/4"                         |
| -048  | 180                                     | 150                                    | 60                          | 60                                    | 7/8"                                                       | 7/8"                         |
| -060  | 180                                     | 150                                    | 60                          | 60                                    | 7/8"                                                       | 7/8"                         |

#### TABLE 5. Liquid Line Diameter Selection Table

| Unit | Total Linear Length (feet) |    |    |    |     |     |     |      |  |
|------|----------------------------|----|----|----|-----|-----|-----|------|--|
| Unit | Line Size                  | 25 | 50 | 75 | 100 | 125 | 150 | -    |  |
| -024 | 5/16"                      | 25 | 50 | 55 | 48  | 40  | 33  | 2    |  |
|      | 3/8"                       | 25 | 50 | 60 | 60  | 60  | 60  | Ma)  |  |
| 0.26 | 3/8"                       | 25 | 50 | 60 | 56  | 51  | 45  |      |  |
| -030 | 1/2"                       | 25 | 50 | 60 | 60  | 60  | 60  | (ft) |  |
| 049  | 3/8"                       | 25 | 50 | 50 | 41  | 31  | 22  | Vat  |  |
| -040 | 1/2"                       | 25 | 50 | 60 | 60  | 60  | 60  | io   |  |
| 060  | 3/8"                       | 25 | 50 | 36 | 22  | 8   | NR  | د    |  |
| -000 | 1/2"                       | 25 | 50 | 60 | 60  | 60  | 59  |      |  |

NOTE - Shaded rows indicate rated liquid line size

A. Find your unit on the left side of the table.

B. Start with the rated liquid line size (shaded row) on the outdoor unit

C. Select the actual Total Linear Length of your system shown at the top of the table.

D. The elevation listed in the table is the maximum allowed for the liquid line listed.

E. Select or consider the larger liquid line size shown in the table if the elevation does not meet your requirements.

NOTE - For new or replacement line set installation, refer to Service and Application Note - Corp. 9112-L4 (C-91-4).

# LINE SET

**IMPORTANT** — Refrigerant lines must not contact structure.

#### INSTALLATION

**Line Set Isolation** — The following illustrations are examples of proper refrigerant line set isolation:

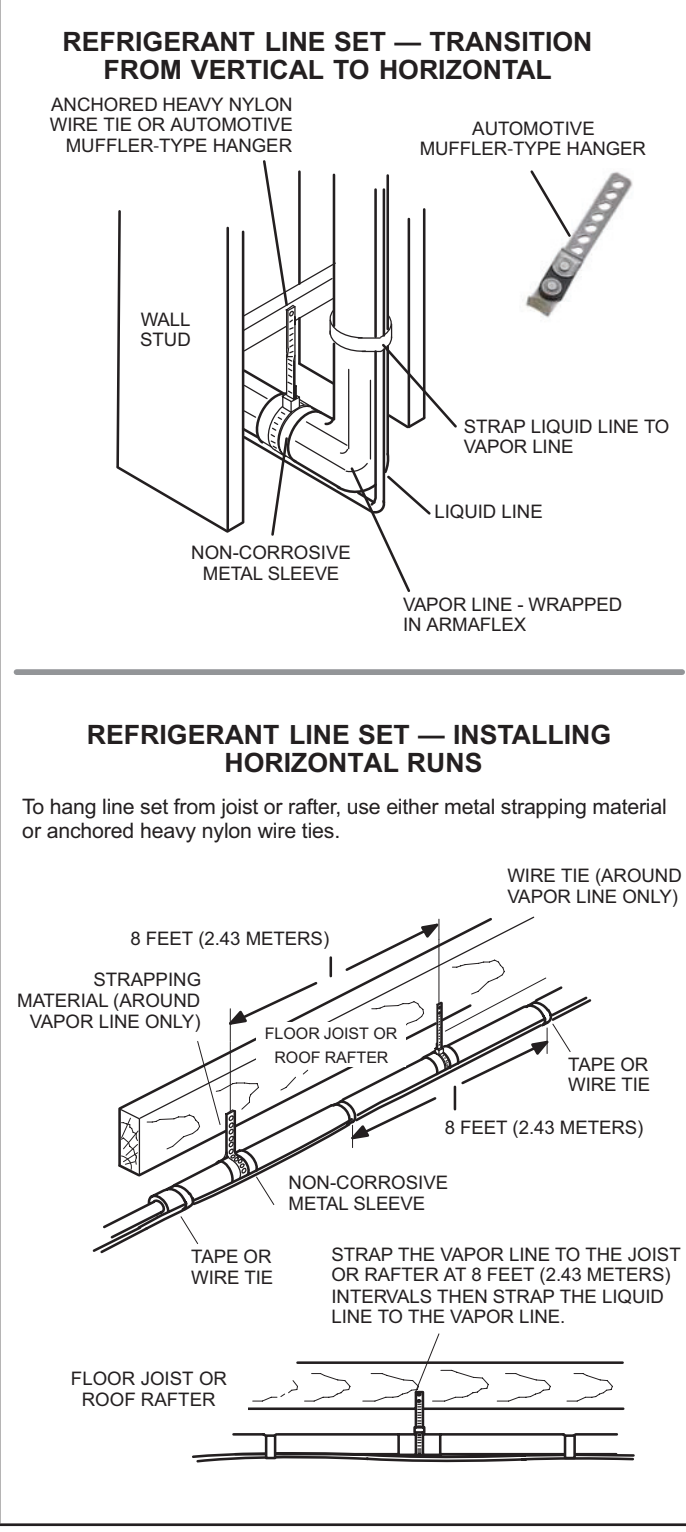

#### REFRIGERANT LINE SET — INSTALLING VERTICAL RUNS (NEW CONSTRUCTION SHOWN)

NOTE — Insulate liquid line when it is routed through areas where the surrounding ambient temperature could become higher than the temperature of the liquid line or when pressure drop is equal to or greater than 20 psig.

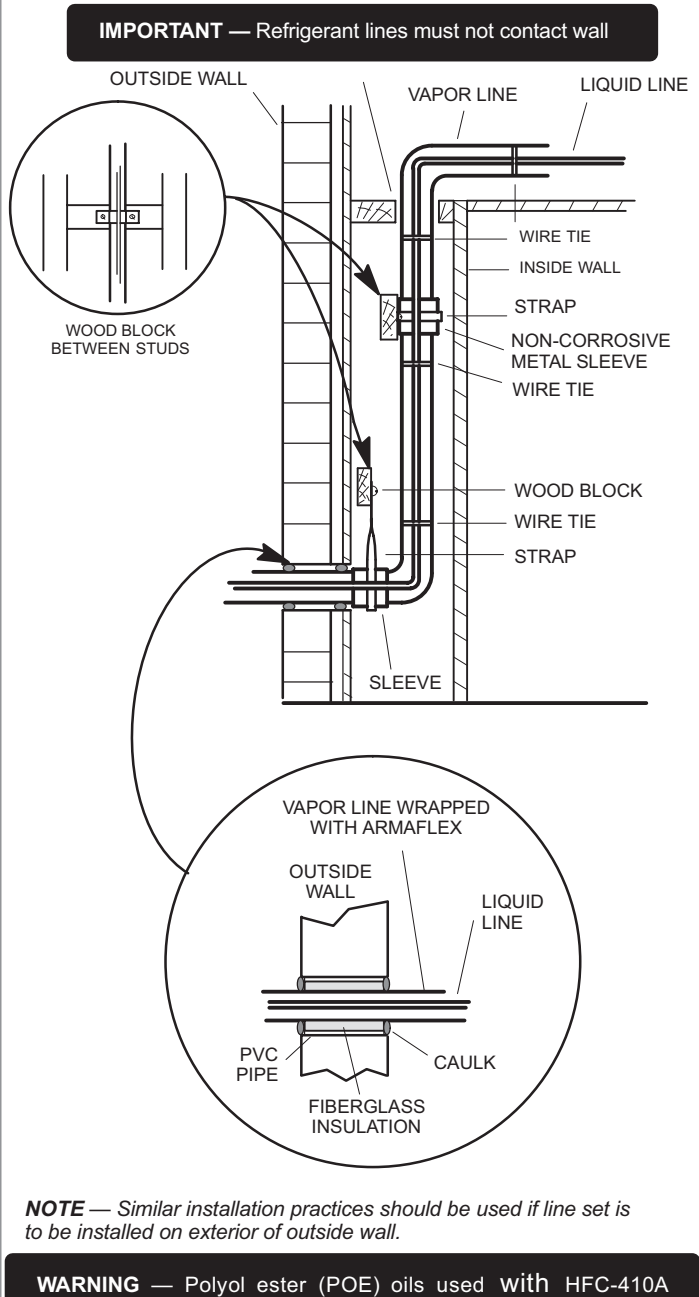

**WARNING** — Polyol ester (POE) oils used WITN HFC-410A refrigerant absorb moisture very quickly. It is very important that the refrigerant system be kept closed as much as possible. DO NOT remove line set caps or service valve stub caps until you are ready to make connections.

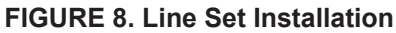

#### **Brazing Connections**

Use the procedures outlined in figures 5 and 6 for brazing line set connections to service valves.

### A WARNING

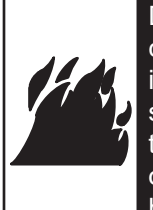

Danger of fire. Bleeding the refrigerant charge from only the high side may result in pressurization of the low side shell and suction tubing. Application of a brazing torch to a pressurized system may result in ignition of the refrigerant and oil mixture. Check the high and low pressures before applying heat.

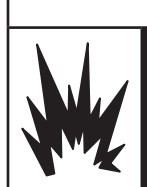

### A WARNING

When using a high pressure gas such as nitrogen to pressurize a refrigeration or air conditioning system, use a regulator that can control the pressure down to 1 or 2 psig (6.9 to 13.8 kPa).

### **A** CAUTION

Brazing alloys and flux contain materials which are hazardous to your health.

Avoid breathing vapors or fumes from brazing operations. Perform operations only in well-ventilated areas.

Wear gloves and protective goggles or face shield to protect against burns.

Wash hands with soap and water after handling brazing alloys and flux.

# IMPORTANT

Allow braze joint to cool before removing the wet rag from the service valve. Temperatures above 250°F can damage valve seals.

# IMPORTANT

Use silver alloy brazing rods with 5% minimum silver alloy for copper-to-copper brazing. Use 45% minimum alloy for copper-to-brass and copper-to-steel brazing.

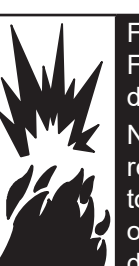

### A WARNING

Fire, Explosion and Personal Safety hazard. Failure to follow this warning could result in damage, personal injury or death.

Never use oxygen to pressurize or purge refrigeration lines. Oxygen, when exposed to a spark or open flame, can cause fire and/ or an explosion, that could result in property damage, personal injury or death.

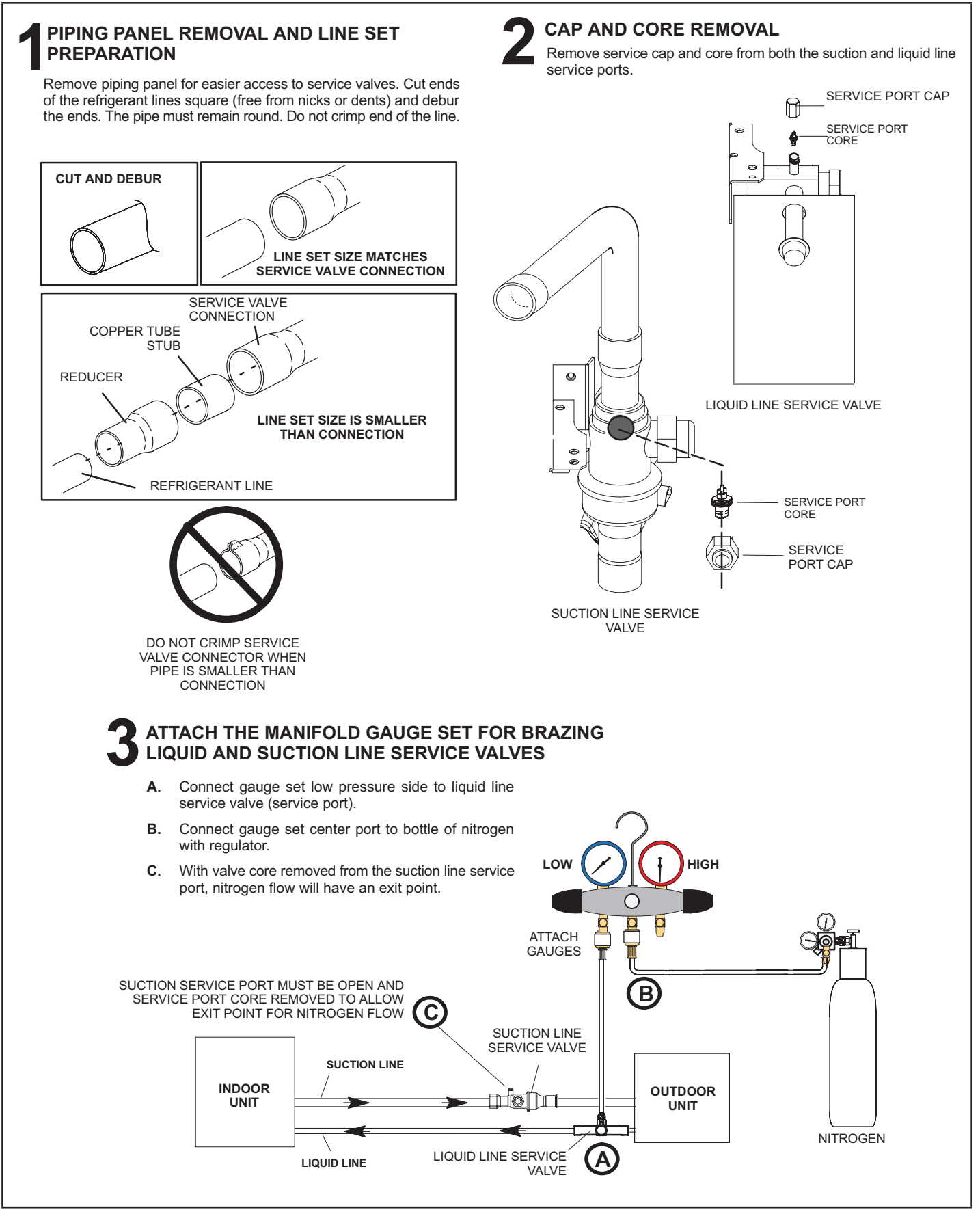

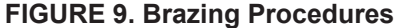

#### WRAP SERVICE VALVES

To help protect service valve seals during brazing, wrap water-saturated cloths around service valve bodies and copper tube stubs. Use additional water-saturated cloths underneath the valve body to protect the base paint.

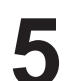

#### **FLOW NITROGEN**

Flow regulated nitrogen (at 1 to 2 psig) through the refrigeration gauge set into the valve stem port connection on the liquid service valve and out of the suction / vapor valve stem port. See steps **3A**, **3B** and **3C** on manifold gauge set connections.

#### BRAZE LINE SET

Wrap both service valves with water-saturated cloths as illustrated here and as mentioned in step 4, before brazing to line set. Cloths must remain water-saturated throughout the brazing and cool-down process.

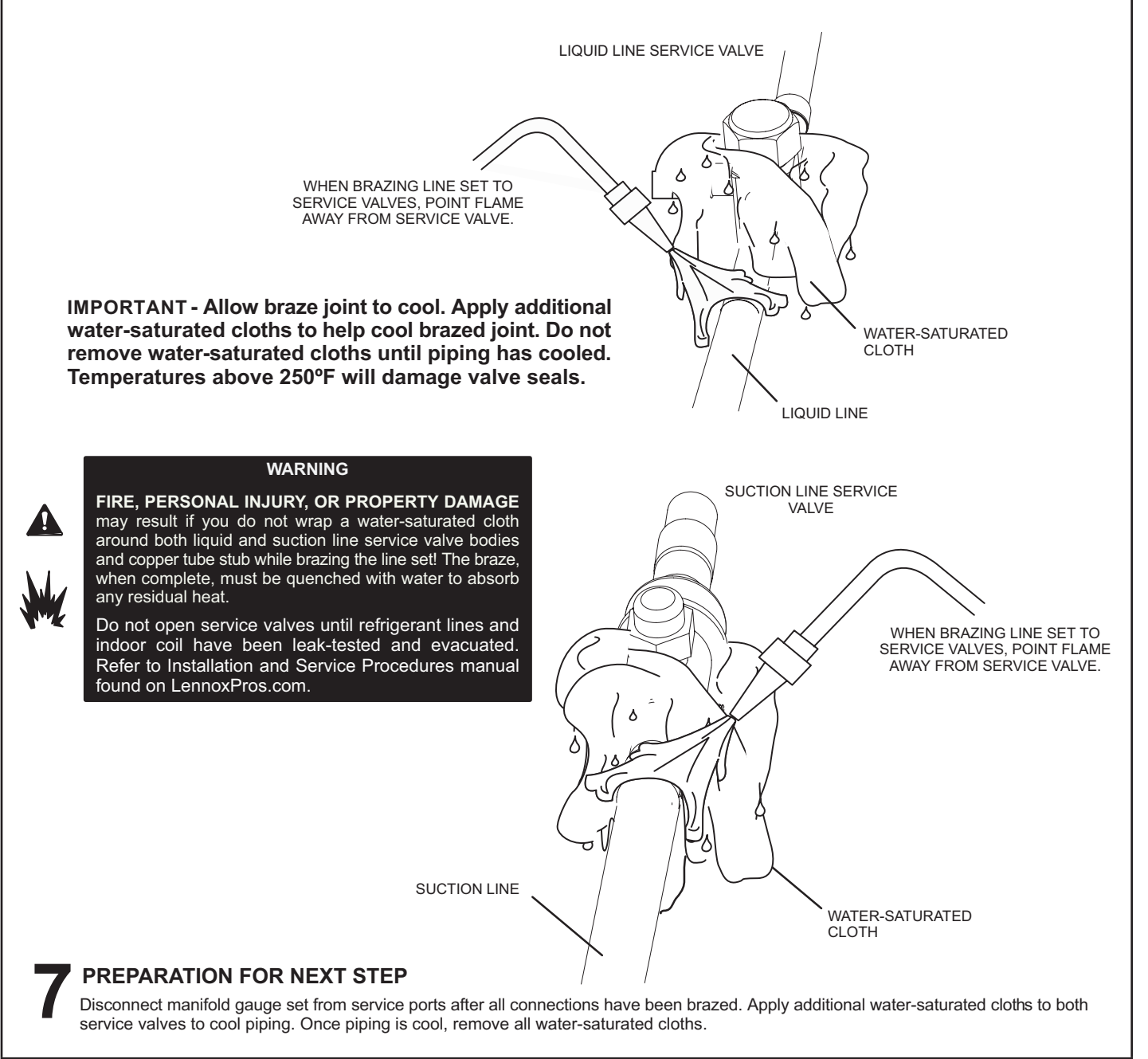

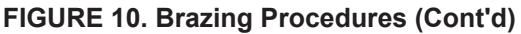

#### Flushing Line Set and Indoor Coil

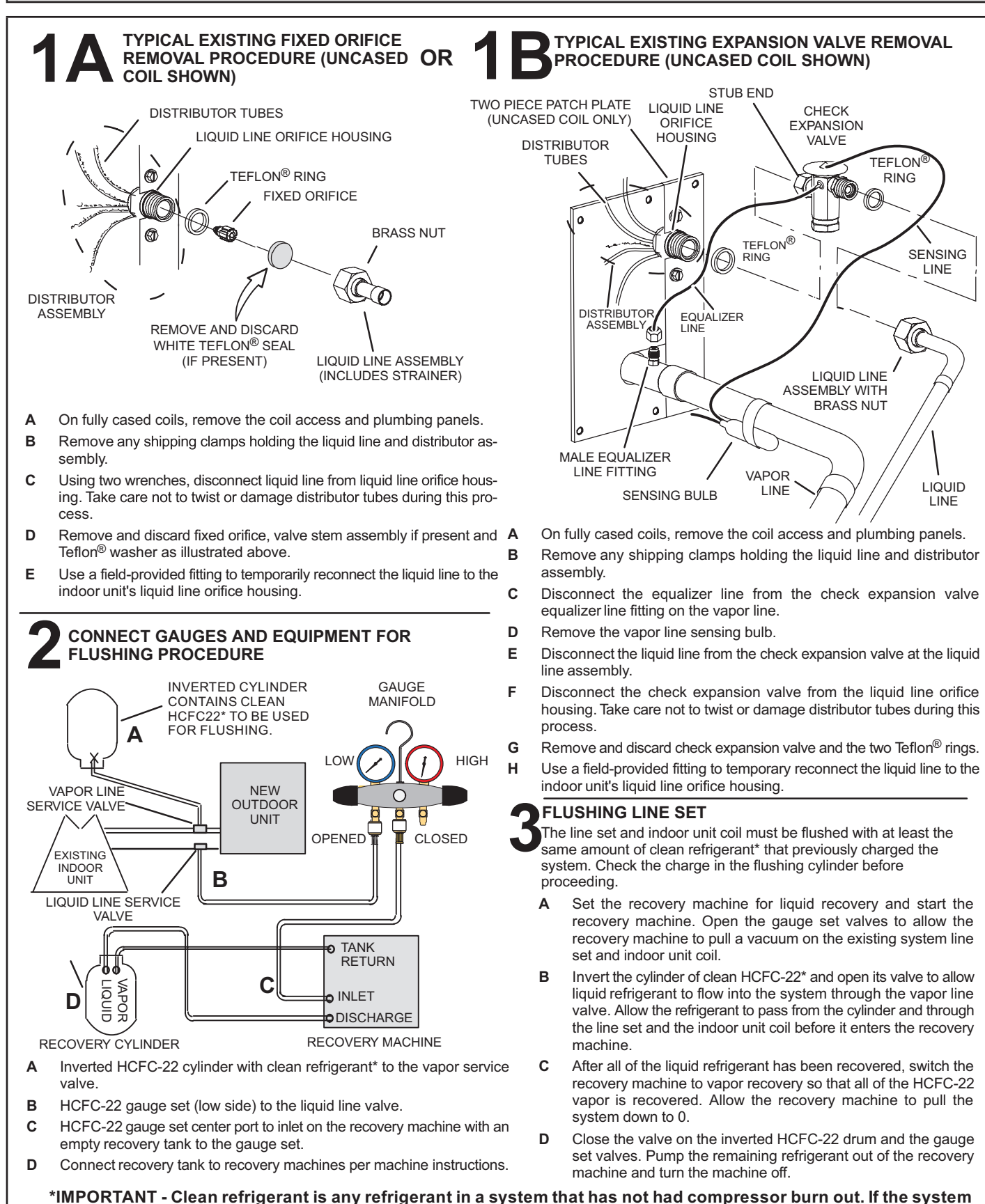

FIGURE 11. Removing Metering Device and Flushing

has experienced burn out, it is recommended that the existing line set and indoor coil be replaced.

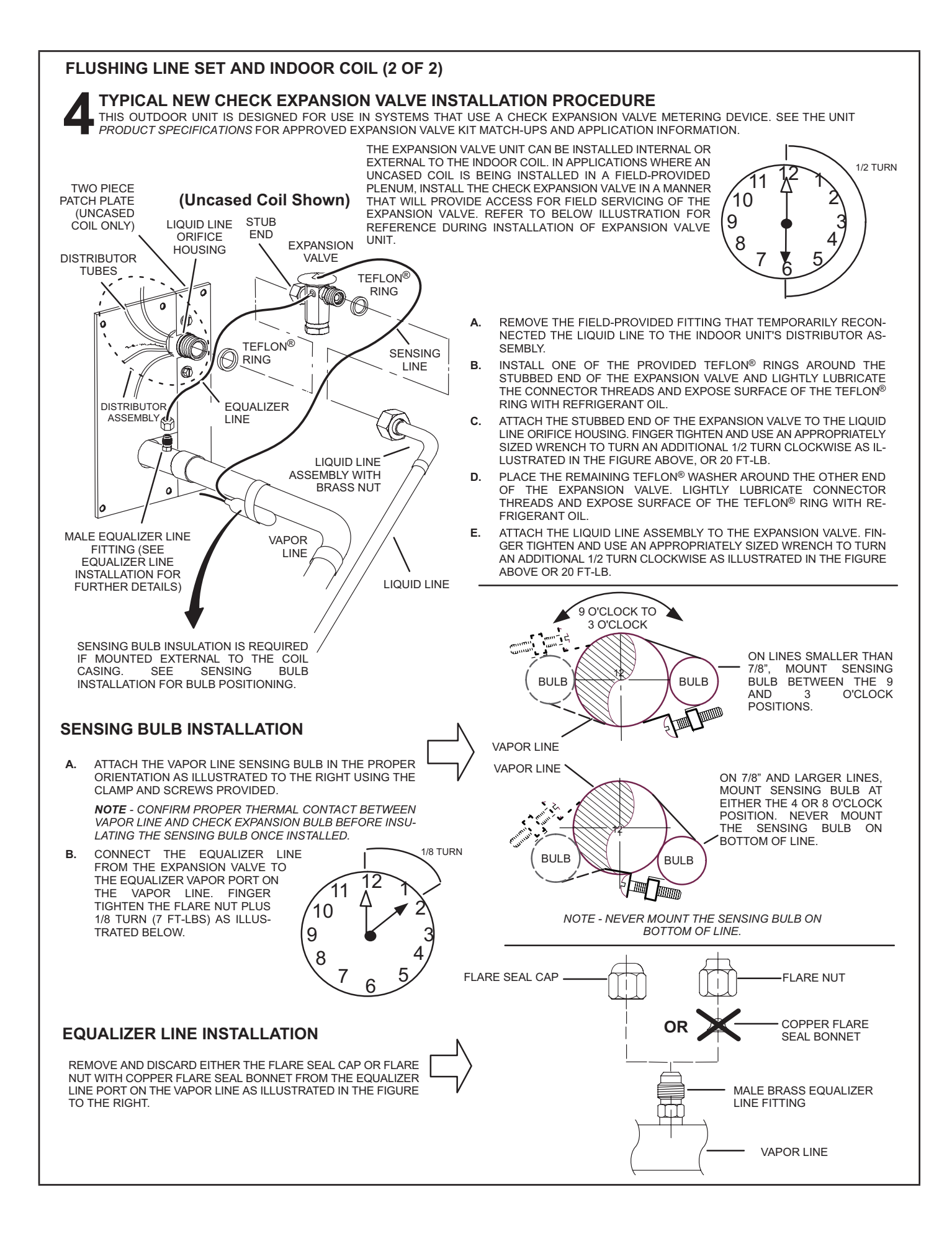

### IMPORTANT

The Environmental Protection Agency (EPA) prohibits the intentional venting of HFC refrigerants during maintenance, service, repair and disposal of appliance. Approved methods of recovery, recycling or reclaiming must be followed.

### **A** IMPORTANT

If this unit is being matched with an approved line set or indoor unit coil that was previously charged with mineral oil, or if it is being matched with a coil which was manufactured before January of 1999, the coil and line set must be flushed prior to installation. Take care to empty all existing traps. Polyvinyl ether (PVE) oils are used in Lennox variable-capacity units charged with HFC-410A refrigerant. Residual mineral oil can act as an insulator, preventing proper heat transfer. It can also clog the expansion device and reduce system performance and capacity. Failure to properly flush the system per this instruction and the detailed Installation and Service Procedures manual will void the warranty.

#### Leak Testing the System

# WARNING

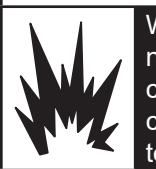

When using a high pressure gas such as nitrogen to pressurize a refrigeration or air conditioning system, use a regulator that can control the pressure down to 1 or 2 psig (6.9 to 13.8 kPa).

### IMPORTANT

Leak detector must be capable of sensing HFC refrigerant.

### A WARNING

Refrigerant can be harmful if it is inhaled. Refrigerant must be used and recovered responsibly.

Failure to follow this warning may result in personal injury or death.

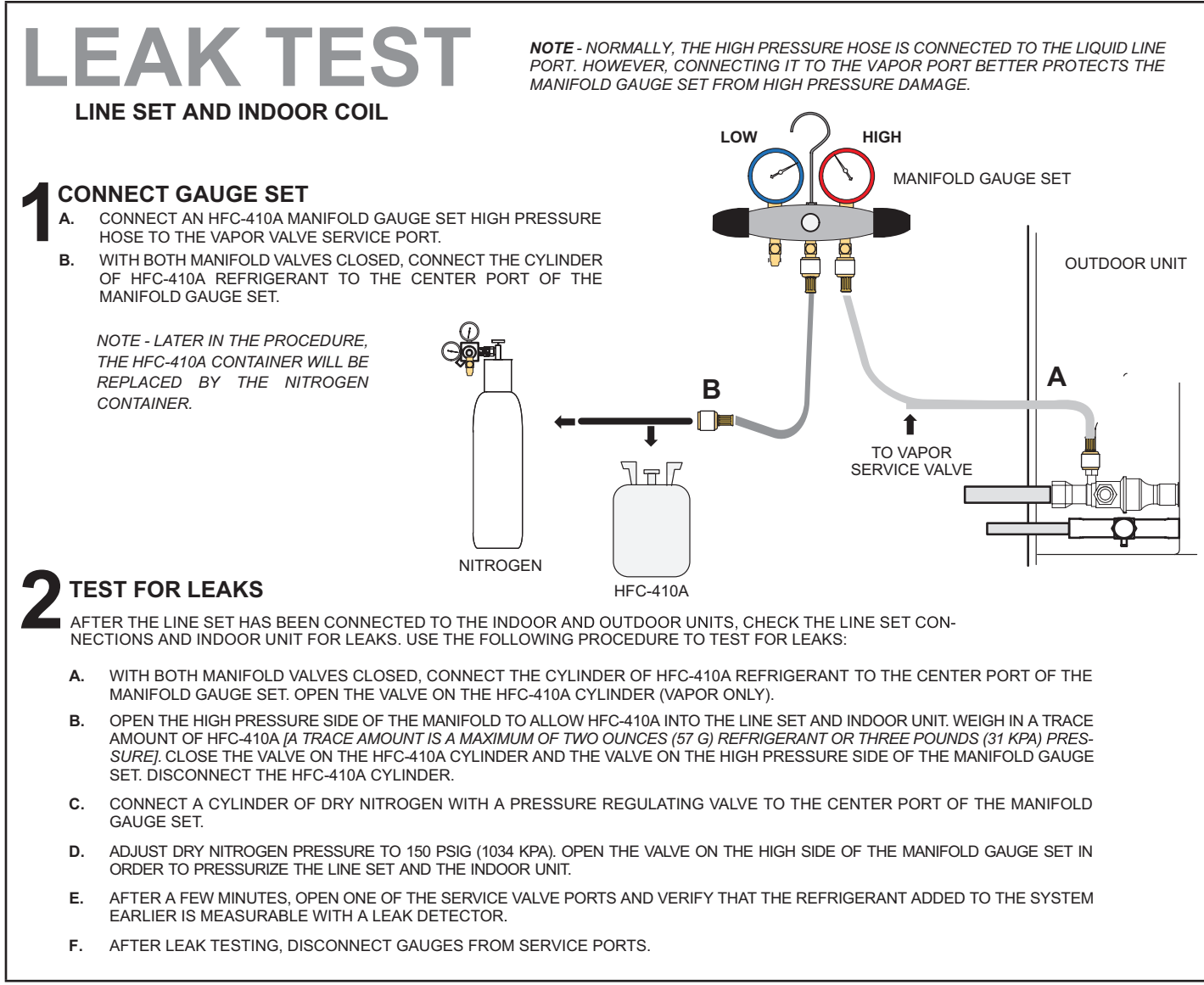

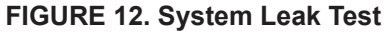

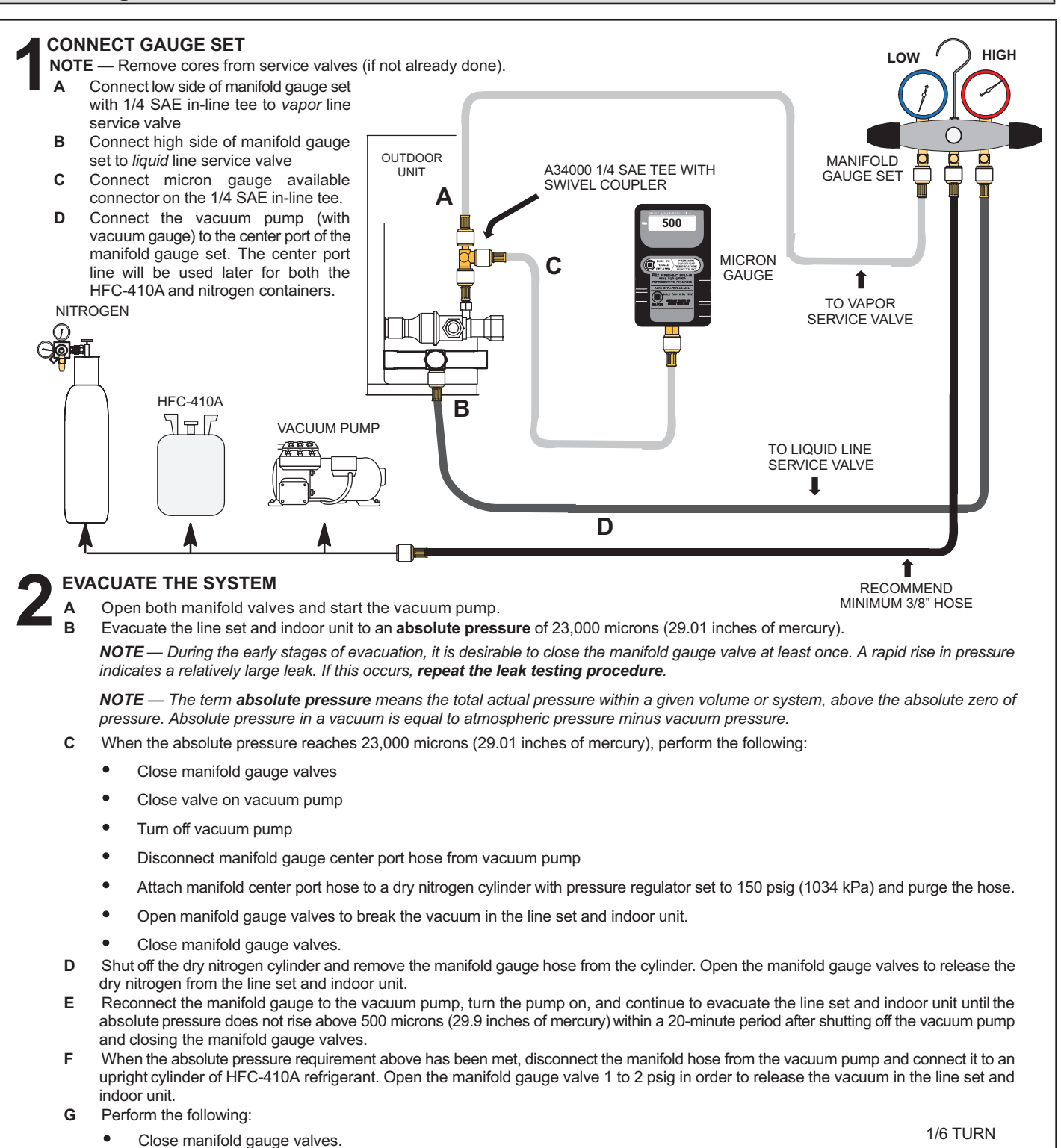

- Shut off HFC-410A cylinder.
- Reinstall service valve cores by removing manifold hose from service valve. Quickly install cores with core tool while maintaining a positive system pressure.
- Replace stem caps and secure finger tight, then tighten an additional one-sixth (1/6) of a turn as illustrated.

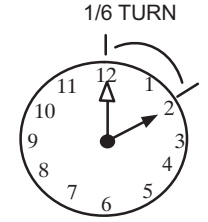

#### FIGURE 13. Evacuating the System

### IMPORTANT

Use a thermocouple or thermistor electronic vacuum gauge that is calibrated in microns. Use an instrument capable of accurately measuring down to 50 microns.

### 

Possible equipment damage.

Avoid deep vacuum operation. Do not use compressors to evacuate a system. Extremely low vacuum can cause internal arcing and compressor failure. Damage caused by deep vacuum operation will void warranty.

Evacuating the system of non-condensables is critical for proper operation of the unit. Non-condensables are defined as any gas that will not condense under temperatures and pressures present during operation of an air conditioning system. Non-condensables and water suction combine with refrigerant to produce substances that corrode copper piping and compressor parts.

# ELECTRICAL – Circuit Sizing and Wire Routing

In the U.S.A., wiring must conform with current local codes and the current National Electric Code (NEC). In Canada, wiring must conform with current local codes and the current Canadian Electrical Code (CEC).

Refer to the furnace or air handler installation instructions for additional wiring application diagrams and refer to unit nameplate for minimum circuit ampacity and maximum overcurrent protection size.

#### 24VAC TRANSFORMER

Use the transformer provided with the furnace or air handler for low-voltage control power (24VAC - 40 VA minimum).

# Thermostat Control and Low Voltage Control Wiring

#### **EL18XCV** Thermostat Control Options

The EL18XCV variable capacity units provide two thermostat control options to provide application and installation flexibility.

#### iComfort S30 Communicating Thermostat Control

The E18XCV variable capacity unit may be installed as a fully communicating iComfort system consisting of iComfort S30 Ultra Smart Communicating Thermostat, an iComfort enabled indoor unit and the EL18XCV variable capacity outdoor unit wired with (4) iComfort communication wires (R, I+, I- and C) connected to the EL18XCV Outdoor Unitary Control.

The EL18XCV variable capacity unit when wired as a fully communicating iComfort system will take full advantage of the advanced diagnostics and control, Wi-Fi accessibility and system operation parameters. Refer to the EL18XCV field wiring diagram for an iComfort S30 communicating thermostat.

#### Conventional 24VAC Non-Communicating Thermostat Control

The EL18XCV variable capacity unit may be installed using a conventional 24VAC non-communicating two-stage cooling or single-stage cooling thermostat.

**NOTE** – The conventional 24VAC non-communicating thermostat must have a compressor minimum on time of three minutes to prevent compressor short cycling. The Lennox M30, ComfortSense 7500, ComfortSense 3000 and many other commercially available electronic thermostats provide this feature.

The EL18XCV unit will provide full variable capacity operation when installed with a conventional 24VAC non-communicating two stage cooling or single-stage cooling thermostat. The EL18XCV outdoor control has advanced control algorithms using the EL18XCV suction pressure sensor to provide true variable capacity operation.

When utilizing a two-stage conventional 24VAC non-communicating thermostat, four wires are required to control the outdoor unit (R, C, Y1 and Y2). Refer to the EL18XCV field wiring diagram for a conventional 24VAC non-communicating 2-stage thermostat.

When utilizing a single conventional 24VAC non-communicating thermostat, three wires are required to control the outdoor unit (R, C, and Y1) and Y1 is jumpered to Y2 in the outdoor unit. Note that the published performance data is based upon the use of a two-stage thermostat. Refer to the EL18XCV field wiring diagram for a conventional 24VAC non-communicating single-stage thermostat.

#### EL18XCV Low Voltage Control Wiring Connections

The EL18XCV variable capacity units are provided with (2) RAST 6-Pin connections in the installation instruction bag for connecting the field low voltage control wiring to the EL18XCV harnesses in the low voltage control makeup box. One RAST 6-pin connector is labeled with terminals TST, DF, R, I+, I- and C. The second RAST 6-pin connector is labeled with terminals DS, O, Y1, Y2, L and W.

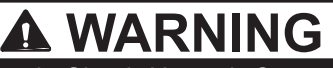

Electric Shock Hazard. Can cause injury or death. Unit must be properly grounded in accordance with national and local codes.

Line voltage is present at all components when unit is not in operation on units with singlepole contactors. Disconnect all remote electric power supplies before opening access panel. Unit may have multiple power supplies.

### A WARNING

Fire Hazard. Use of aluminum wire with this product may result in a fire, causing property damage, severe injury or death. Use copper wire only with this product.

### A WARNING

Failure to use properly sized wiring and circuit breaker may result in property damage. Size wiring and circuit breaker(s) per Product Specifications bulletin (EHB) and unit rating plate.

#### **EL18XCV** Thermostat Control Options

| Thermostat Type                                                                 | Indoor Unit Type                                                         | Qty. of<br>Wires to<br>EL18XCV | EL18XCV<br>Terminal Strip<br>Connections | Unit Operation                                                                                      | Field Wiring<br>Diagram |
|---------------------------------------------------------------------------------|--------------------------------------------------------------------------|--------------------------------|------------------------------------------|----------------------------------------------------------------------------------------------------|-------------------------|
| iComfort S30<br>Communicating<br>Thermostat                                     | iComfort<br>Comunicating Gas<br>Furnace or Air Handler                   | 4                              | R, I+, I-, C                             | Fully Communicating Variable Capacity<br>Operation Based Upon Thermostat Demand                     | Figure 15               |
| Conventional 24VAC<br>2-Stage Cooling<br>Thermostat<br>(non-communicating)      | Any Furnace or Air<br>Handler<br>(non-communicating<br>or communicating) | 4                              | R, C, Y1, Y2                             | Full Variable Capacity Operation Controlled<br>by EL18XCV Unitary Control Using Suction<br>Pressure | Figure 16               |
| Conventional 24VAC<br>Single-Stage Cooling<br>Thermostat<br>(non-communicating) | Any Furnace or Air<br>Handler<br>(non-communicating<br>or communicating) | 3                              | R, C, Y1<br>(Jumper Y1 to Y2)            | Full Variable Capacity Operation Controlled<br>by EL18XCV Unitary Control Using Suction<br>Pressure | Figure 16               |

### SIZE CIRCUIT AND INSTALL SERVICE DISCONNECT SWITCH

Refer to the unit nameplate for minimum circuit ampacity, and maximum fuse or circuit breaker (HACR per NEC). Install power wiring and properly sized disconnect switch.

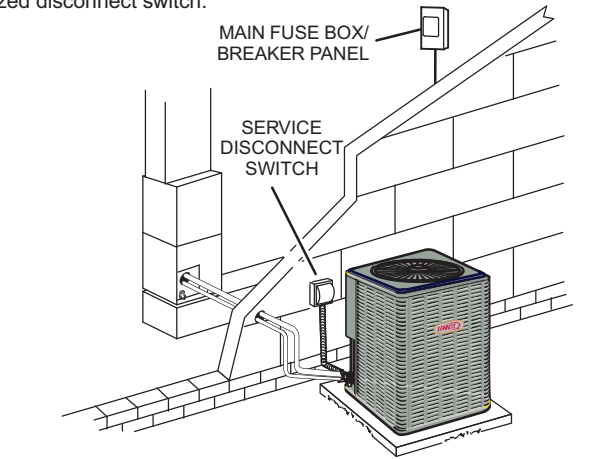

NOTE — Units are approved for use only with copper conductors. Ground unit at disconnect switch or to an earth ground.

#### **INSTALL THERMOSTAT**

Install room thermostat (ordered separately) on an inside wall approximately in the center of the conditioned area and 5 feet (1.5m) from the floor. It should not be installed on an outside wall or where it can be affected by sunlight or drafts.

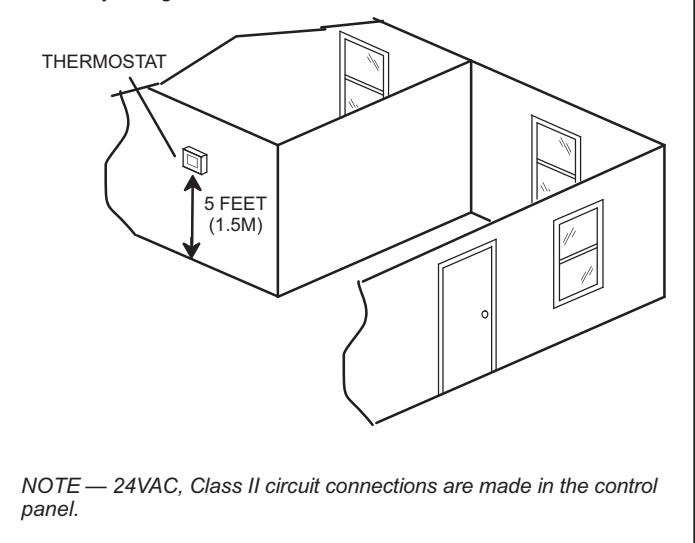

#### ROUTE CONTROL WIRES

#### iComfort Communicating Thermostat Wiring

Maximum length of wiring (18 gauge) for all connections on the RSBus is 1500 feet (457 meters). Wires should be color-coded, with a temperature rating of  $95^{\circ}$ F ( $35^{\circ}$ C) minimum, and solid-core (Class II Rated Wiring). All low voltage wiring must enter unit through field-provided field-installed grommet installed in electrical inlet.

#### Conventional 24VAC Non-Communicating Thermostat Wiring

| WIRE RUN LENGTH            | AWG# INSULATION TYPE  |
|----------------------------|-----------------------|
| LESS THAN 100' (30 METERS) | 18 TEMPERATURE RATING |
| MORE THAN 100' (30 METERS) | 16 35°C MINIMUM.      |

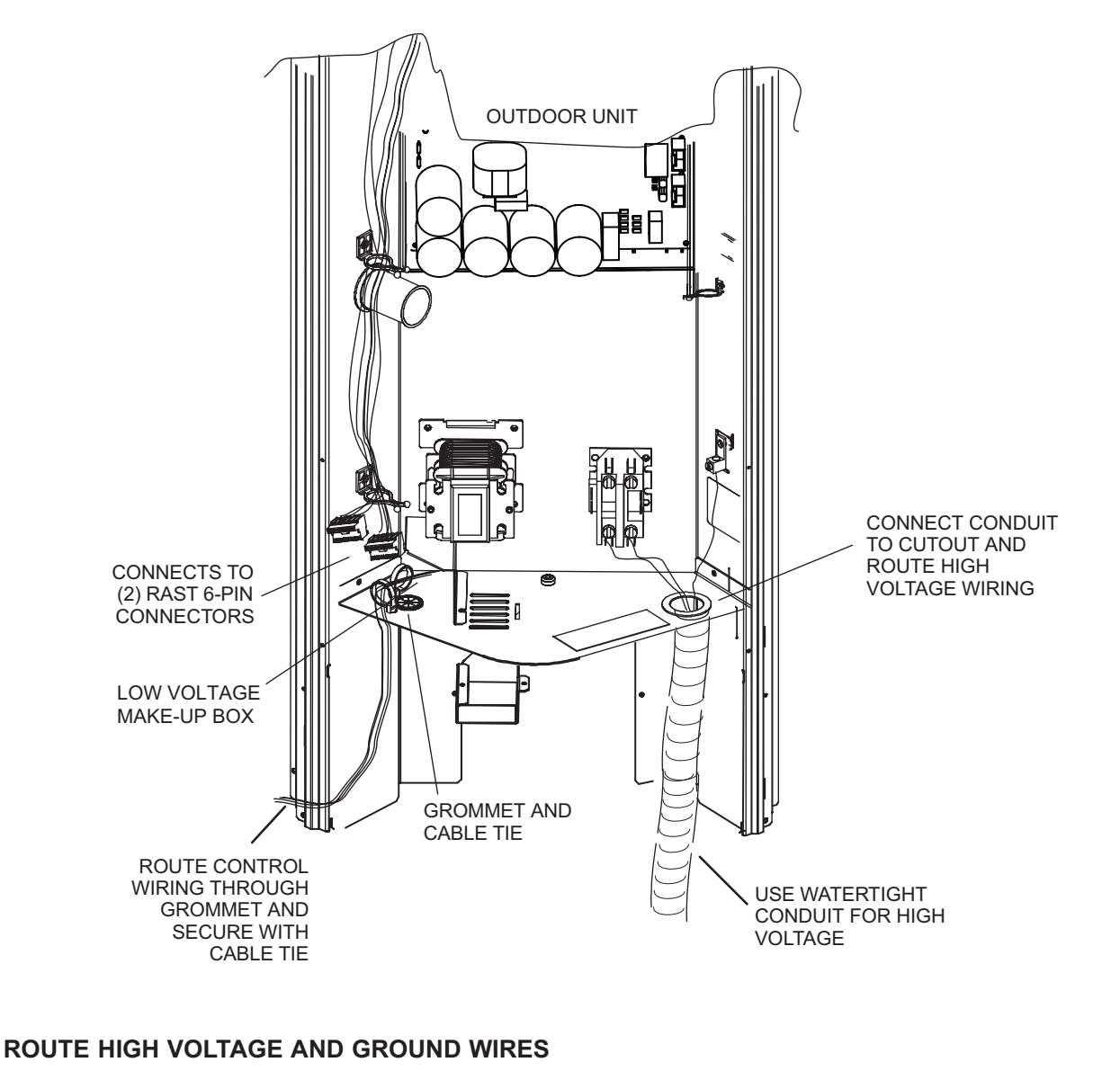

Any excess high voltage field wiring should be trimmed and secured away from any low voltage field wiring. To facilitate a conduit, a cutout is located on the bottom of the control box. Connect conduit to the control box using a proper conduit fitting. Connect the 208/230 high voltage power supply from the disconnect to the EL18XCV contactor as shown. Connect the ground wire from the power supply to the unit ground lug connection.

FIGURE 14. Typical Control Wiring

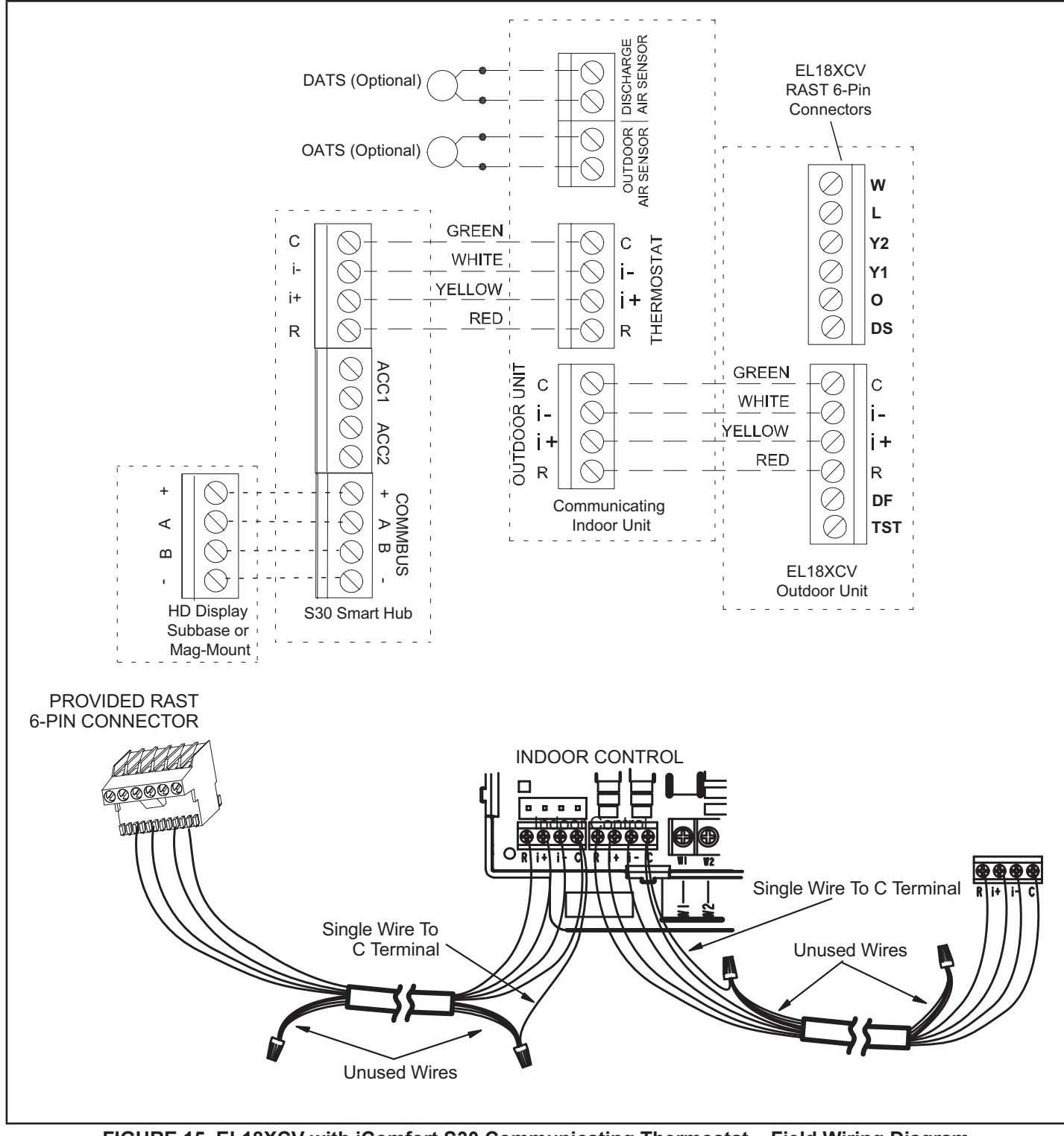

FIGURE 15. EL18XCV with iComfort S30 Communicating Thermostat – Field Wiring Diagram

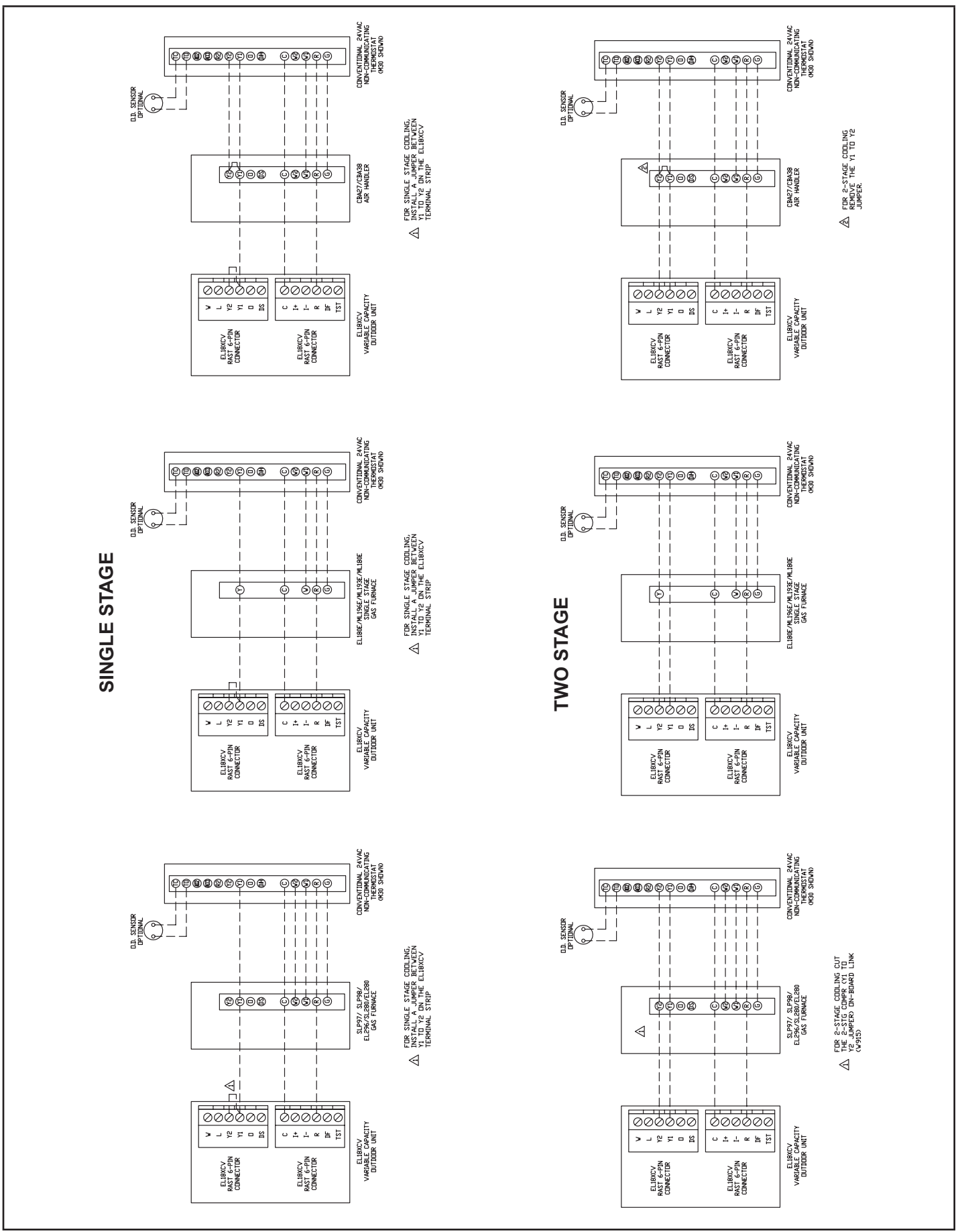

FIGURE 16. Conventional 24VAC Cooling Non-Communicating Thermostat Wiring

#### 5 – Outdoor Unitary Control - Jumpers and Terminals

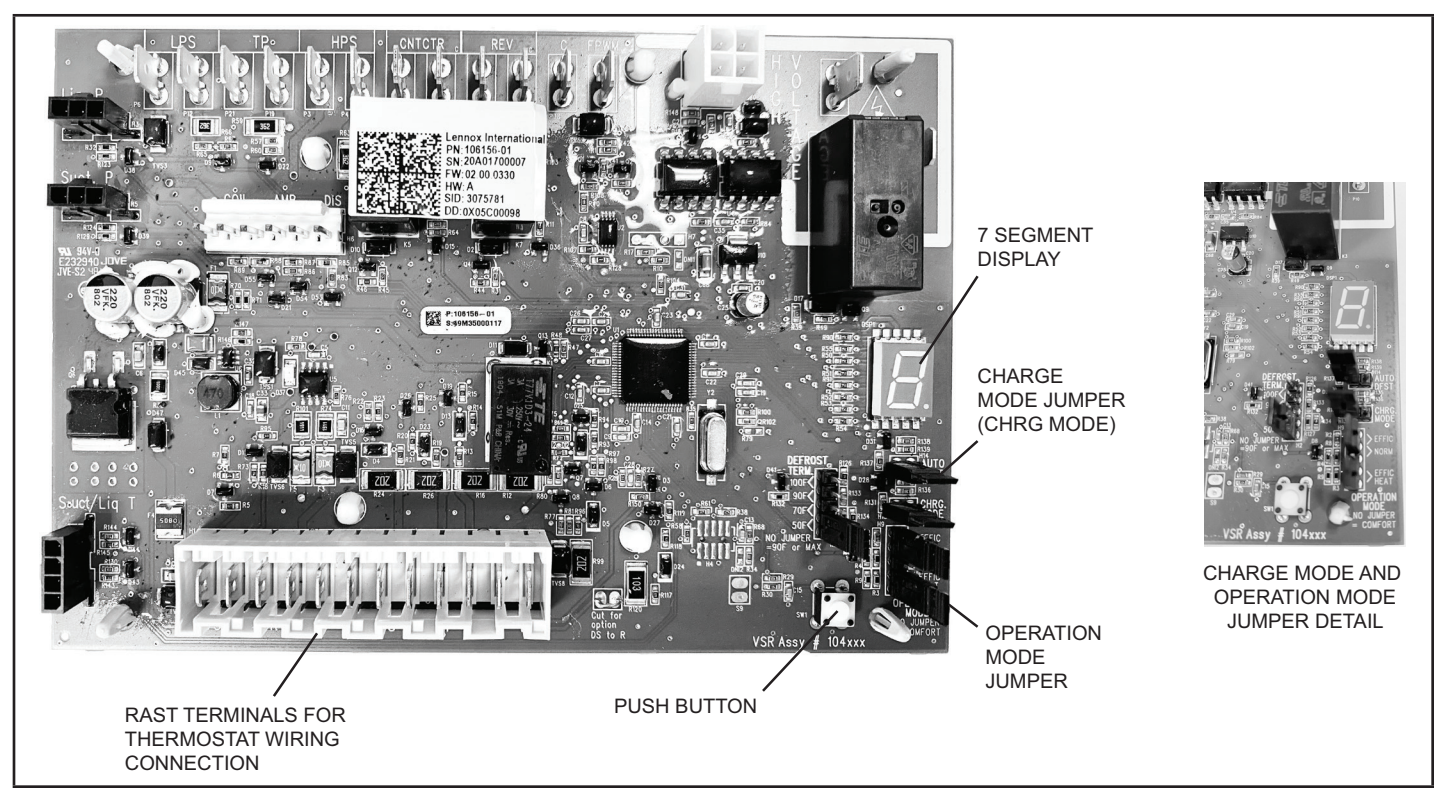

# Outdoor Control 7 Segment Display and Push Button

Information concerning the outdoor control 7-segment display and push button operations are available on the unit access panel.

#### Alarms

Alarm information is provided on the unit access panel.

#### **Charge Mode Jumper**

To initiate the EL18XCV Charge Mode function, install the jumper across the two Charge Mode Pins (CHRG MODE) on the outdoor control. The Charge Mode can be used when charging the system with refrigerant, checking the refrigerant charge, pumping down the system and performing other service procedures that requires outdoor unit operation at 100% capacity.

#### EL18XCV Charge Mode Operation with a S30 iComfort Communicating Thermostat

Installing a jumper on the Charge Mode Pins will initiate compressor operation and outdoor fan motor at 100% capacity and will provide a signal to the indoor unit to initiate indoor blower operation at the maximum cooling air volume. To exit the charge mode, remove the Charge Mode Jumper. The Charge Mode has a maximum time of 60 minutes and will automatically exit the charge mode after 60 minutes is the charge mode jumper is left in place.

#### EL18XCV Charge Mode Operation with a Conventional 24VAC Non-Communicating Thermostat

On applications with a conventional 24VAC non-communicating thermostat, the charge mode jumper must be installed on the Charge Mode Pins after providing a Y1 cooling demand to the EL18XCV to initiate the Charge Mode. A cooling blower demand must also be provided to initiate blower operation on the cooling speed on the indoor unit. The compressor and outdoor fan motor will operate at 100% capacity. To exit the charging mode, remove the Charge Mode Jumper and remove the Y1 Cooling demand and indoor blower demand. The Charge Mode has a maximum time of 60 minutes and will automatically exit the charge mode after 60 minutes is the charge mode jumper is left in place.

#### **Operation Mode Jumper**

The Operation Mode Jumper is only used on applications installed with a conventional 24VAC Non-communicating thermostat. In applications with a conventional 24VAC non-communicating thermostat, the compressor capacity is controlled to maintain the target suction pressure setpoint. The Operation Mode Jumper has three selectable cooling modes. The three modes are Efficiency (Jumper installed on Pins 1 & 2), Normal Mode (Jumper installed on Pins 2 & 3) and Comfort Mode (Jumper Removed). The factory default position is the Efficiency Mode. The Efficiency mode has a variable suction pressure setpoint that will vary with the outdoor temperature; as the outdoor temperature increases the suction pressure setpoint will decrease. When the Operation Mode jumper is installed in the "Normal Mode" the suction pressure setpoint is 135 psig.

When the Operation Mode jumper is installed in the "Comfort Mode" the suction pressure setpoint is 125 psig.

#### **Unit Operation**

#### EL18XCV Unit Operation with a S30 iComfort Communicating Thermostat

When the EL18XCV unit is installed with a S30 iComfort Communicating Thermostat and iComfort enabled indoor unit, the unit capacity will be controlled in the variable capacity mode throughout the range of capacity from minimum capacity to maximum capacity based upon thermostat demand. The indoor air volume will be controlled to match cooling capacity throughout the capacity range.

### EL18XCV Unit Operation with a Conventional 24VAC Non-Communicating 2-Stage Thermostat

When the EL18XCV unit is installed with a conventional 24VAC non-communicating 2-stage thermostat, a Y1 first stage cooling demand will initiate cooling operation and first stage indoor blower operation. The compressor will be controlled in the variable capacity mode by varying the compressor capacity to obtain the target suction pressure set point. The Y2 second stage cooling demand will initiate second stage blower operation. Increased air volume will increase the load on the indoor coil and increase the suction pressure. The EL18XCV compressor capacity will continue to be controlled based upon the suction pressure.

The unit capacity will be controlled in the variable capacity mode throughout the range of capacity from minimum capacity to maximum capacity. If the Y2 demand remains after 20 minutes, the EL18XCV control will begin to ramp up the compressor capacity until maximum capacity is achieved. The EL18XCV unit will cycle off once the thermostat demand is satisfied.

### EL18XCV Unit Operation with a Conventional 24VAC Non-Communicating Single-Stage Thermostat

When the EL18XCV unit is installed with a conventional 24VAC non-communicating single-stage thermostat, a Y1 first stage cooling demand will initiate cooling operation and cooling indoor blower operation. In single stage thermostat applications, a jumper must be installed between Y1 and Y2 on the EL18XCV outdoor control. The compressor will be controlled in the variable capacity mode by varying the compressor capacity to obtain the target suction pressure set point. If the cooling demand remains after 20 minutes, the EL18XCV control will begin to ramp up the compressor capacity until maximum capacity is achieved. The EL18XCV unit will cycle off once the thermostat demand is satisfied.

#### TABLE 6

| Outdoor Control Terminal Designations and Input /Outputs (see figure 15 for terminal locations) |                                                                                                    |                                                                                      |                                      |                   |  |  |  |
|-------------------------------------------------------------------------------------------------|----------------------------------------------------------------------------------------------------|--------------------------------------------------------------------------------------|--------------------------------------|-------------------|--|--|--|
| Designator                                                                                      | Description                                                                                                    | Input                                                                                | Output                               | Common            |  |  |  |
| 0                                                                                               | Unused on EL18XCV , for heat pump applications only                                                                                                    | N/A                                                                                  | Switched 24VAC nominal               | N/A               |  |  |  |
| REV                                                                                             | Unused on EL18XCV , for heat pump applications only                                                                                                    | N/A                                                                                  | N/A                                  | 24VAC common      |  |  |  |
| LPS                                                                                             | Low pressure switch (not used on EL18XCV)                                                                                                    | N/A                                                                                  | 5ma @ 18VAC                          | N/A               |  |  |  |
| LPS                                                                                             | Low pressure switch sensing connection (not used on EL18XCV)                                                                                                    | 5ma @ 18VAC                                                                          | N/A                                  | N/A               |  |  |  |
| HPS                                                                                             | High pressure switch                                                                                                    | N/A                                                                                  | 24VAC nominal                        | N/A               |  |  |  |
| HPS                                                                                             | High pressure switch sensing connection                                                                                                    | 24VAC nominal                                                                        | N/A                                  | N/A               |  |  |  |
| ТР                                                                                              | Top cap thermostat switch (in series with the HPS)                                                                                                    | N/A                                                                                  | 24VAC nominal                        | N/A               |  |  |  |
| ТР                                                                                              | Top cap thermostat switch sensing connection                                                                                                    | 24VAC nominal                                                                        | N/A                                  | N/A               |  |  |  |
| Cntctr                                                                                          | Control (inverter power) contactor switched output (in series with the HPS and TC)                                                                                         | N/A                                                                                  | Switched 24VAC nominal               | N/A               |  |  |  |
| Cntctr                                                                                          | Contactor common                                                                                                    | N/A                                                                                  |                                      | 24VAC common      |  |  |  |
| FPWM                                                                                            | PWM fan output                                                                                                    | N/A                                                                                  | 10-97% duty cycle,<br>19-23 VDC peak |                   |  |  |  |
| с                                                                                               | PWM fan common connection                                                                                                    | N/A                                                                                  | N/A                                  | Fan PWM<br>common |  |  |  |
| P10 (PSC<br>Fan 1/4"<br>QC)                                                                     | 1/4" QC terminals - Switched output for PSC outdoor fan control                                                                                                    | N/A                                                                                  | Switched 230VAC<br>Nominal           | N/A               |  |  |  |
|                                                                                                 | RAST Connector Terminal Designations                                                                                                    |                                                                                      |                                      |                   |  |  |  |
| W                                                                                               | Unused on ELXCV, for heat pump applications only                                                                                                    | N/A                                                                                  | 24VAC nominal                        | N/A               |  |  |  |
| L                                                                                               | 24VAC input to initiate load shed                                                                                                    | 24VAC nominal<br>from load shed<br>N.O. contacts<br>(close to initiate<br>load shed) | N/A                                  | N/A               |  |  |  |
| Y2                                                                                              | Y2 second stage cooling input when a conventional<br>24VAC non-communicating thermostat is used. Must be<br>jumpered to Y1 if a single stage cooling thermostat is<br>used | 24VAC nominal from thermostat                                                        | N/A                                  | N/A               |  |  |  |
| Y1                                                                                              | Y1 first stage cooling input when a conventional 24VAC non-communicating thermostat is used                                                                                | 24VAC nominal<br>from thermostat                                                     | N/A                                  | N/A               |  |  |  |
| 0                                                                                               | Unused on EL18XCV, for heat pump applications only                                                                                                    | 24VAC nominal<br>from thermostat                                                     | N/A                                  | N/A               |  |  |  |
| DS                                                                                              | Dehumidification input - not used                                                                                                    | N/A                                                                                  | N/A                                  | N/A               |  |  |  |
| С                                                                                               | 24VAC nominal power return                                                                                                    | N/A                                                                                  | N/A                                  | 24VAC common      |  |  |  |
| I-                                                                                              | Low data line                                                                                                    | Data                                                                                 | Data                                 | N/A               |  |  |  |
| l+                                                                                              | High data line                                                                                                    | Data                                                                                 | Data                                 | N/A               |  |  |  |
| R                                                                                               | 24VAC nominal power input                                                                                                    | 24VAC nominal<br>board main<br>power input                                           | N/A                                  | N/A               |  |  |  |
| DF                                                                                              | OEM test                                                                                                    | N/A                                                                                  | N/A                                  | N/A               |  |  |  |
| TST                                                                                             | OEM test pin                                                                                                    | 24VAC nominal                                                                        | N/A                                  | N/A               |  |  |  |

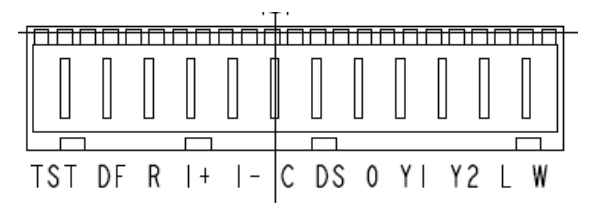

#### **Outdoor Control Terminal Designations and Inputs / Outputs**

**WARNING** - Electric Shock Hazard. Can cause injury or death. Unit must be grounded in accordance with national and local codes. The 4 pins in P6 have the potential of transferring up to 250 volts to the unit cabinet ground.

| Designator    |                    | Description                                                                                                    | Input                                            | Output                                                                                                    | Common            |  |
|---------------|--------------------|----------------------------------------------------------------------------------------------------|--------------------------------------------------|----------------------------------------------------------------------------------------------------|-------------------|--|
| P6 - Pin 1    | Tx                 | Transmit data to inverter, connects to Rx of inverter                                                                                                    | Outdoor control<br>communication<br>transmit pin | <ul> <li>Pin 1 to pin 2 should read 4.5 to 5.</li> <li>VDC when not communicating</li> <li>Pin 3 to pin 2 should read 4.5 to 5.</li> </ul> |                   |  |
| P6 - Pin2     | Inverter<br>Common | Inverter common<br>NOTE – This is a signal reference point<br>and not an earth ground.                                                                                                    | Inverter common                                  | <ul> <li>VDC when not communicating</li> <li>Pin 4 to pin 2 should read 4.5 to 5.5 VD</li> </ul>                                           |                   |  |
| P6 - Pin 3 Rx |                    | Receive data from the inverter<br>Connects to Tx of inverter                                                                                                    | Outdoor control<br>communication<br>receive pin  | and on rapidly. This may cause volt met<br>readings to fluctuate. This is normal. Con<br>munication signals will switch between            |                   |  |
| P6 - Pin 4    | Inv 5V             | Inverter 5VDC volts                                                                                                    | Inverter 5VDC volts                              | this 5V and commor                                                                                                    | n (Pin 2).        |  |
| DI            | S                  | Discharge Line temperature sensor - not used (10K ohm resistor installed)                                                                                                    | N/A                                              | N/A                                                                                                    | N/A               |  |
| DI            | S                  | Discharge Line temperature sensor - not used (10K ohm resistor installed)                                                                                                    | N/A                                              | N/A                                                                                                    | N/A               |  |
| AMB           |                    | Outdoor ambient temperature sensor<br>supply                                                                                                    | N/A                                              | N/A                                                                                                    | N/A               |  |
| AN            | IB                 | Outdoor ambient temperature sensor<br>return                                                                                                    | N/A                                              | N/A                                                                                                    | N/A               |  |
| COIL          |                    | Outdoor coil temperature sensor - not used (10K ohm resistor installed)                                                                                                    | N/A                                              | N/A                                                                                                    | N/A               |  |
| COIL          |                    | Outdoor coil temperature sensor - not used (10K ohm resistor installed)                                                                                                    | N/A                                              | N/A                                                                                                    | N/A               |  |
| CHRG MODE     |                    | <ul> <li>charge Mode function. Can be used when charging, checking charge, pump down or checking unit operation. Unit will run at 100% capacity.</li> <li>Conventional 24VAC thermostat</li> <li>1. Install the Charge Mode jumper (before the Y1 demand)</li> <li>2. Provide a Y1 demand to the EL18XCV</li> <li>3. A blower demand must be provided to the indoor unit for 100% of the cooling air volume.</li> </ul>                                                                                                    | Charge Mode Charge Mode<br>Disabled Enabled      |                                                                                                    | ge Mode<br>nabled |  |
|               |                    | <ul> <li>4. Remove the charge mode jumper to end the charge mode</li> <li>S30 Communicating Thermostat</li> <li>1. Install the Charge Mode jumper</li> <li>2. Unit will start and run at 100% capacity and communicate to the indoor unit to bring on the blower at 100% of the cooling air volume.</li> <li>4. Remove the charge mode jumper to end the charge mode</li> <li>NOTE - If the charge mode jumper is in the ON position during power-up, it is ignored.</li> <li>NOTE - If the charge mode is left in place, it will be ignored after 60 minutes.</li> </ul> | CHRG<br>MODE                                     |                                                                                                    | CHRG              |  |

Table 6 continued

| Designator                                                            | Description                                                                            | Input     | Output    | Common  |
|-----------------------------------------------------------------------|----------------------------------------------------------------------------------------|-----------|-----------|---------|
| Suction Pressure Out Pressure transducer Supply Voltage Pin 1<br>of 3 |                                                                                        |           | 5 VDC     |         |
| Suction Pressure In                                                   | Pressure transducer output voltage Pin 2 of 3                                          | 0-4.5 VDC |           |         |
| Suction Pressure GND                                                  | Pressure transducer GND Pin 3 of 3                                                     |           |           | VDC Com |
| Liquid Pressure Out                                                   | Pressure transducer Supply Voltage Pin 1 of<br>3 - Not used on EL18XCV Air Conditioner |           | 5 VDC     |         |
| Liquid Pressure In                                                    | Pressure transducer Supply Voltage Pin 2 of<br>3 - Not used on EL18XCV Air Conditioner | 0-4.5 VDC |           |         |
| Liquid Pressure GND                                                   | Pressure transducer GND Pin 3 of 3 - Not used on EL18XCV Air Conditioner               |           |           | VDC Com |
| SUCT1                                                                 | Suction Line Temperature Sensor Supply -<br>Pin 1 of 4                                 |           | 0-4.5 VDC |         |
| SUCT2                                                                 | Suction Line Temperature Sensor Supply - Pin 2 of 4                                    |           |           |         |
| LIQ1                                                                  | Liquid Line Temperature Sensor Supply -<br>Pin 3 of 4                                  |           | 0-4.5 VDC |         |
| LIQ2                                                                  | Liquid Line Temperature Sensor Supply -<br>Pin 4 of 4                                  |           |           |         |

#### Servicing Units Delivered Void of Charge

If the outdoor unit is void of refrigerant, clean the system using the procedure described below.

- 1 Leak test the system using the procedure outlined on page 22.
- 2 Evacuate the system using procedure outlined on page 23.
- 3 Use nitrogen to break the vacuum and install a new filter drier in the system.
- 4 Evacuate the system again using procedure outlined on page 23.
- 5 Weigh in refrigerant using procedure outlined in figure 56.
- 6 Monitor the system to determine the amount of moisture remaining in the oil. It may be necessary to replace the filter drier several times to achieve the required dryness level. If system dryness is not verified, the compressor will fail in the future.

#### Unit Start-Up

### **MIMPORTANT**

If unit is equipped with a crankcase heater, it should be energized 24 hours before unit start-up to prevent compressor damage as a result of slugging.

- 1 Rotate fan to check for binding.
- 2 Inspect all factory- and field-installed wiring for loose connections.
- 3 After evacuation is complete, open both the liquid and vapor line service valves to release the refrigerant charge contained in outdoor unit into the system.
- 4 Replace the stem caps and tighten to the value listed in table 1.
- 5 Check voltage supply at the disconnect switch. The voltage must be within the range listed on the unit's nameplate. If not, do not start the equipment until you have consulted with the power company and the voltage condition has been corrected.
- 6 Set the thermostat for a cooling demand. Turn on power to the indoor unit and close the outdoor unit disconnect switch to start the unit.
- 7 Recheck voltage while the unit is running. Power must be within range shown on the nameplate.
- 8 Check system for sufficient refrigerant by using the procedures listed in the System Refrigerant section on page 75.

#### System Operation and Service

#### 7-SEGMENT ALERT AND SYSTEM STATUS CODES

Alert codes are displayed using the 7-segment display located on the outdoor control.

NOTE - System fault and lockout codes take precedence over system status codes (cooling, heating operating percentages or defrost/dehumidification).

The 7-segment will display an abnormal condition (error code) when detected in the system. A list of the codes are shown in table 6.

#### **Resetting Alert Codes**

Alert codes can be reset manually or automatically:

1 - Manual Reset

Manual reset can be achieved by one of the following methods:

- Disconnecting R wire from the outdoor control R terminal.
- · Turning the indoor unit off and back on again

After power up, all currently displayed codes are cleared.

2 - Automatic Reset

After an alert is detected, the outdoor control continues to monitor the unit's system and compressor operations. When/if conditions return to normal, the alert code is turned off automatically.

NOTE - Error codes can be recalled by following information shown in the table on page 37.

#### TABLE 7. Outdoor Control 7-Segment Display Alert Codes and Inverter LED Flash Codes

**NOTE** – System fault and lockout codes take precedence over system status codes (cooling, heating operating percentages or defrost/dehumidification). Only the latest active fault or lockout codes are displayed (if present). If no fault or lockout codes are active, then system status codes are displayed. Alert codes are also displayed on the iComfort® S30 thermostat.

| Alert | Inverter | Inverter LED Flash Code<br>(number of flashes) |           | Priority | Alarm Description                                                                                                    | Possible Causes and Clearing Alarm                                                                                                    |  |
|-------|----------|------------------------------------------------|-----------|----------|----------------------------------------------------------------------------------------------------|----------------------------------------------------------------------------------------------------|--|
| Coues | Code     | Red LED                                        | Green LED |          |                                                                                                    |                                                                                                    |  |
| N/A   | N/A      | ON                                             | OFF       | N/A      | EL18XCVS024, 036, EL18XCV-024, -036 only: Indicates inverter is operating normally.                                                                   |                                                                                                    |  |
| N/A   | N/A      | ON                                             | ON        | N/A      | EL18XCVS048, 060, EL18XCV-048, -060 only: Indicates inverter is operating normally.                                                                   |                                                                                                    |  |
| N/A   | N/A      | OFF                                            | OFF       | N/A      | Indicates inverter is NOT energize                                                                                                    | ed.                                                                                                    |  |
| E105  | N/A      | N/A                                            | N/A       | Moderate | The outdoor control has lost<br>communication with either the<br>thermostat or indoor unit.                                                           | Equipment is unable to communicate. Indicates numerous<br>message errors. In most cases errors are related to electrical<br>noise. Make sure high voltage power is separated from RSBus.<br>Check for miswired and/or loose connections between the stat,<br>indoor unit and outdoor unit. Check for a high voltage source of<br>noise close to the system. Fault clears after communication is<br>restored.                                                                                                    |  |
| E120  | N/A      | N/A                                            | N/A       | Moderate | There is a delay in the outdoor<br>unit responding to the system.                                                                                     | Typically, this alarm/code does not cause any issues and clears<br>on its own. The alarm/code is usually caused by a delay in the<br>outdoor unit responding to the thermostat. Check all wiring<br>connections. Cleared after unresponsive device responds to any<br>inquiry.                                                                                                    |  |
| E124  | N/A      | N/A                                            | N/A       | Critical | The iComfort S30 thermostat<br>has lost communication with<br>the outdoor unit for more than<br>3 minutes.                                            | Equipment lost communication with the thermostat. Check the wiring connections and resistance, then cycle the system power. This alarm stops all associated HVAC operations and waits for a signal from the non-communicating unit. The alarm / fault clears after communication is re-established.                                                                                                    |  |
| E125  | N/A      | N/A                                            | N/A       | Critical | There is a hardware problem with the outdoor control.                                                                                                 | There is a control hardware problem. Replace the outdoor control if the problem prevents operation and is persistent. The alarm / fault is cleared 300 seconds after the fault recovers.                                                                                                    |  |
| E131  | N/A      | N/A                                            | N/A       | Critical | The outdoor unit control parameters are corrupted.                                                                                                    | Reconfigure the system. Replace the control if heating or cooling is not available.                                                                                                    |  |
| E132  | N/A      | N/A                                            | N/A       | Critical | Internal software error.                                                                                                    | Replace outdoor control.                                                                                                    |  |
| E180  | N/A      | N/A                                            | N/A       | Critical | The outdoor unit ambient<br>temperature sensor has<br>malfunctioned. As a result the<br>outdoor unit control will not<br>perform low ambient cooling. | Valid temperature reading is lost during normal operation and after<br>outdoor control recognized sensors. Compare outdoor sensor<br>resistance to temperature/ resistance charts in unit installation<br>instructions. Replace sensor pack if necessary. At the beginning<br>of (any) configuration, furnace or airhandler control detects<br>the presence of the sensor(s). If detected (reading in range),<br>appropriate feature is shown in the iComfort S30 thermostat<br>About screen. The alarm / fault clears upon configuration, or when<br>normal values are sensed. |  |
| E181  | N/A      | N/A                                            | N/A       | Moderate | Suction pressure transducer fault.                                                                                                    | Suction pressure transducer is out of range. The signal should be between 0.5 VDC and 4.5 VDC between blue and black. The error code will be cleared when proper signal is provided.                                                                                                    |  |
| E182  | N/A      | N/A                                            | N/A       | Moderate | Suction temperature sensor has malfunctioned.                                                                                                    | Check temperature sensor in the applicable installation and service procedure. Nominal resistance is 10K Ohms at 77F.                                                                                                    |  |
| E345  | N/A      | N/A                                            | N/A       | Critical | Heat Pump or Air Conditioner<br>Alert Code - The "O" relay on<br>the outdoor board has failed.                                                        | Either the pilot relay contacts did not close, the relay coil did not<br>energize the circuit that confirms this operational sequence is not<br>sensing properly.                                                                                                    |  |
TABLE 7. Outdoor Control 7-Segment Display Alert Codes and Inverter LED Flash Codes NOTE – System fault and lockout codes take precedence over system status codes (cooling, heating operating percentages or defrost/dehumidifi-cation). Only the latest active fault or lockout codes are displayed (if present). If no fault or lockout codes are active, then system status codes are displayed. Alert codes are also displayed on the iComfort® S30 thermostat.

| Alert | Inverter | Inverter LE<br>(number | D Flash Code<br>of flashes) | Priority               | Alarm Description                                                                                                    | Possible Causes and Clearing Alarm                                                                                                    |
|-------|----------|------------------------|-----------------------------|------------------------|----------------------------------------------------------------------------------------------------|----------------------------------------------------------------------------------------------------|
| Codes | Code     | Red LED                | Green LED                   | 1                      |                                                                                                    |                                                                                                    |
| E409  | N/A      | N/A                    | N/A                         | Moderate               | Outdoor control secondary voltage is 18VAC or less.                                                                                                    | Secondary voltage is below 18VAC. After 10 minutes, operation is discontinued. Check the indoor line voltage and transformer output voltage. The alarm clears after the voltage is higher than 20VAC for 2 seconds or after a power reset.                                                                                                    |
| E410  | N/A      | N/A                    | N/A                         | Moderate               | The outdoor unit cycled off due to low suction pressure.                                                                                                    | Unit pressure is below the lower limit. The system is shut down.<br>The suction pressure transducer emulates a low pressure switch,<br>the unit does not have a low pressure switch. The cut-out is set at<br>40 PSIG and the cut-in set at 90 PSIG. Confirm that the system is<br>properly charged with refrigerant. Check TXV, indoor unit blower<br>motor, dirty filters or clogged refrigerant filter. Confirm that the<br>evaporator coil is clean. The alarm clears after the pressure rises<br>above 90 PSIG.                                                                      |
| E411  | N/A      | N/A                    | N/A                         | Critical               | The low pressure fault has<br>occurred 5 times within one<br>hour. As a result, the outdoor<br>unit is locked out.                                                                                                    | Low pressure fault error count reached 5 strikes. The low pressure<br>cut-out is at 40PSIG and resets at 90PSIG. Confirm that the<br>system is properly charged with refrigerant. Check for clogged<br>TXV, blockage to indoor unit blower motor, dirty filters or clogged<br>refrigerant filter. Confirm that the evaporator coil is clean. The<br>alarm clears after a power reset.                                                                                                    |
| E412  | N/A      | N/A                    | N/A                         | Moderate               | The outdoor unit high pressure switch has opened.                                                                                                    | Unit pressure is above the upper limit. System is shut down. The high pressure switch opens at 590PSIG and closes at 418PSIG. Confirm that the system is properly charged with refrigerant. Check for clogged TXV, blockage to indoor unit blower motor, clogged refrigerant filter. Confirm that the outdoor unit is clean. The alarm clears after the pressure switch closes or a power reset. For heating, indoor CFM may be set too low. For zoning system, zono CFM may be set too low.                                                                                              |
| E413  | N/A      | N/A                    | N/A                         | Critical               | The high pressure switch has<br>opened 5 times within one hour.<br>As a result, the outdoor unit is<br>locked out.                                                                                                    | Open high pressure switch error count reached 5 strikes. System<br>is shut down. The high pressure switch for HFC410A opens at<br>590PSIG and closes at 418PSIG. Confirm that the system is<br>properly charged with refrigerant. Check condenser fan motor,<br>for clogged TXV, for blockage to indoor unit blower motor, for<br>stuck reversing valve or clogged refrigerant filter. Confirm that the<br>outdoor unit is clean. The alarm clears after a power reset.                                                                                                    |
|       |          |                        |                             |                        |                                                                                                    | zone CFM may be set too low.                                                                                                    |
| E416  | N/A      | N/A                    | N/A                         | Moderate<br>/ Critical | The outdoor coil sensor has malfunctioned.                                                                                                    | EL18XCV has a fixed 10K ohm resistor installed on the harness<br>connector between pins 5 & 6. Check connections on pins 5 & 6<br>and check for resistance of 10K ohms. Error code will occur on<br>open or shorted circuit                                                                                                    |
| E422  | N/A      | N/A                    | N/A                         | Moderate               | Compressor top cap switch exceeding thermal limit.                                                                                                    | The top of the compressor is hot. Refrigerant charge may be low,<br>or low mass flow of refrigerant. Check TXV, clogged filter drier,<br>condenser fan motor, indoor blower motor, confirm indoor coil is<br>clean.                                                                                                    |
| E423  | 40       | 4 flashes              | OFF                         | Moderate<br>/ Critical | The inverter has detected a circuit problem.                                                                                                    | Control locks out after 10 strikes within an hour. To clear,<br>disconnect power to the indoor unit (24VAC power source to the<br>outdoor control) which will power off the outdoor control and will<br>open the outdoor unit contactor, which interrupts power to the<br>inverter and then re-apply power.                                                                                                    |
| E424  | N/A      | N/A                    | N/A                         | Moderate               | The liquid line temperature sensor has malfunctioned.                                                                                                    | Check connections between pin 3 and 4 of the four pin liquid/<br>suction temperature plug on the bottom left corner of the control.<br>Check resistance of resistor. Nominal 10K Ohms at 77F. Error<br>code occurs if sensor is open or shorted.                                                                                                    |
| E425  | N/A      | N/A                    | N/A                         | Minor                  | Outdoor control has increased<br>minimum compressor speed to<br>allow for proper oil return due to<br>low ambient temperature. NOTE<br>- Minimum speed adjustments<br>begin at 45°F and increase to<br>100% minimum at 17°F. | Outdoor ambient temperature is below system limit. Control<br>attempts to run at lowest allowed compressor speed to allow<br>for proper oil return. Automatically clears when outdoor ambient<br>temperature rises above limit for more than 5 minutes.                                                                                                    |
| E426  | N/A      | N/A                    | N/A                         | Critical               | Excessive inverter alarms                                                                                                    | After ten faults within one hour, control is locked out, indicating poor system operation. Review history of alarms to resolve system setup. Check condenser fan motor, TXV, indoor unit blower motor, over-charge, undercharge, or clogged refrigerant filter. To clear, disconnect power to the indoor unit (24VAC power source to the outdoor control) which will power off the outdoor control and will open the outdoor unit contactor, which interrupts power to the inverter and then re-apply power. Inverter alarms 12 to 14 and 53 do not count toward this lock out condition. |

TABLE 7. Outdoor Control 7-Segment Display Alert Codes and Inverter LED Flash Codes NOTE – System fault and lockout codes take precedence over system status codes (cooling, heating operating percentages or defrost/dehumidifi-cation). Only the latest active fault or lockout codes are displayed (if present). If no fault or lockout codes are active, then system status codes are displayed. Alert codes are also displayed on the iComfort® S30 thermostat.

| Alert | Inverter | Inverter LE<br>(number | D Flash Code<br>of flashes) | Priority               | Alarm Description                                                                                                    | Possible Causes and Clearing Alarm                                                                                                    |
|-------|----------|------------------------|-----------------------------|------------------------|----------------------------------------------------------------------------------------------------|----------------------------------------------------------------------------------------------------|
| Codes | Code     | Red LED                | Green LED                   |                        |                                                                                                    |                                                                                                    |
| E427  | 21       | 2 flashes              | 1 flash                     | Moderate<br>/ Critical | The inverter has detected a DC p<br>unit compressor and fan stop. An<br>times within an hour, system is lo<br>compressor rotor or overcharge.<br>source to the outdoor control) whi<br>contactor, which interrupts power                                                                                                    | eak fault condition. If condition (55A or higher) is detected, outdoor<br>ti-short cycle is initiated. If peak current (55A or higher) occurs 10<br>cked out. Indicates high pressure, condenser fan failure, locked<br>To clear, disconnect power to the indoor unit (24VAC power<br>ich will power off the outdoor control and will open the outdoor unit<br>to the inverter and then re-apply power.                                                                                                    |
| E428  | 22       | 2 flashes              | 2 flashes                   | Moderate<br>/ Critical | The inverter has detected a high main input current condition.                                                                                                    | If condition is detected, is detected, outdoor unit compressor and<br>fan stop. Antishort cycle is initiated. If condition occurs 5 times<br>within an hour, system is locked out. Indicates high pressure,<br>condenser fan failure or overcharge.<br>To clear, disconnect power to the indoor unit (24VAC power source<br>to the outdoor control) which will power off the outdoor control and<br>will open the outdoor unit contactor, which interrupts power to the<br>inverter and then re-apply power.                                                                                                    |
| E429  | 23       | 2 flashes              | 3 flashes                   | Moderate<br>/ Critical | On a call for compressor<br>operation, if DC link power<br>in inverter does not rise<br>above 180 VDC for 2 and 3<br>ton models, 250 VDC for 4<br>and 5 ton models, within 30<br>seconds, the control will display<br>a moderate code. If condition<br>is detected, outdoor unit will<br>stop (Compressor and fan).<br>Antishort cycles is initiated. If<br>condition occurs 10 times within<br>a 60 minute rolling time period,<br>system will lock out and display<br>a critical code. | <ul> <li>Issues:</li> <li>(1) If DC link power in inverter does not rise above 180 VDC for 2-<br/>and 3-ton models, 250 VDC for 4- and 5-ton models, within 30<br/>seconds, the outdoor control will display a moderate code.</li> <li>(2) Capacitors on inverter do not properly charge.</li> <li>Corrective Actions:</li> <li>(1) Check for proper main power to outdoor unit and for any loose<br/>electrical connections.</li> </ul>                                                                                                    |
| E430  | 26       | 2 flashes              | 6 flashes                   | Moderate<br>/ Critical | Compressor start failure                                                                                                    | If condition is detected, outdoor unit compressor and fan stop.<br>Antishort cycle is initiated. If condition occurs 10 times within an<br>hour, system is locked out.<br>Indicates poor connection at compressor harness, improper<br>winding resistance, locked compressor rotor, or flooded<br>compressor.<br>To clear, disconnect power to the indoor unit (24VAC power source<br>to the outdoor control) which will power off the outdoor control and<br>will open the outdoor unit contactor, which interrupts power to the<br>inverter and then re-apply power.                                                                                                    |
| E431  | 27       | 2 flashes              | 7 flashes                   | Moderate<br>/ Critical | Error occurs when PFC detects<br>an over-current condition of<br>100A, the control will display a<br>moderate code. If condition is<br>detected, outdoor unit will stop<br>(Compressor and fan). Anti-<br>short cycle is initiated. Inverter<br>is unavailable to communicate<br>with the outdoor control for 3<br>minutes. If condition occurs 10<br>times within a 60 minute rolling<br>time period, system will lock out<br>and display a critical code.                              | <ul> <li>Issues: <ul> <li>(1) Indicates power interruption, brownout, poor electrical connection or loose inverter input wire.</li> <li>(2) System testing was set up and code was generated when the reversing valve is de-energized coming out of defrost (code appears with or without 30 compressor delay).</li> </ul> </li> <li>Corrective Actions: <ul> <li>(1) Check for proper main power to outdoor unit and for any loose electrical connections.</li> <li>(2) To clear, disconnect power to the indoor unit (24VAC power source to the outdoor control) which will power off the outdoor control and will open the outdoor unit contactor, which interrupts power to the inverter and then re-apply power.</li> </ul> </li> </ul> |
| E432  | 28       | 2 flashes              | 8 flashes                   | Moderate<br>/ Critical | The inverter has detected a DC link high voltage condition                                                                                                    | Error occurs when the DC link capacitor voltage is greater than<br>480VDC. If condition is detected, outdoor unit compressor and fan<br>stop. Anti-short cycle is initiated. If condition occurs 10 times within<br>an hour, system is locked out. System stops.<br>To clear, disconnect power to the indoor unit (24VAC power source<br>to the outdoor control) which will power off the outdoor control and<br>will open the outdoor unit contactor, which interrupts power to the<br>inverter and then re-apply power.                                                                                                    |
| E433  | 29       | 2 flashes              | 9 flashes                   | Moderate<br>/ Critical | The inverter has detected<br>a compressor over-current<br>condition.                                                                                                    | Error occurs when compressor peak phase current is greater than<br>28A. Inverter issues code 14 first and slows down to try to reduce<br>the current. If the current remains high, outdoor unit compressor<br>and fan stop. Anti-short cycle is initiated. If condition occurs five<br>times within an hour, system is locked out.<br>To clear, disconnect power to the indoor unit (24VAC power source<br>to the outdoor control) which will power off the outdoor control and<br>will open the outdoor unit contactor, which interrupts power to the<br>inverter and then re-apply power.                                                                                                    |

TABLE 7. Outdoor Control 7-Segment Display Alert Codes and Inverter LED Flash Codes NOTE – System fault and lockout codes take precedence over system status codes (cooling, heating operating percentages or defrost/dehumidifi-cation). Only the latest active fault or lockout codes are displayed (if present). If no fault or lockout codes are active, then system status codes are displayed. Alert codes are also displayed on the iComfort® S30 thermostat.

| Alert | Inverter | Inverter LE<br>(number | D Flash Code<br>of flashes) | Priority               | Alarm Description                                                                                                    | Possible Causes and Clearing Alarm                                                                                                    |  |
|-------|----------|------------------------|-----------------------------|------------------------|----------------------------------------------------------------------------------------------------|----------------------------------------------------------------------------------------------------|--|
| Codes | Code     | Red LED                | Green LED                   |                        |                                                                                                    |                                                                                                    |  |
| E434  | 53       | 5 flashes              | 3 flashes                   | Moderate<br>/ Critical | Outdoor control has lost<br>communications with the<br>inverter for greater than 3<br>minutes. Outdoor unit will<br>stop all compressor demand.<br>Outdoor control will attempt<br>to establish communication<br>multiple times and will<br>automatically clear when<br>the error clears. Unit will<br>lock out after 60 minutes<br>if communication is not<br>established and will display a<br>critical error code.                                                                                                    | <ul> <li>Issues:</li> <li>(1) Outdoor disconnect is off or outdoor power is off, when indoor power is on (source for 24VAC)</li> <li>(2) Loose electrical power connections</li> <li>(3) interruption of main power to the inverter</li> <li>(4) Generator powers indoor unit, but not the outdoor unit.</li> <li>Corrective Actions:</li> <li>(1) To reset, cycle the indoor power off (source of 24VAC to outdoor unit) and back on. This will de-energize outdoor control and inverter by cycling the contactor.</li> <li>(2) Make sure the disconnect is on</li> <li>(3) check electrical power supply connections</li> <li>(4) Check for proper main 230V power supply</li> </ul> |  |
| E435  | 60       | 6 flashes              | OFF                         | Moderate<br>/ Critical | Inverter internal error                                                                                                    | When this error occurs, the outdoor control cycles power to the inverter by opening the contactor for two minutes.<br>Check that the EEPROM is properly seated. After power is cycled to the inverter 3 times, the outdoor unit is locked out.<br>If problem persists, replace the inverter.                                                                                                    |  |
| E436  | 62       | 6 flashes              | 2 flashes                   | Moderate<br>/ Critical | Inverter heat sink temperature<br>exceeded limit. Occurs when<br>the heat sink temperature<br>exceeds the inverter limit.<br>Inverter issues code 13 first,<br>then slows down to allow the<br>heat sink to cool. If temperature<br>remains high, outdoor unit stops<br>(compressor and fan). Anti-short<br>cycle is initiated. If condition<br>occurs 5 times within an hour,<br>system is locked out.<br>To clear, disconnect power to<br>the indoor unit (24VAC power<br>source to the outdoor control)<br>which will power off the outdoor<br>control and will open the<br>outdoor unit contactor, which<br>interrupts power to the inverter<br>and then re-apply power. | Issue:<br>This error may occur if the outdoor fan fails to operate or the<br>inverter heat sink is obstructed with debris.<br>Feedback from supplier tear down of inverter indicates that the<br>screws that hold the inverter to the inverter board were loose<br>causing poor contact between these two components.<br>Corrective Action:<br>Tighten screws that hold the heat sink to the inverter control<br>board.<br>NOTE: Wait five minutes to allow capacitor to discharge before<br>checking screws.                                                                                                    |  |
| E437  | 65       | 6 flashes              | 5 flashes                   | Moderate<br>/ Critical | Heat sink temperature sensor<br>fault has occurred (temperature<br>less than 4°F or greater than<br>264°F after 10 minutes of<br>operation).                                                                                                    | Occurs when the temperature sensor detects a temperature less<br>than 0.4°F or greater than 264°F after 10 minutes of operation. If<br>condition is detected, outdoor unit will stop (compressor and fan).<br>Anti-short cycle is initiated. If condition occurs 5 times within an<br>hour, system will lock out.<br>To clear, disconnect power to the indoor unit (24VAC power source<br>to the outdoor control) which will power off the outdoor control and<br>will open the outdoor unit contactor, which interrupts power to the<br>inverter and then re-apply power.<br>If problem persists, replace inverter.                                                                   |  |
| E438  | 73       | 7 flashes              | 3 flashes                   | Moderate<br>/ Critical | The inverter has detected a<br>PFC over current condition.<br>This would be caused by a high<br>load condition, high pressure,<br>or outdoor fan failure. Outdoor<br>control will display the code<br>when the inverter has the error.<br>After 3 minutes, the inverter will<br>reset and the compressor will<br>turn on again. If it happens 10<br>times within a 60 minute rolling<br>time period, the OD control will<br>lock out operation of the outdoor<br>unit and display a critical code.                                                                                                    | Issue:<br>Possible issue is system running at high pressures. Check for high<br>pressure trips or other alert codes in room thermostat and outdoor<br>control.<br>To clear, disconnect power to the indoor unit (24VAC power source<br>to the outdoor control) which will power off the outdoor control and<br>will open the outdoor unit contactor, which interrupts power to the<br>inverter and then re-apply power.                                                                                                    |  |
| E439  | 12       | 1 flash                | 2 flashes                   | Minor                  | Compressor slowdown due to high input current.                                                                                                    | This error code is primarily for informational purposes as the inverter controls the compressor to operate within design parameters. Typically the inverter will make a minor speed reduction of 4 Hz (approximately a 5-6% speed reduction) for a brief period of time and to reduce the input current and will then resume normal operation.                                                                                                    |  |

#### TABLE 7. Outdoor Control 7-Segment Display Alert Codes and Inverter LED Flash Codes

**NOTE** – System fault and lockout codes take precedence over system status codes (cooling, heating operating percentages or defrost/dehumidification). Only the latest active fault or lockout codes are displayed (if present). If no fault or lockout codes are active, then system status codes are displayed. Alert codes are also displayed on the iComfort® S30 thermostat.

| Alert | Inverter | Inverter LE<br>(number | D Flash Code<br>of flashes) | Priority | Alarm Description Possible Causes and Clearing Alarm                                                                                                    |                                                                                                    |
|-------|----------|------------------------|-----------------------------|----------|----------------------------------------------------------------------------------------------------|----------------------------------------------------------------------------------------------------|
| Codes | ooue     | Red LED                | Green LED                   |          |                                                                                                    |                                                                                                    |
| E440  | 13       | 1 flash                | 3 flashes                   | Minor    | Heat sink temperature<br>is approaching limit. The<br>compressor speed automatically<br>slows to reduce heat sink<br>temperature. The control<br>sets indoor CFM and outdoor<br>RPM to values according to<br>demand bercentage rather | This error code is primarily for informational purposes as the inverter controls the compressor speed to operate within design parameters. Typically the inverter will make a minor speed reduction of 4 Hz (approximately a 5-6% speed reduction) for a brief period of time and to reduce the heat sink temperature and will then resume normal operation. This may occur at high outdoor temperatures (above 110°F) for brief periods of time (3 – 4 minutes) and is normal and expected operation of the inverter controlling the compressor safely within design parameters. The inverter finned aluminum heat sink is located on the back side of the inverter in the condenser air stream. If the alert code 440 occur frequently, especially at lower outdoor temperatures, check the heat sink for debris that may reduce heat transfer or possible obstructions that may impact air flow across the heat sink. |
|       |          |                        |                             |          | than the actual Hz. Alarm is automatically cleared.                                                                                                    | The inverter will begin to briefly reduce the compressor speed<br>when the heat sink temperature rises above 185°F and will<br>allow the inverter to resume the requested compressor demand<br>speed once the inverter heat sink reaches 176°F. The heat<br>sink temperature, compressor speed in Hertz and the Inverter<br>Compressor Speed Reduction status ("On" or "Off") notification<br>can be viewed under the outdoor unit Diagnostics section of the<br>thermostat dealer control center on units installed with an S30<br>thermostat.                                                                                                    |
|       |          |                        |                             |          | Compressor slowdown<br>due to high compressor<br>current. Compressor<br>current is approaching limit.                                                                                                    | This error code is primarily for informational purposes as the inverter controls the compressor to operate within design parameters. Alert code 441 typically occurs at startup as the compressor as the currently increases rapidly during startup.                                                                                                    |
| E441  | 14       | 1 flash                | 4 flashes                   | Minor    | The compressor speed<br>automatically slows. The control<br>sets indoor CFM and outdoor<br>RPM to values according to<br>demand percentage rather<br>than the actual Hz. Alarm is<br>automatically cleared                             | The inverter will reduce the compressor speed by 4 hz and slow<br>the compressor ramp up speed to the requested compressor<br>demand (capacity). This is normal and expected operation of the<br>inverter to control the compressor within design parameters. In<br>most cases the alert code 441 does not require any additional<br>service or diagnostic procedures.                                                                                                    |
|       |          |                        |                             |          |                                                                                                    | E441 may also occur if the system is operating at high pressures.<br>When compressor thermal protection sensor opens five times                                                                                                    |
| E442  | N/A      | N/A                    | N/A                         | Critical | The top cap switch has opened<br>five times within one hour. As a<br>result, the outdoor unit is locked<br>out.                                                                                                    | within one hour, outdoor stops working.<br>To clear, disconnect power to the indoor unit (24VAC power source<br>to the outdoor control) which will power off the outdoor control and<br>will open the outdoor unit contactor, which interrupts power to the<br>inverter and then re-apply power.                                                                                                    |
| E443  | N/A      | N/A                    | N/A                         | Critical | Incorrect appliance unit size code selected.                                                                                                    | Check for proper configuring of unit size codes for outdoor unit<br>in configuration guide or in installation instructions. If replacing<br>inverter, verify inverter model matches unit size. The alarm/<br>fault clears after the correct match is detected following a reset.<br>Remove the thermostat from the system while applying power and<br>reprogramming.                                                                                                    |
| E600  | N/A      | N/A                    | N/A                         | Minor    | Compressor has been cycled<br>OFF on utility load shedding.                                                                                                    | Load shedding function: Provides a method for a local utility<br>company to limit the maximum power level usage of the outdoor<br>unit. The feature is activated by applying 24 volts AC power to the<br>L and C terminals on the outdoor control.                                                                                                    |
| E601  | N/A      | N/A                    | N/A                         | Minor    | Outdoor unit has been cycled<br>OFF on low temperature<br>protection.                                                                                                    | Low temperature protection: Outdoor unit will not operate when<br>the outdoor temperature is at or below 4°F (20°C). If the unit is<br>operating and the outdoor temperature drops below 4°F (20°C),<br>the unit continues to operate until the room thermostat is satisfied<br>or the outdoor temperature drops to 15°F (26°C). Outdoor unit<br>ambient sensor provides temperature readings                                                                                                    |

#### **POWER-UP / RESET**: 7-SEGMENT POWER-UP DISPLAY STRING FIRMWARE VERSION: During initial power-up or reset, the 2 Ξ . first item displayed is the outdoor control firmware version. Example to the right shows firmware version 2.3. UNIT TYPE: The next item displayed is the self discovery unit type. AC = air conditioner and HP = heat pump. If the Ρ R OR Η OR Ξ unit type cannot be determined, three bars appear. UNIT NOMINAL CAPACITY: The next item to be displayed is the self-discovery unit nominal capacity. Valid capacities 2 Ч OR are 24 for 2-ton, 36 for 3-ton, 48 for 4-ton and 60 for 5-ton units. If the unit type cannot be determined, three bars appear. UNIT CODE: The next item to be displayed is the self discov-THROUGH 7 OR Ξ Ξ ery unit code. (may be a single character or two characters). If the unit code cannot be determined, three bars appear. (These are just examples of firmware version, unit type, unit nominal capacity and unit codes.) UNIT CODE UNIT TYPE, SIZE AND MODEL NOT PROGRAMMED 2-TON AIR CONDITIONER [ EL18XCV-024 EL18XCVS024 7-SEGMENT POWER-UP DISPLAY STRING EXAMPLE 2 Ξ A C 3-TON AIR CONDITIONER [ EL18XCVS036 • 2 |4 Ч Ч 0 EL18XCV-036 FIRMWARE UNIT UNIT UNIT EL18XCVS048 VERSION TYPE CAPACITY CODE IDLE MODE 2 4-TON AIR CONDITIONER [ EL18XCV-048 Ξ 5-TON AIR CONDITIONER [ EL18XCVS060 Ξ 5-TON AIR CONDITIONER [ EL18XCV-060

FIGURE 17. Outdoor Control 7-Segment Unit Status Displays

### TABLE 8. Outdoor Control 7-Segment Unit Status Displays

| Description                                                                                                    | Example of Display                                                                                                    |
|----------------------------------------------------------------------------------------------------|----------------------------------------------------------------------------------------------------|
| Idle Mode: Decimal point flashes at 1 Hz                                                                                                    | Idle Mode: Decimal point flashes at 1 Hz (0.5 second on, 0.5 second off).                                                                                                    |
|                                                                                                    | Display OFF.                                                                                                    |
| <ul> <li>Soft Disable Mode: Top and bottom horizontal line and decimal point flash at 1 Hz.</li> <li>If indoor or outdoor control displays Soft Disable code:</li> <li>1) Confirm proper wiring between all devices (thermostat, indoor and outdoor).</li> <li>2) Cycle power to the control that is displaying the Soft Disable code.</li> <li>3) Put the room thermostat through Setup.</li> <li>4) Go to Setup/System Devices/Thermostat/Edit/push Reset.</li> <li>5) Go to Setup/System Devices/Thermostat/Edit/push Reset All.</li> <li>If the room thermostat detects a new device or a device that is not communicating, it sends a Soft Disable. When this occurs, Alarm 10 is activated and the room thermostat sends a Soft Disable command to the offending device on the bus (outdoor control, IFC, AHC, EIM or Damper Control Module).</li> </ul> | <ul> <li>Soft Disable Mode: Top and bottom horizontal line and decimal point flash at 1 Hz (0.5 second on, 0.5 second off).</li> <li>The iComfort control in Soft Disable Mode is indicated by the following:</li> <li>On AHC, IFC and outdoor controls, Soft Disable Mode is indicated by flashing double horizontal lines on the 7-segment display.</li> <li>On the Damper Control Module and EIM, the green LED will blink 3 seconds on and 1 second off.</li> </ul> |
| O.E.M. Test Mode                                                                                                    | All segments flashing at 2 Hz (unless error is detected). NOTE - Control should be replaced.                                                                                                    |
| Anti-Short-Cycle Delay                                                                                                    | The middle line flashes at 1 Hz for 2 seconds, followed by a 2-second display of the number of minutes left on the timer (value is rounded up: 2 min. 1 sec. is displayed as 3). If activated, the anti-short cycle delay time remaining is displayed (default is 300 sec./5 min.).                                                                                                    |
| <b>Cooling Capacity</b> : Shows cooling stage C1 or C2 operating if non-communicating. Shows cooling capacity percentage i.e. C70 operating if installed with a S30 communicating thermostat. Example to the right indicates a cooling demand of 50 percent.                                                                                                    | Cooling compressor capacity (1second on, 0.5 second off) followed by ambient<br>temperature.<br>Non-Communicating thermostat with second stage cooling active and ambient of<br>95F : C 2 pause A 9 5 repeat.<br>S30 communicating thermostat with 70% demand and ambinet of 95F: C 7 0 pause<br>A 9 5 Repeat<br>[ 5 ] pause A 7 []                                                                                                    |
| Diagnostic recall: Shows the last 10 stored diagnostic error codes.                                                                                                    | If first error is E 2 5 0, second E 2 3 1 pause E 2 5 0 pause<br>E 2 3 1<br>Next codes (up to 10) are shown using same method.                                                                                                    |
| Fault memory clears                                                                                                    | If there are no error codes stored: E pause D D D.<br>After the fault memory is cleared, the following string flashes every 0.5 seconds:<br>D D D pause                                                                                                    |
| Active error in outdoor control Idle mode: Show all active error(s) codes.                                                                                                    | Following display string is repeated if Error E 125 and E 201 are present:<br>E I 2 5 pause E 2 0 I                                                                                                    |
| Active error in run mode: Show current status and all active error(s) codes.                                                                                                    | Following display string is repeated if Error E 440 is present while cooling demand<br>is 80 percent:<br>[                                                                                                    |
| <b>Outdoor Ambient Temperature (OAT)</b> : Any time OAT is within operating range, value is displayed if unit is in diagnostic and non-diagnostic modes.                                                                                                    | Following display string is repeated if cooling is active and OAT is 104°F:                                                                                                    |
| Liquid Line Temperature (LIQ): Any time LIQ is sensed in operating range, value is displayed if unit is in diagnostic mode or manually enabled for non-diagnostic modes.                                                                                                    | Following display string is repeated if cooling is active and LIQ is 105°F:                                                                                                    |
| <b>Charge Mode</b> : When unit is in the charge mode, Suction pressure (SPxxx), Suction Temp (Stxx.x), Superheat (SHxx.x), Liquid pressure (LPxxx), Liquid Temp (Ltxx.x) and subcooling (SCxx.x) will be scrolled on the 7-segment display                                                                                                    | The following string is repeated:<br>5 P I 3 5 pause 5 E 6 2 pause 5 H I 5 pause L P 3 H 5<br>pause L E 9 6 pause 5 E I 0 Repeat                                                                                                    |

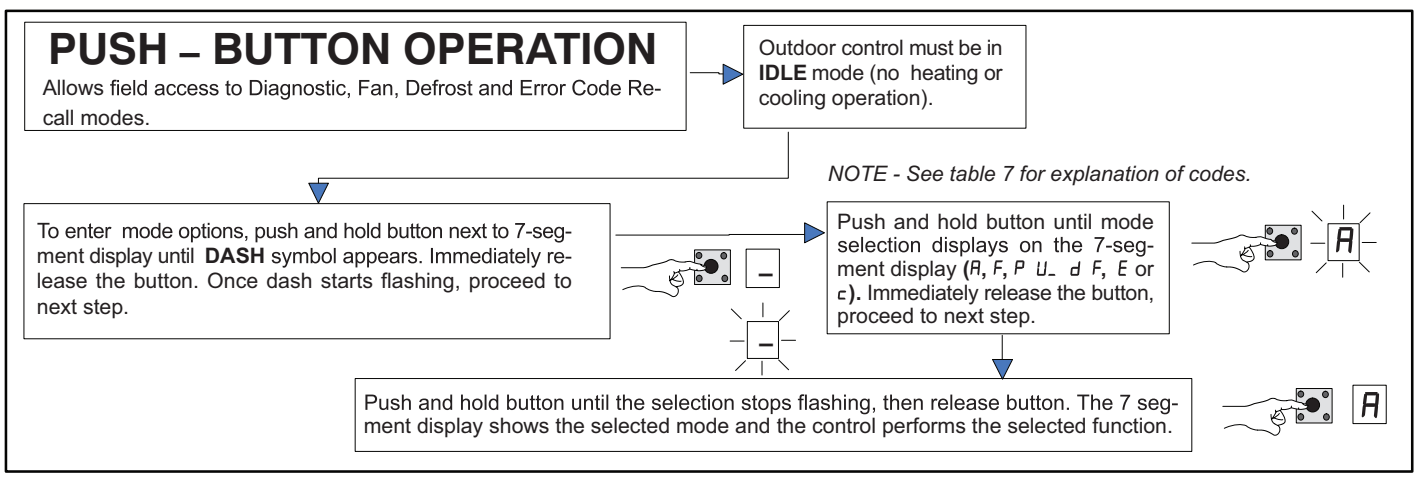

#### FIGURE 18. Push-Button Operation

### **Unit Selection Code for Outdoor Control**

If the single-character display shows three (3) horizontal lines, the unit selection code needs to be programmed. Press and hold the button until the *P U* menu option is displayed, release button. The single-character display displays the selected mode per example in figure 15 on page 36. When the desired unit selection code appears, press and hold the button until it stops flashing, then release.

| Unit Code | Unit Type             | Unit Model               |
|-----------|-----------------------|--------------------------|
| 38        | 2-ton air conditioner | EL18XCVS024, EL18XCV-024 |
| 40        | 3-ton air conditioner | EL18XCVS036, EL18XCV-036 |
| 42        | 4-ton air conditioner | EL18XCVS048, EL18XCV-048 |
| 43        | 5-ton air conditioner | EL18XCVS060              |
| 30        | 5-ton air conditioner | EL18XCV-060              |

| Idle mode – Sys                                    | Idle mode – System is energized with no demand – Decimal flashes at 1 Hertz > 0.5 second ON. 0.5 second OFF                                                                                                    |                                                                                                    |  |  |
|----------------------------------------------------|----------------------------------------------------------------------------------------------------|----------------------------------------------------------------------------------------------------|--|--|
| Display Symbol<br>or Character                     | Display                                                                                                    | Fan Test and Display String Option                                                                                                    |  |  |
| Displayed during<br>start-up or power<br>recycling | Display string shows outdoor control firmware version 1 _ 5 > pause > 8 [ or H P unit > pause > unit capacity in BTUs > pause > unit code. If 3 horizontal bars are displayed during any sequence of this display string, it indicates that the specific parameter is not configured. |                                                                                                    |  |  |
|                                                    | Idle mode — decimal flashes at 1 Hertz > 0.                                                                                                    | 5 second ON, 0.5 second OFF                                                                                                    |  |  |
| E                                                  | Indicates cooling Capacity. C1 or C2 if conve<br>thermostat is used i.e. C 9 0                                                                                                    | entional 24VAC thermostat or demand percentage if S30 communicating                                                                                                    |  |  |
| F                                                  | Indicates you are in the outdoor fan test<br>mode                                                                                                    | <b>Control must be in Idle mode</b> : To enter fan test option - <i>F</i> mode, push and hold button until solid – appears, release button. Display begins flashing. Within 10 seconds, push and hold button until required symbol <i>F</i> displays, release button. Display begins flashing. Within 10 seconds, push and hold button until display stops flashing, release button. Control will initiate outdoor fan operation. Outdoor fan cycles ON for 10 minutes at the highest speed. To exit test – Push and hold button until three horizontal bars display. Release button, outdoor fan cycles <b>OFF</b> .                                                             |  |  |
| R                                                  | <i>R</i> in the display string represents the ambient temperature in °F at the sensor on the outdoor unit.                                                                                                    | <b>Control can be in Idle or demand mode</b> : To enter display configuration option - $R$ mode, push and hold button until solid – appears, release button. Display begins flashing. Within 10 seconds, push and hold button until required symbol $R$ displays, release button. Display begins flashing. Within 10 seconds, push and hold button until display stops flashing, release button. Display shows error ( $E$ ) code(s) and ambient ( $R$ ), outdoor coil ( $c$ ) and liquid ( $L$ ) temperatures in Fahrenheit.<br><b>NOTE</b> - If button is not pushed in the 10-second time period, the control exits the test mode. If this occurs, test mode must be repeated. |  |  |

| Error Co | Error Code Recall Mode (NOTE – control must be in idle mode)                                                                                                    |  |  |  |
|----------|----------------------------------------------------------------------------------------------------|--|--|--|
| E        | To enter error code recall mode, push and hold button until solid <i>E</i> appears, then release button. Control displays up to 10 error codes stored in memory. If <i>E</i> 0 0 0 is displayed, there are no stored error codes. |  |  |  |
| ≡        | To exit error code recall mode, push and hold button until solid three horizontal bars appear, then release button. Note - Error codes are not cleared.                                                                           |  |  |  |
| C        | To clear error codes stored in memory, continue to hold button while the 3 horizontal bars are displayed. Release button when solid c is displayed.                                                                               |  |  |  |
| C        | Push and hold for one (1) second, release button. 7-Segment displays 0 0 0 0 and exits error recall mode.                                                                                                    |  |  |  |

#### FIELD TEST MODE OPERATION

The field test mode allows the unit to be put into diagnostic mode and allows the installer to perform multiple tests on the control / unit.

#### **Diagnostic Mode**

Diagnostic mode is only available when the system is idle or during an active / suspended call for heating or cooling. Diagnostic mode is terminated when the exit command is given, the button is pressed and released without entering the diagnostic menu or 10 minutes has passed, whichever comes first.

When this mode is selected all installed temperature sensor valves (non-open and non-short) are shown on the 7-segment display. The following system status codes are displayed:

- Cooling
- · Cooling stage or cooling percentage demand operation
- Active error codes

#### Outdoor Fan Mode

Diagnostic mode is only available while the system is in idle mode. This mode can be exited with the proper command or after 10 minutes has passed.

In diagnostic mode, the control energizes the outdoor fan at the highest speed.

#### **CHARGE MODE OPERATION**

To initiate the EL18XCV Charge Mode function, install the jumper across the two Charge Mode Pins (CHRG MODE) on the outdoor control. The Charge Mode can be used when charging the system with refrigerant, checking the refrigerant charge, pumping down the system and performing other service procedures that requires outdoor unit operation at 100% capacity.

#### EL18XCV Charge Mode Operation with a S30 iComfort Communicating Thermostat

Installing a jumper on the Charge Mode Pins will initiate compressor operation and outdoor fan motor at 100% capacity and will provide a signal to the indoor unit to initiate indoor blower operation at the maximum cooling air volume. To exit the charge mode, remove the Charge Mode Jumper. The Charge Mode has a maximum time of 60 minutes and will automatically exit the charge mode after 60 minutes is the charge mode jumper is left in place.

#### EL18XCV Charge Mode Operation with a Conventional 24VAC Non-Communicating Thermostat

On applications with a conventional 24VAC non-communicating thermostat, the charge mode jumper must be installed on the Charge Mode Pins after providing a Y1 cooling demand to the EL18XCV to initiate the Charge Mode. A cooling blower demand must also be provided to initiate blower operation on the cooling speed on the indoor unit. The compressor and outdoor fan motor will operate at 100% capacity. To exit the charging mode, remove the Charge Mode Jumper and remove the Y1 Cooling demand and indoor blower demand. The Charge Mode has a maximum time of 60 minutes and will automatically exit the charge mode after 60 minutes is the charge mode jumper is left in place.

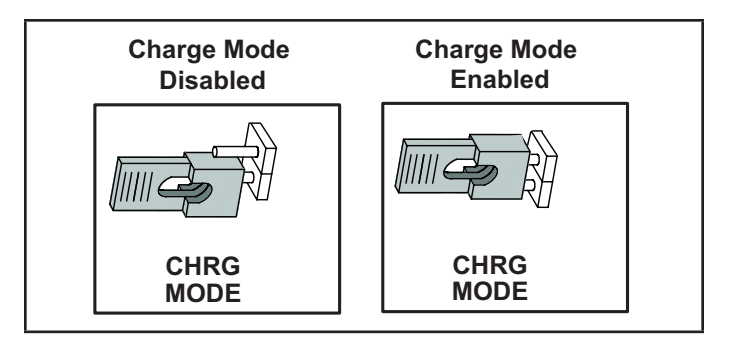

#### TABLE 9. Field Test, Diagnostic Recall and Program Menu Options

| Display              | Display and action (normal operation)                                                     |
|----------------------|-------------------------------------------------------------------------------------------|
| No Change - idle (*) | No Change - idle (*)                                                                      |
| Solid .              | Enter or exit field test and program mode.                                                |
| Solid R              | Puts unit in diagnostic mode. (Displays ambient temperatures and any active error codes.) |
| Solid 🛛              | Clears error history (**)                                                                 |
| Solid E              | Enter diagnostic recall mode. Displays up to 10 error codes in memory.                    |
| Solid F              | Starts outdoor fan.                                                                       |
| String P U           | Enter unit code programming.                                                              |

\*No change indicates the display will continue to show whatever is currently being displayed for normal operations.

\*\*Note once the error history is deleted it cannot be recovered. After the history is deleted, the unit will reset itself.

| Display   | Display and action (normal operation)                                                                                                    |                                                                                                    |
|-----------|----------------------------------------------------------------------------------------------------|----------------------------------------------------------------------------------------------------|
|           | Idle mode — decimal flashes at 1 Hertz > 0.5 second ON, 0.5 s                                                                                                    | second OFF                                                                                                    |
| E         | Cooling operation. Shows cooling stage C1 or C2 operating if r operating if installed with a S30 communicating thermostat. Example 1                                                         | non-communicating. Shows cooling capacity percentage i.e. [ ] []<br>ample: [ ] [] pause R ] 5                                                  |
| E         | E in the display string represents the active error code(s) in the Example: [5] pause E 4 4 pause E 4 4 2 pause R 7 5 pau                                                                    | e outdoor unit.<br>use                                                                                                    |
| я         | R in the display string represents the outdoor ambient temperate Example: [5 ]] pause $R$ ] 5                                                                                                | ture in °F at the outdoor sensor on the outdoor unit.                                                                                          |
| Scrolling | When unit is in the charge mode, Suction pressure (SPxxx), Su<br>Liquid Temp (Ltxx.x) and subcooling (SCxx.x) will be scrolled o<br>Example: 5 P I 3 5 pause 5 E 6 2 pause 5 H I 5 pause L P | uction Temp (Stxx.x), Superheat (SHxx.x), Liquid pressure (LPxxx),<br>on the 7-segement display.<br>2 3 4 5 pause L E 9 6 pause 5 C I D Repeat |

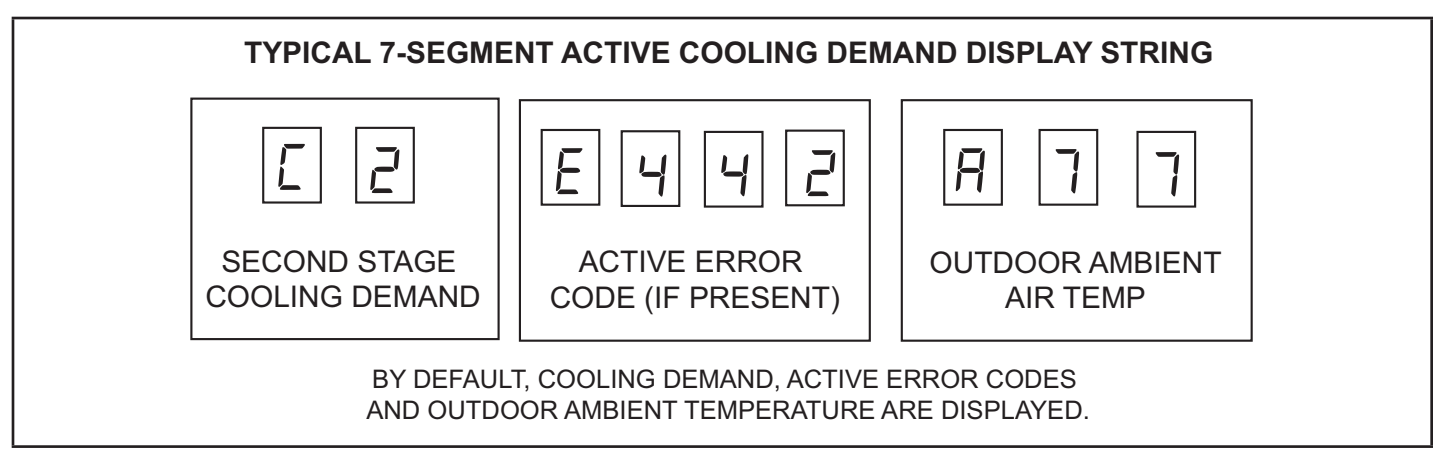

#### FIGURE 19. Typical 7-Segment Demand Display String

### **Configuring Unit**

When installing a replacement outdoor control, the unit selection code may have to be manually assigned using the 7-segment display and push button on the control. The unit code sets unit type, capacity and outdoor fan profile.

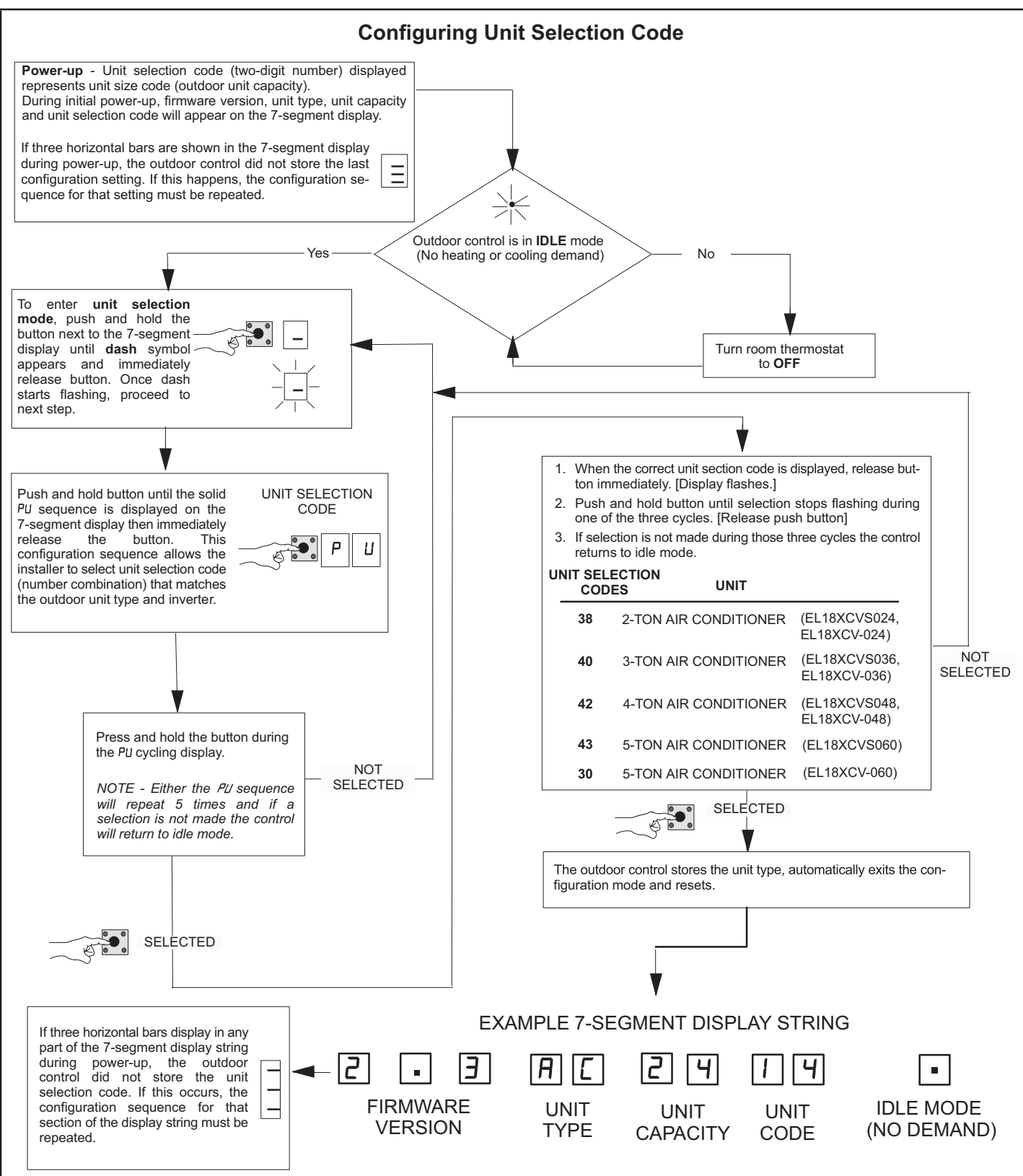

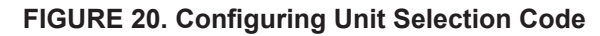

# Reconfiguring Outdoor Control using iComfort® S30 Thermostat

Reconfiguring only applied to EL18XCV units installed as a fully communicating system with an iComfort S30 thermostat and communicating indoor unit.

If any component of the HVAC system is changed, e.g. replacing an outdoor sensor, reconfiguring the system is required. To begin reconfiguring a system, select the Setup tab.

#### **System Overview**

Refer to the applicable Thermostat Installer Setup Guide for configuration procedures.

The outdoor control provides the following functions:

- · Internal switching of outputs.
- Compressor anti-short-cycle delay (adjustable through the thermostat interface).
- Five-strike lockout function.
- High Pressure protection using the High Pressure Switch (S4) and Low Pressure Pressure protection using the Suction Pressure Transducer with setpoints that emulates a low pressure switch. (Cut-out of 40 psig and cut-in of 90 psig).
- Ambient (RT13), liquid line (RT36) and suction line (RT41) temperatures for monitoring and protection.

#### COMPRESSOR PROTECTION – FIVE-STRIKE LOCK-OUT

The five-strike lockout function is designed to protect the compressor from damage. The five-strike feature is used for both high (S4) and low (S87) pressure switches.

#### Resetting Five-Strike Lockout

Once the condition has been rectified, power to the outdoor control R terminal must be cycled OFF.

#### Diagnostic Information - Installations with iComfort S30 Thermostat

The following diagnostic information is available through the thermostat's user interface. Refer to the applicable Installer System Setup Guide.

· Compressor anti-short-cycle delay timer status

- · Cooling stage or cooling rate
- · Compressor shift delay timer status
- · High pressure switch status
- Suction pressure
- Compressor top cap switch status
- · Liquid line and suction line temperature
- · Outdoor ambient temperature
- Compressor active alarm
- Compressor Hz
- Inverter compressor short cycle
- · Heat sink temperature

# Installer Test - Installations with iComfort S30 Thermostat

Verify the proper operation of the system by running the Installer Test feature through the thermostat interface. Refer to the applicable Installer System Setup Guide.

#### COMPRESSOR SHORT CYCLING DELAY

The outdoor control protects the compressor from:

- Short cycling (five minutes) during initial power-up.
- Interruption in power to the unit.
- Pressure or sensor trips.
- Delay after demand is removed.

The delay is set by default for 300 seconds (five minutes) but can be changed through the thermostat interface (iComfort S30 thermostat installations only).

Available settings are 60, 120, 180, 240 and 300 seconds.

#### **CRANKCASE HEATER (HR1)**

Compressors in all units are equipped with a 40-watt bellyband- type crankcase heater. HR1 prevents liquid from accumulating in the compressor. HR1 is controlled by the crankcase heater thermostat.

#### CRANKCASE HEATER THERMOSTAT (S40)

Thermostat S40 controls the crankcase heater in all units. S40 is located on the liquid line. When liquid line temperature drops below 50°F, thermostat S40 closes, energizing HR1. The thermostat opens, de-energizing HR1, once liquid line temperature reaches 70°F.

#### Maintenance

#### **Outdoor Unit**

Maintenance and service must be performed by a qualified installer or service agency. At the beginning of each cooling season, the system should be checked as follows:

- 1 Clean and inspect outdoor coil (may be flushed with a water hose). Ensure power is off before cleaning.
- 2 Outdoor unit fan motor is factory-lubricated and sealed. No further lubrication is needed.
- 3 Visually inspect all connecting lines, joints and coils for evidence of oil leaks.
- 4 Check all wiring for loose connections.
- 5 Check for correct voltage at unit (unit operating).
- 6 Check amp draw on outdoor fan motor.
- 7 Inspect drain holes in coil compartment base and clean if necessary.

**NOTE** - If insufficient heating or cooling occurs, the unit should be gauged and refrigerant charge should be checked.

#### **Outdoor Coil**

It may be necessary to flush the outdoor coil more frequently if it is exposed to substances which are corrosive or which block airflow across the coil (e.g., pet urine, cottonwood seeds, fertilizers, fluids that may contain high levels of corrosive chemicals such as salts).

- Outdoor Coil The outdoor coil may be flushed with a water hose.
- Outdoor Coil (Coastal Area) Moist air in ocean locations can carry salt, which is corrosive to most metal. Units that are located near the ocean require frequent inspections and maintenance. These inspections will determine the necessary need to wash the unit including the outdoor coil. Consult your installing contractor for proper intervals/procedures for your geographic area or service contract.

#### Indoor Unit

- 1 Clean or change filters.
- 2 Lennox blower motors are factory-lubricated and permanently sealed. No more lubrication is needed.
- 3 Adjust blower speed for cooling. Measure the pressure drop over the coil to determine the correct blower CFM. Refer to the unit information service manual for pressure drop tables and procedure.
- 4 Check all wiring for loose connections.
- 5 Check for correct voltage at unit. (blower operating)
- 6 Check amp draw on blower motor.

#### Indoor Coil

- 1 Clean coil if necessary.
- 2 Check connecting lines, joints and coil for evidence of oil leaks.
- 3 Check condensate line and clean if necessary.

## **Unit Wiring Diagrams**

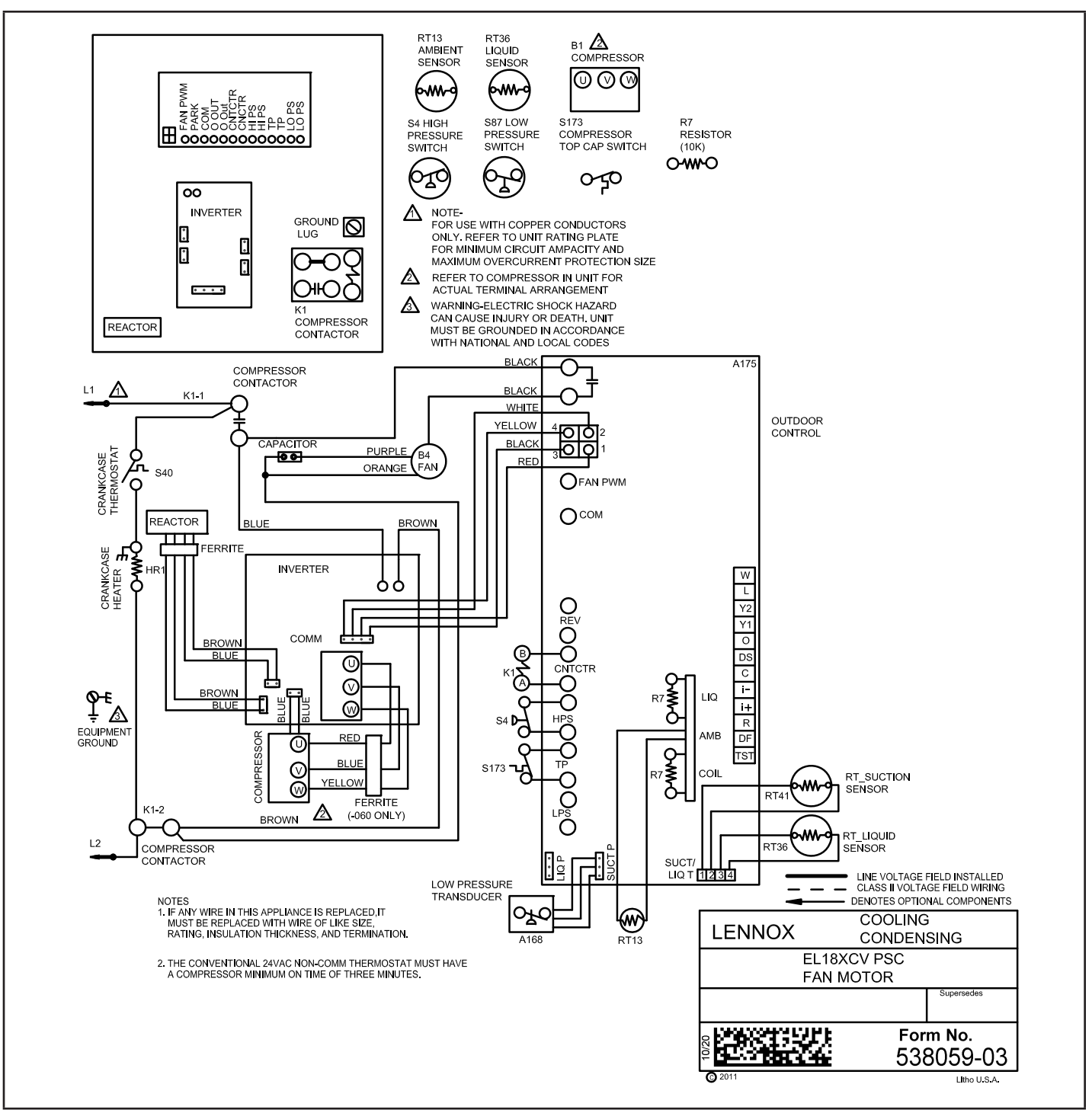

FIGURE 21. Typical Unit Wiring (EL18XCVS024, 036, 048, 060, EL18XCV-024, -036, 048)

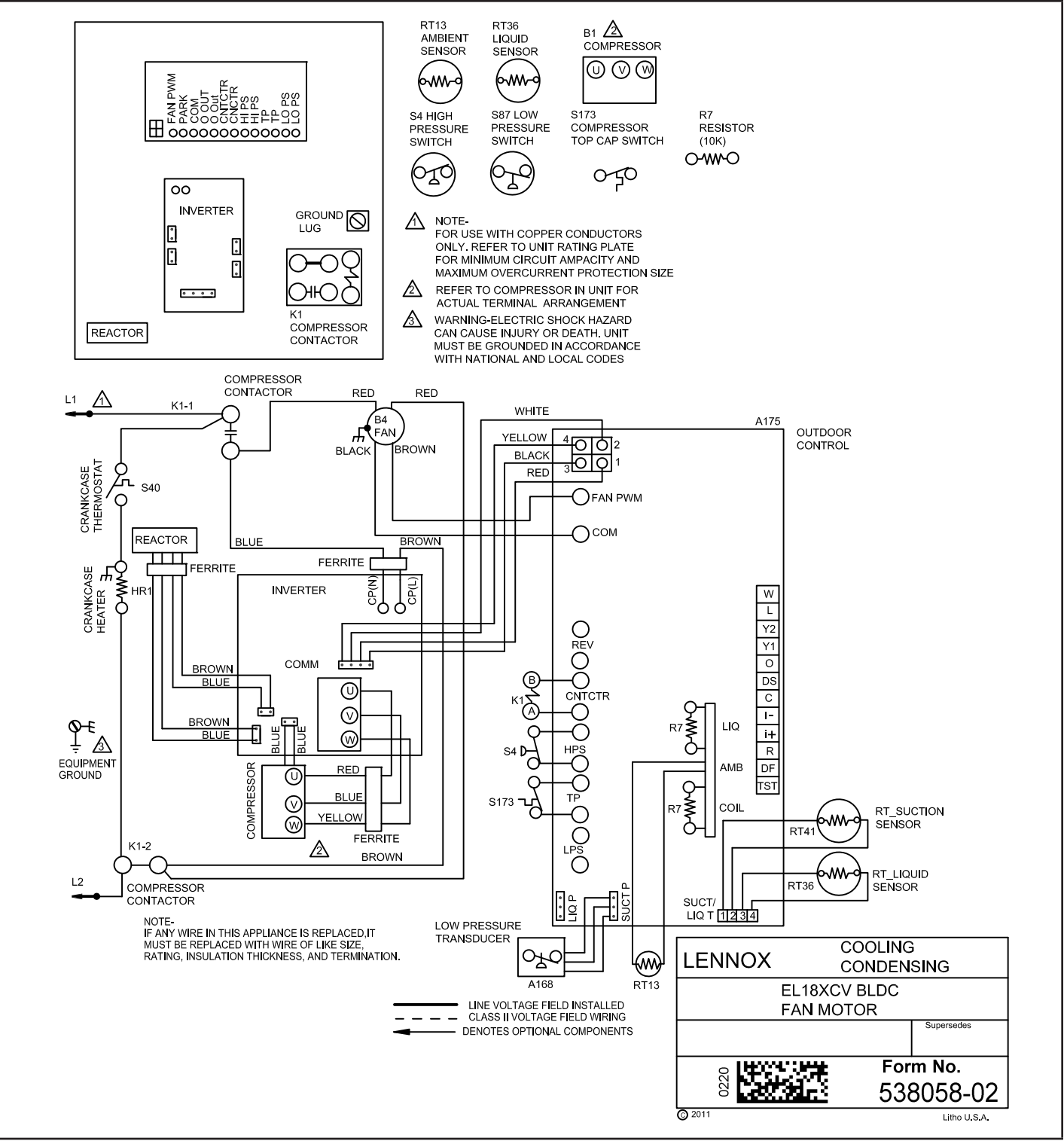

FIGURE 22. Typical Unit Wiring (EL18XCV-060 with scroll compressor)

### **Factory Wiring Diagrams**

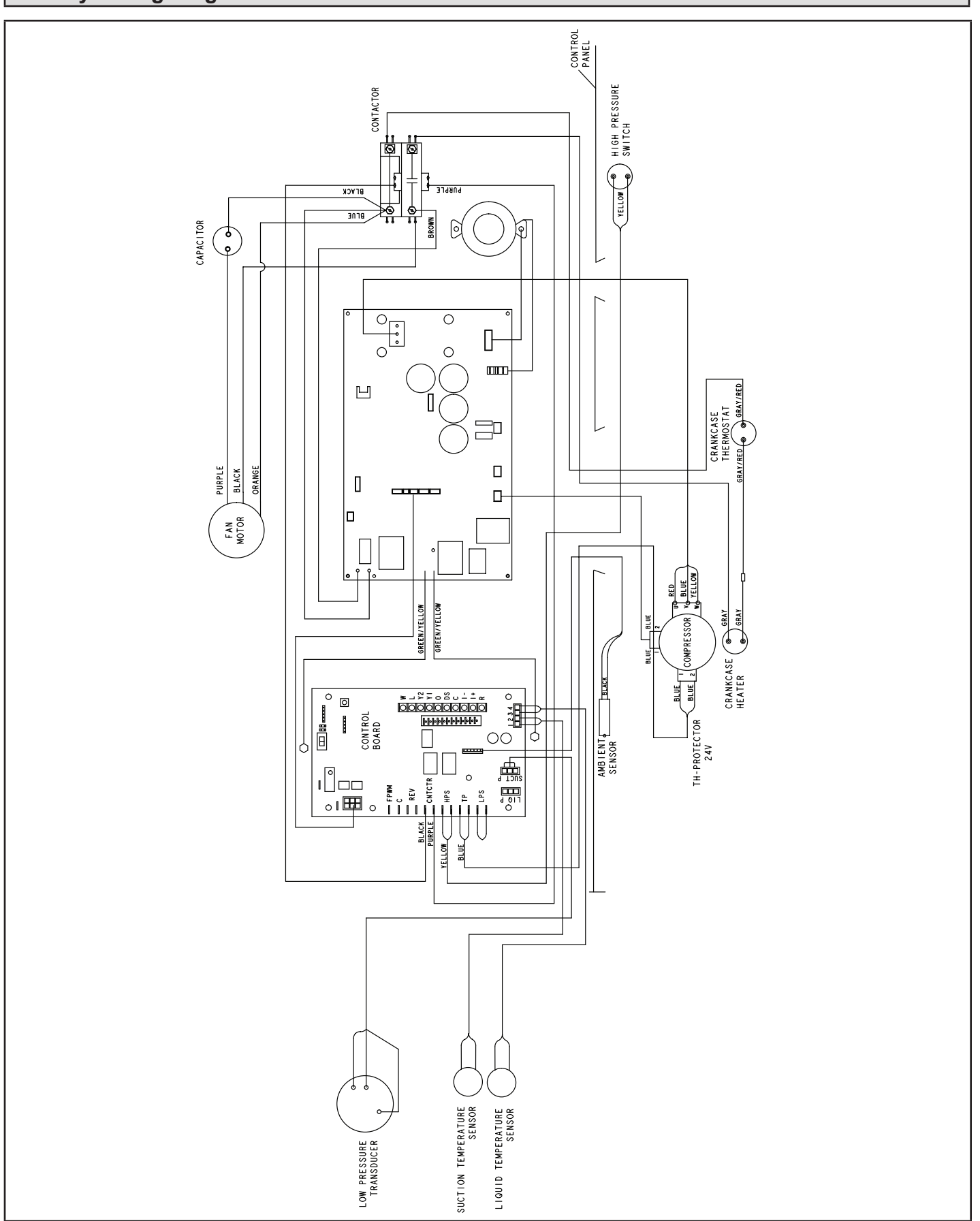

FIGURE 23. Typical Factory Wiring (EL18XCVS024,S036, S048, S060, EL18XCV-024, -036, -048)

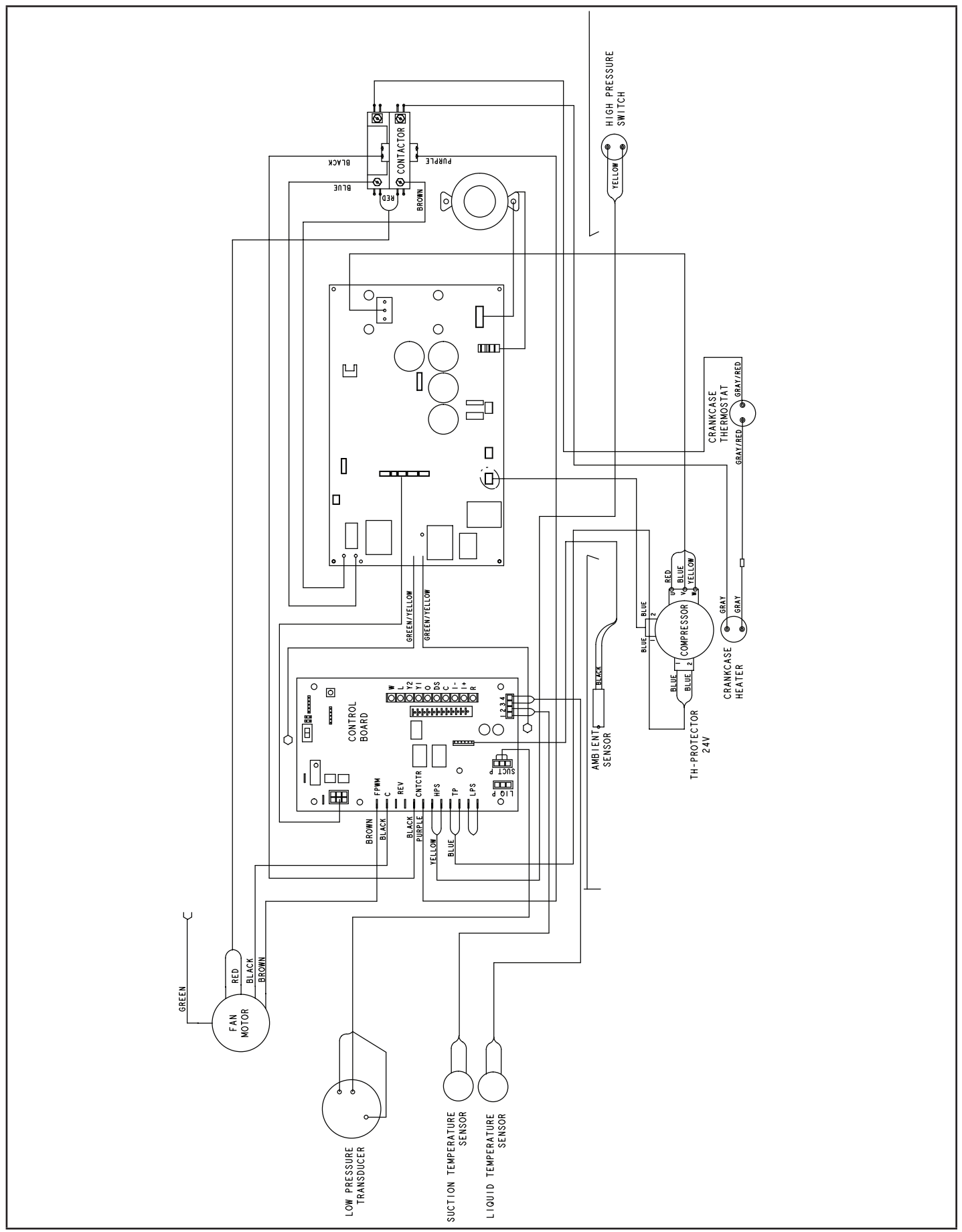

FIGURE 24. Typical Factory Wiring (EL18XCV-060 with Scroll Compressor)

### Unit Sequence of Operation

The following figures illustrate the overall unit sequence of operation along with the operation of various pressure switches and temperature sensors. The figures also illustrate the use of the compressor anti-short-cycle function in relation to unit Status, unit Fault and lockout LED Codes and unit system operation interactions.

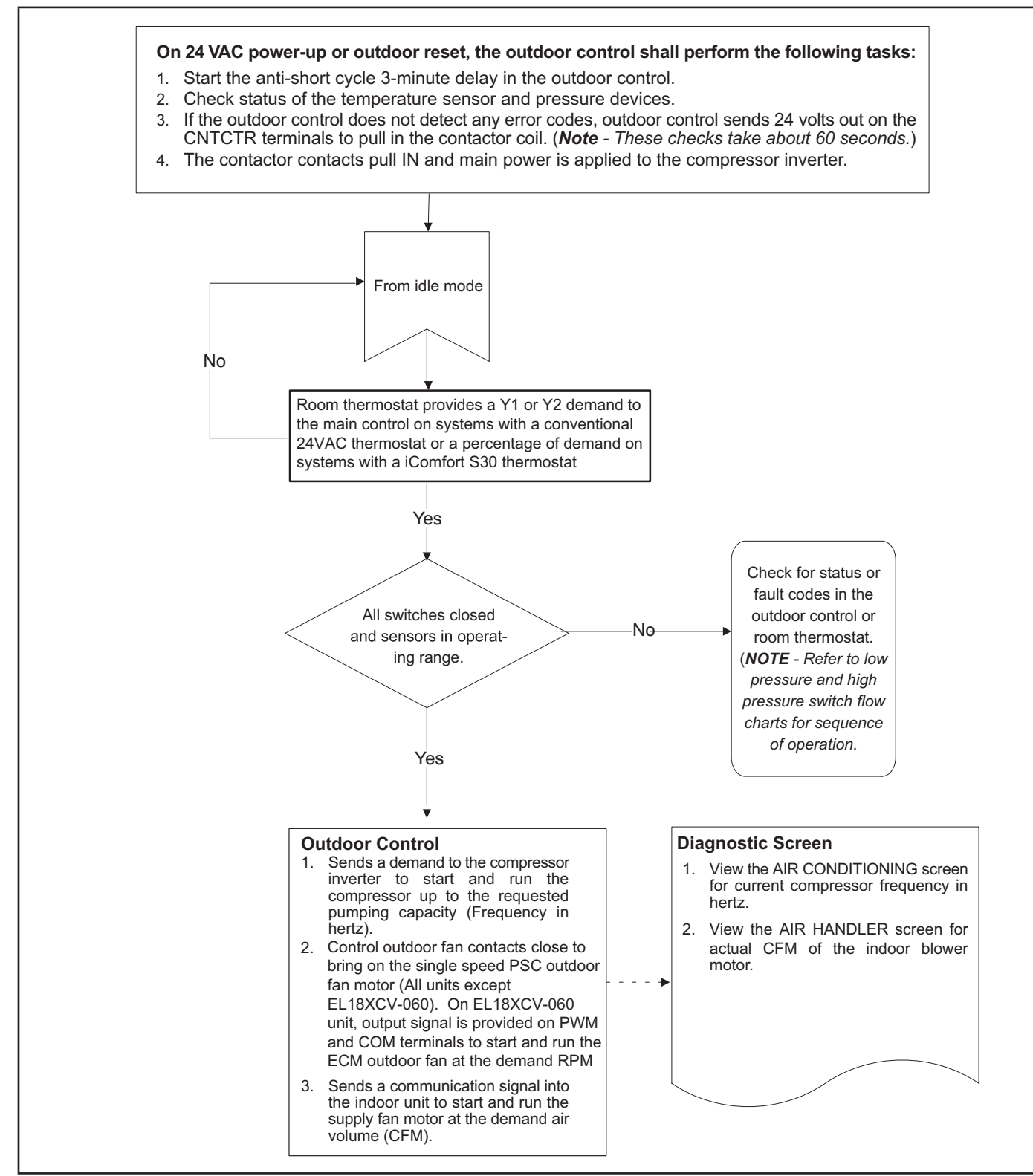

FIGURE 25. 24 Volt Power-Up or Outdoor Reset

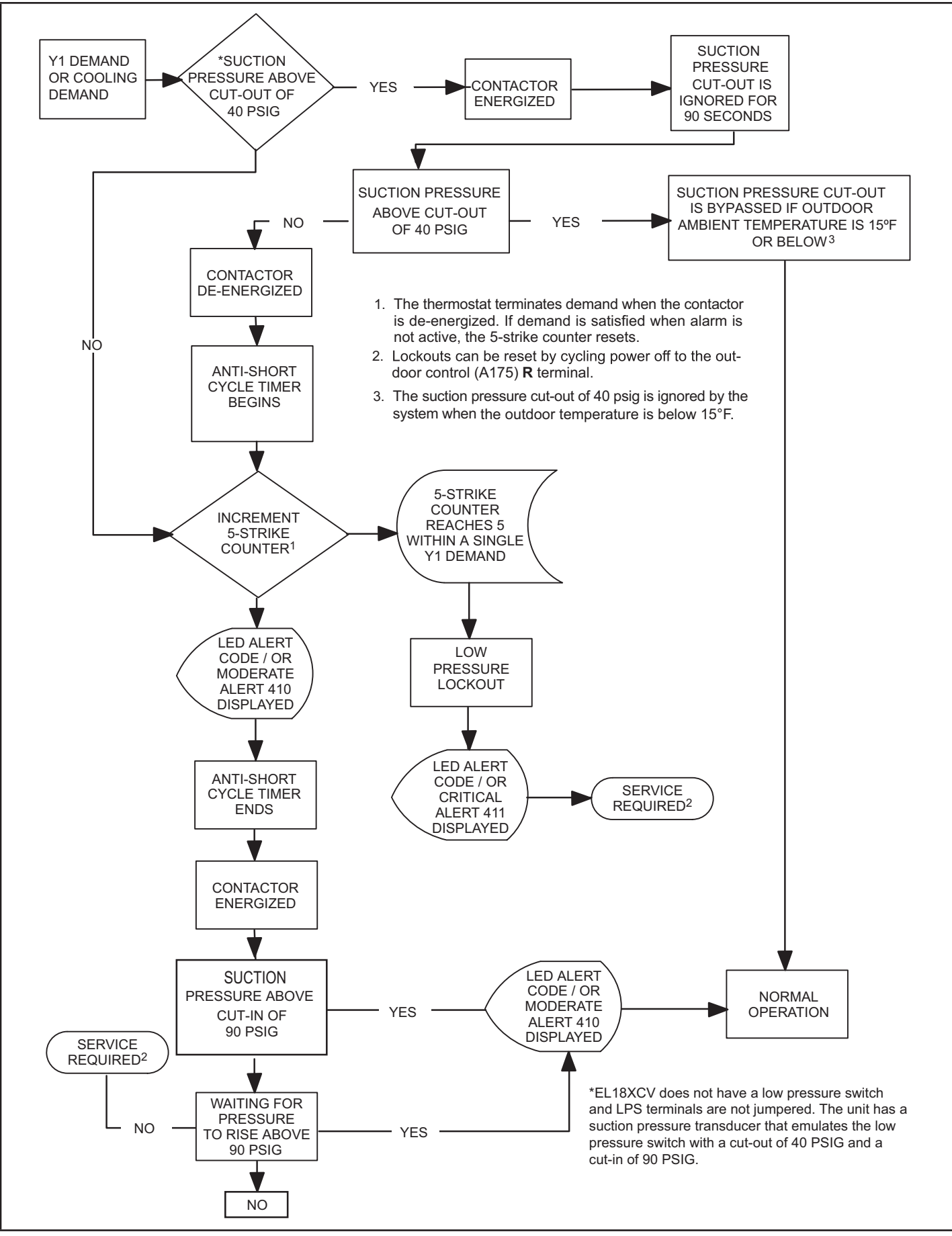

FIGURE 26. Low Pressure Switch Emulated by Suction Pressure Transducer Sequence of Operation (All Units)

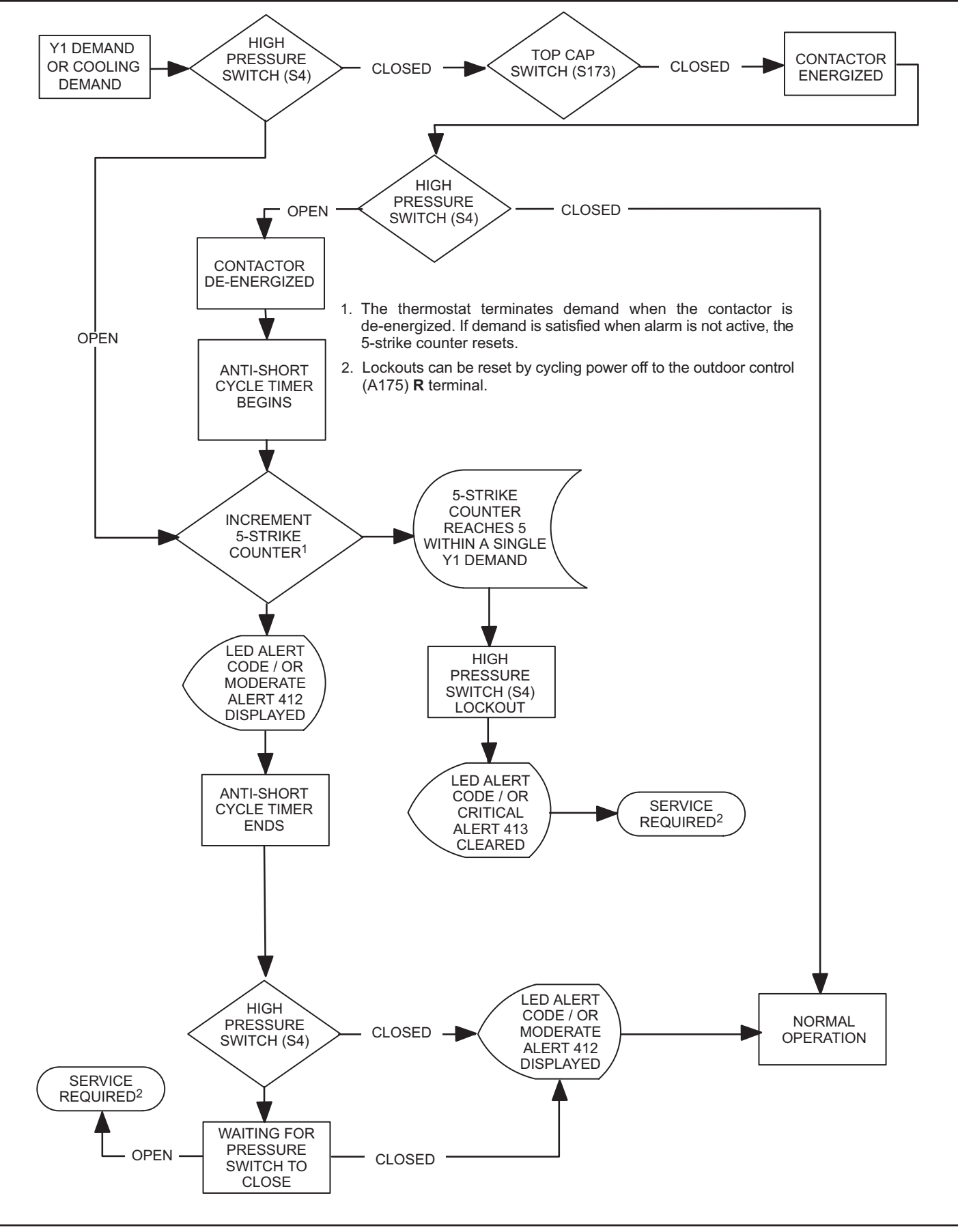

FIGURE 27. High Pressure Switch (S4) Sequence of Operation (All Versions)

### **Component Testing**

### **Component Testing Table of Contents**

| Liquid Line Filter Drier      | 65 |
|-------------------------------|----|
| Top Cap Switch Operation      | 66 |
| Reactor Operations            | 67 |
| Outdoor Fan Operation         | 67 |
| Outdoor Control Operation     | 69 |
| Unit Sensor Operations        | 72 |
| DC Inverter Control Operation | 75 |
|                               |    |

# Verifying High Pressure Switch and Low Pressure Protection Operation OPERATION:

The unit's pressure S4 high pressure switch is factory wired into the control on the HPS terminals.

NOTE – The EL18XCV does not have a low pressure switch and LPS terminals are not jumpered. The unit has a suction pressure transducer that emulates the low pressure switch with a cut-out of 40 PSIG and a cut-in of 90 PSIG. This provide the same protection as a tradition low pressure switch. If the event the suction pressure transducer fails, back up protection is provided by the suction temperature sensor and will open at 25F.

Low Suction Pressure Protection – See figure 26 for low suction pressure protection sequence of operation.

High Pressure Switch (HI-PS) – See figure 27 for high pressure switch sequence of operation.

#### Pressure Switch Event Settings

The following pressures are the auto-reset event value triggers for low and high pressure thresholds:

- High Pressure (auto-reset) trip at 590 psig; reset at 418.
- Low Suction Pressure Protection (Suction pressure transducer emulates LPS) (auto-reset) trip at 40 psig; reset at 90.

#### CHECKOUT – S4 High Pressure Switch

Using a multimeter set to ohms with the terminals disconnected from the control board, check the resistance between the two terminals of the pressure switch. If the resistance reading is 0 ohms, the switch is closed.

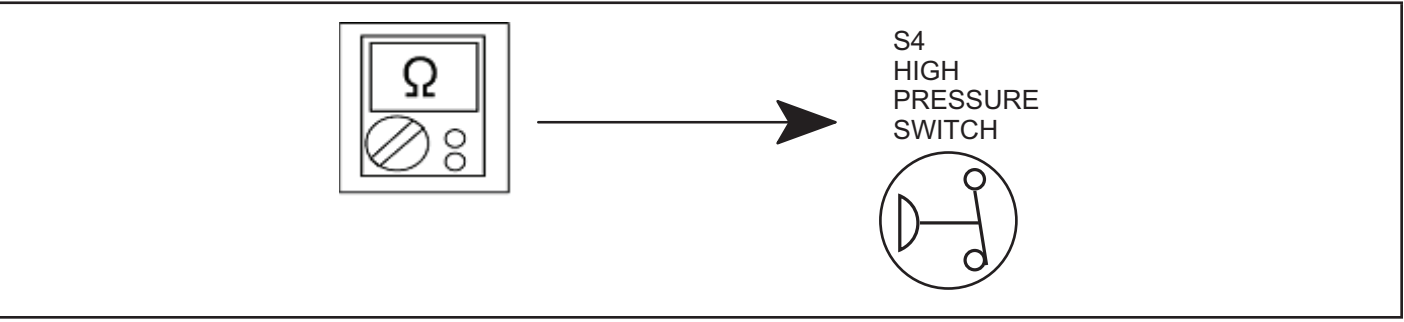

FIGURE 28. Verifying High Pressure Switch Operation

### Verifying Suction Pressure Transducer Operation

Using a multimeter set to VDC with the Suction Pressure Transducer connected to the "Suct P" 3-pin connector on the control board. Pin 1 (Red wire +5VDC) to Pin 3 (Black wire - GND) should read 5 VDC continuous. Pin 2 (Blue wire output from transducer) to Pin 3 (Black - GND) should read 0.5 to 4.5 VDC and will vary depending on suction pressure measured. See Table 10.

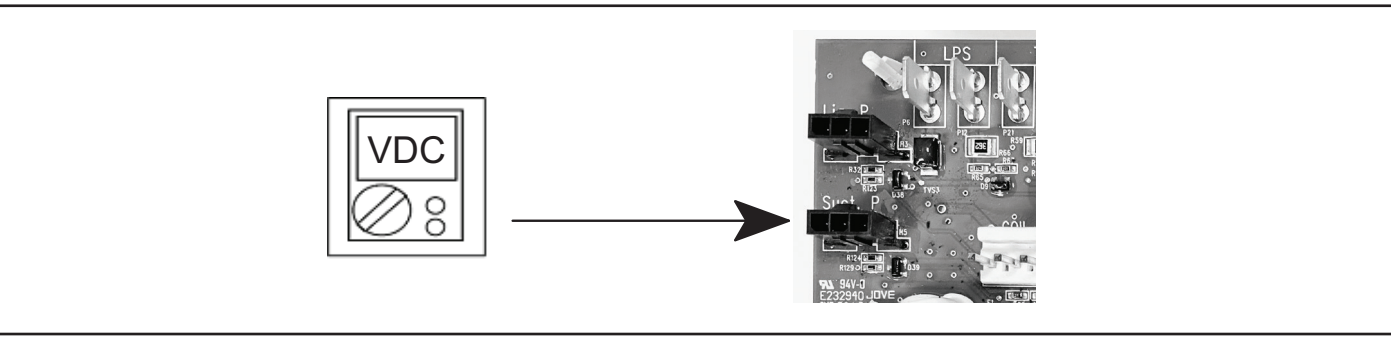

FIGURE 29. Suction Pressure Transducer Voltage

#### TABLE 10. Suction Pressure Transducer Output Voltage

| Suction Pressure<br>(PSIG) | DC Voltage Output<br>(Pin 2 to Pin 3) | Suction Pressure<br>(PSIG) | DC Voltage Output<br>(Pin 2 to Pin 3) |
|----------------------------|---------------------------------------|----------------------------|---------------------------------------|
| 0                          | 0.49                                  | 110                        | 2.69                                  |
| 10                         | 0.69                                  | 120                        | 2.89                                  |
| 20                         | 0.89                                  | 130                        | 3.09                                  |
| 30                         | 1.09                                  | 140                        | 3.29                                  |
| 40                         | 1.29                                  | 150                        | 3.49                                  |
| 50                         | 1.49                                  | 160                        | 3.69                                  |
| 60                         | 1.69                                  | 170                        | 3.89                                  |
| 70                         | 1.89                                  | 180                        | 4.09                                  |
| 80                         | 2.09                                  | 190                        | 4.29                                  |
| 90                         | 2.29                                  | 200                        | 4.49                                  |
| 100                        | 2.49                                  | 210                        | 4.50                                  |

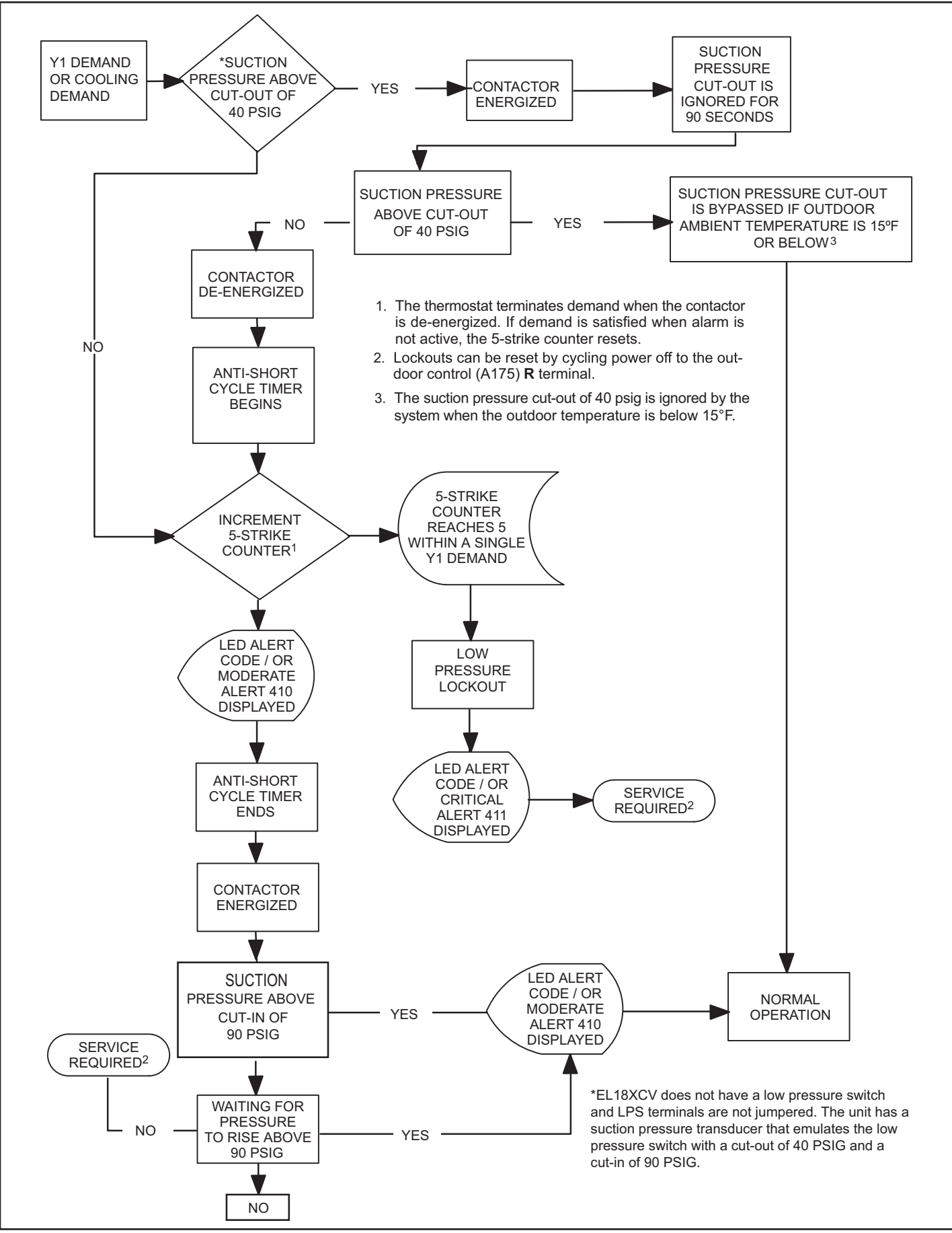

FIGURE 30. Low Pressure Switch Emulated by Suction Pressure Transducer Sequence of Operation (All Units)

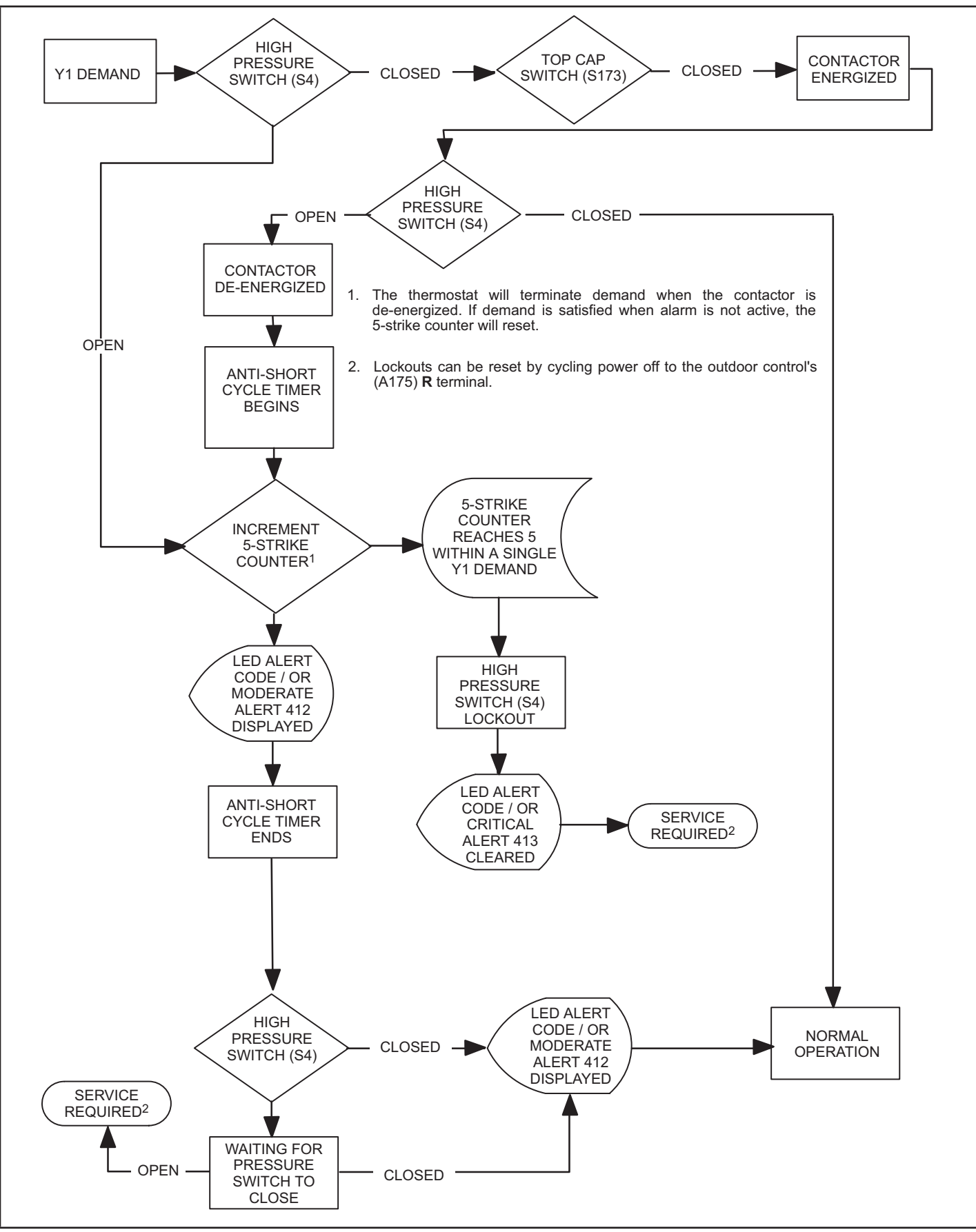

FIGURE 31. High Pressure Switch (S4) Sequence of Operation (All Versions)

### High Pressure Switch and Low Pressure Protection Errors

#### TABLE 11. Outdoor Control 7-Segment Display Alert Codes

System fault and lockout codes take precedence over system status codes (cooling, heating operating percentages or defrost/dehumidification). Only the latest active fault or lockout codes are displayed (if present). If no fault or lockout codes are active, then system status codes are displayed. Alert codes are also displayed on the communicating thermostat.

| Alert<br>Codes | Priority | Alarm Description                                                                                                  | Possible Causes and Clearing Alarm                                                                                                    |
|----------------|----------|----------------------------------------------------------------------------------------------------|----------------------------------------------------------------------------------------------------|
| E 410          | Moderate | The outdoor unit cycled off due to low pressure switch opening.                                                    | Unit pressure is below the lower limit. The system is shutdown. The low pressure switch closes above 90PSIG and opens below 40PSIG. Confirm that the system is properly charged with refrigerant. Check TXV, indoor unit blower motor, dirty filters or clogged refrigerant filter. Confirm that the evaporator coil is clean. The alarm clears after the pressure switch opens or after a power reset.                                                                                  |
| E 411          | Critical | The low pressure switch has<br>opened 5 times within one hour. As<br>a result, the outdoor unit is locked<br>out.  | Low pressure switch error count reached 5 strikes. The low pressure switch for HFC410A opens at 40PSIG and resets at 90PSIG. Confirm that the system is properly charged with refrigerant. Check for clogged TXV, blockage to indoor unit blower motor, dirty filters or clogged refrigerant filter. Confirm that the evaporator coil is clean. The alarm clears after a power reset.                                                                                                    |
| E 412          | Moderate | The outdoor unit high pressure switch has opened.                                                                  | Unit pressure is above the upper limit. System is shut down. The high pressure switch opens at 590PSIG and closes at 418PSIG. Confirm that the system is properly charged with refrigerant. Check for clogged TXV, blockage to indoor unit blower motor, clogged refrigerant filter. Confirm that the outdoor unit is clean. The alarm clears after the pressure switch closes or a power reset.                                                                                         |
|                |          |                                                                                                    | set too low.                                                                                                    |
| E 413          | Critical | The high pressure switch has<br>opened 5 times within one hour. As<br>a result, the outdoor unit is locked<br>out. | Open high pressure switch error count reached 5 strikes. System is shut down. The high pressure switch for HFC410A will open at 590PSIG and close at 418PSIG. Confirm that the system is properly charged with refrigerant. Check condenser fan motor, clogged TXV, blockage to indoor unit blower motor, stuck reversing valve or clogged refrigerant filter. Confirm that the outdoor unit is clean. The alarm clears after indoor power reset (24VAC power source to Outdoor Control) |

## Compressor Operation, Checkout and Status / Error Codes

#### **OPERATION:**

The EL18XCV uses two different types of compressor, depending on the specific model. The EL18XCVS024, S036, S048, S060 and EL18XCV-024, -036 and -048 use a 380VAC three phase variable capacity rotary compressor specifically designed for unitary splits system and is approved for use with HFC 410A refrigerant. The EL18XCV-060 unit uses a 380VAC three phase variable capacity scroll compressor that is approved for use with HFC 410A refrigerant. The EL18XCV-060 unit uses a 380VAC three phase variable capacity scroll compressor that is approved for use with HFC 410A refrigerant. The compressor, when connected to an inverter, is capable of operating in a running frequency range from 20 hertz up to a maximum of 69 hertz. (maximum hertz is dependent on compressor size). The compressor speed is determined by thermostat demand and suction pressure when installed with a conventional 24VAC non-communicating thermostat and by thermostat demand when installed with an iComfort S30 thermostat.

#### CHECKOUT:

**NOTE** - The compressor motor winding resistance is the nominal resistance at 77F. When measuring compressor motor winding resistance, the primary concern is the winding resistance between the different sets of terminals is within 10% of each other. The actual winding resistance is impacted by temperature, refrigerant and oil. Do not automatically condemn a compressor because the measured resistance is slightly higher or lower than the nominal resistance. Check for shorted/ open windings and for shorts to ground during testing.

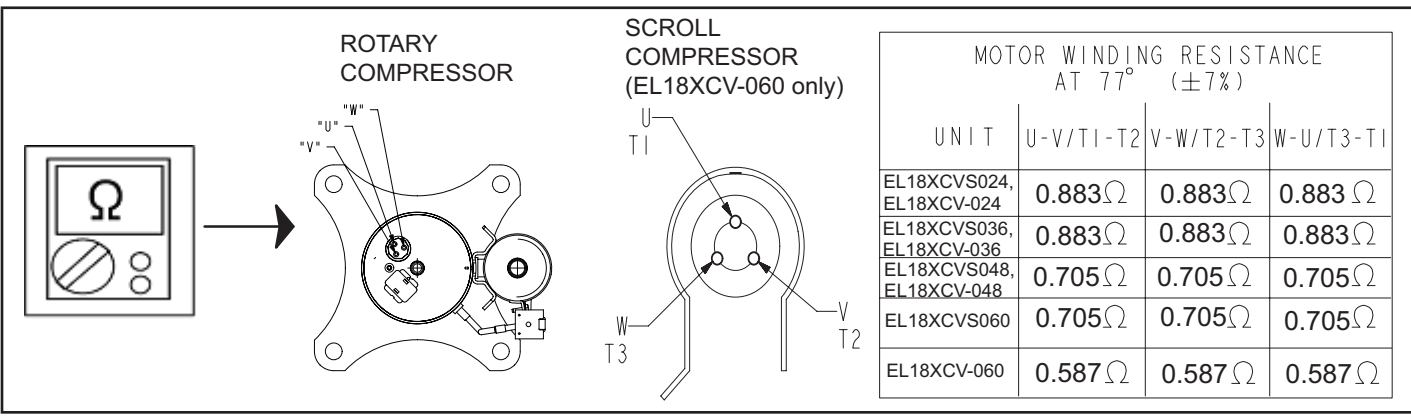

FIGURE 32. Compressor Operation, Checkout and Status/Error Codes

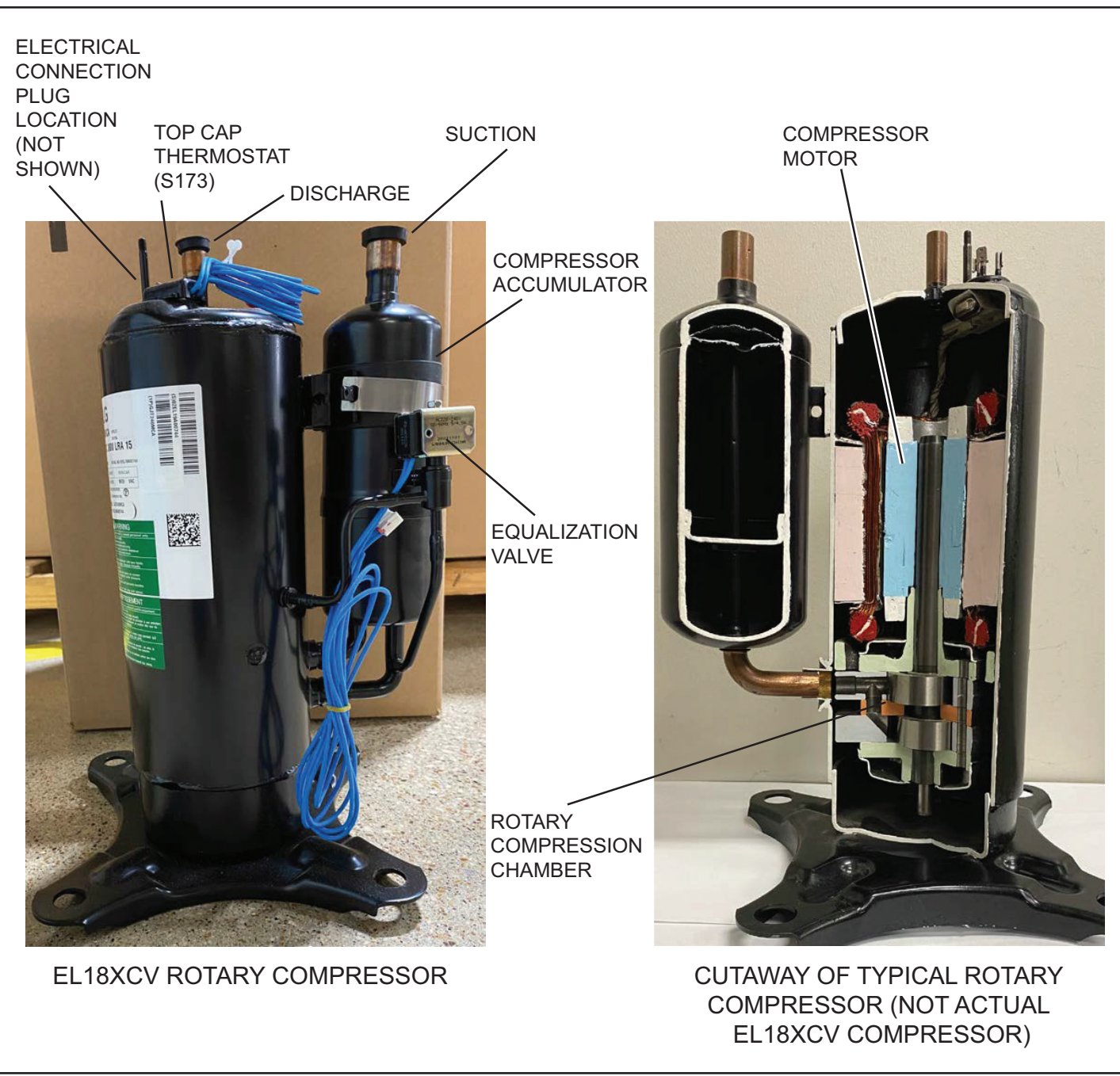

IMPORTANT: If compressor replacement is required, remove the compressor through the top of the unit. Removal through the access panel is not possible.

FIGURE 33. EL18XCV Rotary Compressor Detail (All Models except EL18XCV-060

#### **STATUS CODES:**

When the compressor is running, the 7-segment display will show the compressor capacity. When the EL18XCV unit is installed with a Conventional 24VAC non-communicating thermostat the display will show C 1 or C 2. When the EL18XCV unit is installed with a iComfort S30 communicating thermostat the display will show the demand as a precentage. i.e. C 5 0.

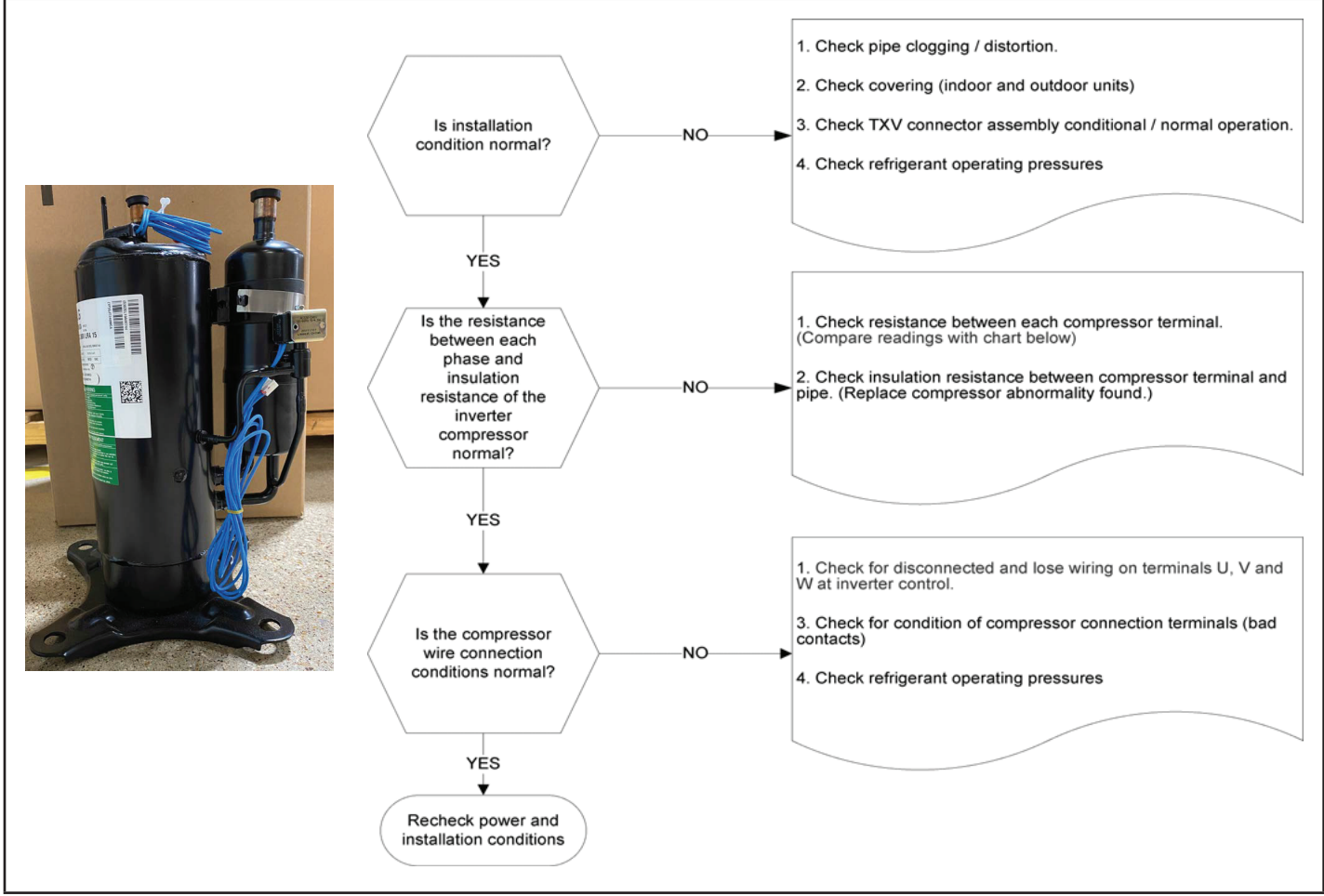

FIGURE 34. Compressor Operation, Checkout and Status/Error Codes

### ERROR CODES:

#### TABLE 12. Outdoor Control 7-Segment Display Alert Codes - Compressor

System fault and lockout codes take precedence over system status codes (cooling, heating operating percentages or defrost/dehumidification). Only the latest active fault or lockout codes are displayed (if present). If no fault or lockout codes are active, then system status codes are displayed. Alert codes are also displayed on the S30 thermostat on systems installed with the S30 thermostat.

| Alert Inverter<br>Codes Code | Inverter<br>Code | Inverter LED Flash<br>Code (number of<br>flashes) |                        | Priority                    | Priority Alarm Description                                                                                                    | Possible Causes and Clearing Alarm                                                                                                    |
|------------------------------|------------------|---------------------------------------------------|------------------------|-----------------------------|----------------------------------------------------------------------------------------------------|----------------------------------------------------------------------------------------------------|
|                              |                  | Red LED                                           | Green LED              |                             |                                                                                                    |                                                                                                    |
| E 430 26                     |                  |                                                   |                        |                             |                                                                                                    | If condition is detected, outdoor unit compressor and fan stop.<br>Antishort cycle is initiated. If condition occurs 10 times within<br>an hour, system is locked out. |
|                              | 26               | 26 2 flashes 6 flashes Moderat<br>/ Critica       | Moderate<br>/ Critical | Compressor start<br>failure | Indicates poor connection at compressor harness, improper<br>winding resistance, locked compressor rotor, or flooded<br>compressor.                                                                                                    |                                                                                                    |
|                              |                  |                                                   |                        |                             | To clear, disconnect power to the indoor unit (24VAC power<br>source to the outdoor control) which will power off the outdoor<br>control and will open the outdoor unit contactor, which<br>interrupts power to the inverter and then re-apply power. |                                                                                                    |

#### TABLE 12. Outdoor Control 7-Segment Display Alert Codes - Compressor

System fault and lockout codes take precedence over system status codes (cooling, heating operating percentages or defrost/dehumidification). Only the latest active fault or lockout codes are displayed (if present). If no fault or lockout codes are active, then system status codes are displayed. Alert codes are also displayed on the S30 thermostat on systems installed with the S30 thermostat.

| Alert<br>Codes | Inverter<br>Code | Inverter I<br>Code (n<br>flas | LED Flash<br>umber of<br>shes) | Priority               | Alarm Description                                                                                                    | Possible Causes and Clearing Alarm                                                                                                    |
|----------------|------------------|-------------------------------|--------------------------------|------------------------|----------------------------------------------------------------------------------------------------|----------------------------------------------------------------------------------------------------|
|                |                  | Red LED                       | Green LED                      | ĺ                      |                                                                                                    |                                                                                                    |
| E 433          | 29               | 2 flashes                     | 9 flashes                      | Moderate<br>/ Critical | The inverter<br>has detected a<br>compressor over-<br>current condition.                                                                                                    | Error occurs when compressor peak phase current is greater<br>than 28A. Inverter issues code 14 first and slows down to try<br>to reduce the current. If the current remains high, outdoor<br>unit compressor and fan stop. Antishort cycle is initiated. If<br>condition occurs 5 times within an hour, system is locked out.<br>To clear, disconnect power to the indoor unit (24VAC power<br>source to the outdoor control) which will power off the outdoor<br>control and will open the outdoor unit contactor, which                                                                                                    |
|                |                  |                               |                                |                        |                                                                                                    | interrupts power to the inverter and then re-apply power.                                                                                                    |
| E 439          | 12               | 1 flash                       | 2 flashes                      | Moderate               | Compressor<br>slowdown due to high<br>input current.                                                                                                    | Input current is approaching a high limit. Compressor speed<br>automatically slows. The control continues sending the<br>inverter speed demanded by the thermostat. The control sets<br>indoor CFM and outdoor RPM to values according to demand<br>percentage rather than the actual Hz. Alarm is automatically<br>clear.                                                                                                    |
| E 440          | 13               | 1 flash                       | 3 flashes                      | Minor                  | Heat sink<br>temperature is<br>approaching limit.<br>The compressor<br>speed automatically<br>slows to reduce heat<br>sink temperature.<br>The control sets<br>indoor CFM and<br>outdoor RPM to<br>values according to<br>demand percentage<br>rather than the actual<br>Hz.<br>Alarm is<br>automatically cleared.              | This error code is primarily for informational purposes as<br>the inverter controls the compressor speed to operate within<br>design parameters. Typically the inverter will make a minor<br>speed reduction of 4 Hz (approximately a 5-6% speed<br>reduction) for a brief period of time and to reduce the heat sink<br>temperature and will then resume normal operation. This may<br>occur at high outdoor temperatures (above 110°F) for brief<br>periods of time (3 – 4 minutes) and is normal and expected<br>operation of the inverter controlling the compressor safely<br>within design parameters.<br>The inverter finned aluminum heat sink is located on the<br>back side of the inverter in the condenser air stream. If the<br>alert code 440 occur frequently, especially at lower outdoor<br>temperatures, check the heat sink for debris that may reduce<br>heat transfer or possible obstructions that may impact air flow<br>across the heat sink.<br>The inverter will begin to briefly reduce the compressor speed<br>when the heat sink temperature rises above 185°F and will<br>allow the inverter to resume the requested compressor<br>demand speed once the inverter heat sink reaches 176°F.<br>The heat sink temperature, compressor speed in Hertz & the<br>Inverter Compressor Speed Reduction status ("On" or "Off")<br>notification can be viewed under the outdoor unit Diagnostics<br>section of the thermostat dealer control center on units<br>installed with an S30 thermostat. |
| E 441          | 14               | 1 flash                       | 4 flashes                      | Minor                  | Compressor<br>slowdown due to high<br>compressor current.<br>Compressor current<br>is approaching limit.<br>The compressor<br>speed automatically<br>slows. The control<br>sets indoor CFM<br>and outdoor RPM to<br>values according to<br>demand percentage<br>rather than the<br>actual Hz. Alarm is<br>automatically cleared | This error code is primarily for informational purposes as the inverter controls the compressor to operate within design parameters. Alert code 441 typically occurs at startup as the compressor as the currently increases rapidly during startup. The inverter will reduce the compressor speed by 4 hz and slow the compressor ramp up speed to the requested compressor demand (capacity). This is normal and expected operation of the inverter to control the compressor within design parameters. In most cases the alert code 441 does not require any additional service or diagnostic procedures. E441 may also occur if the system is operating at high pressures.                                                                                                    |
| E 600          | N/A              | N/A                           | N/A                            | Critical               | Compressor has<br>been cycled OFF by<br>utility load-shedding<br>function.                                                                                                    | Load-shedding function: Provides a method for a local utility<br>company to limit the maximum power level usage of the<br>outdoor unit. The feature is activated by applying 24 volts AC<br>power to the L and C terminals on the outdoor control.                                                                                                    |

# Crankcase Heater, Checkout and Status / Error Codes OPERATION:

#### **CRANKCASE HEATER (HR1)**

Compressors in all units are equipped with a 40 watt belly-band type crankcase heater. The heater prevents liquid from accumulating in the compressor. The heater is controlled by the crankcase heater thermostat.

#### CRANKCASE HEATER THERMOSTAT (S40)

Crankcase heater thermostat S40 controls the crankcase heater in all units and is located on the liquid line (see figure 2 for location).

1. When liquid line temperature drops below 50°F the thermostat closes which results in the heater being energized.

2. When liquid line temperature rises above 70°F the thermostat opens which results in the heater being de-energized.

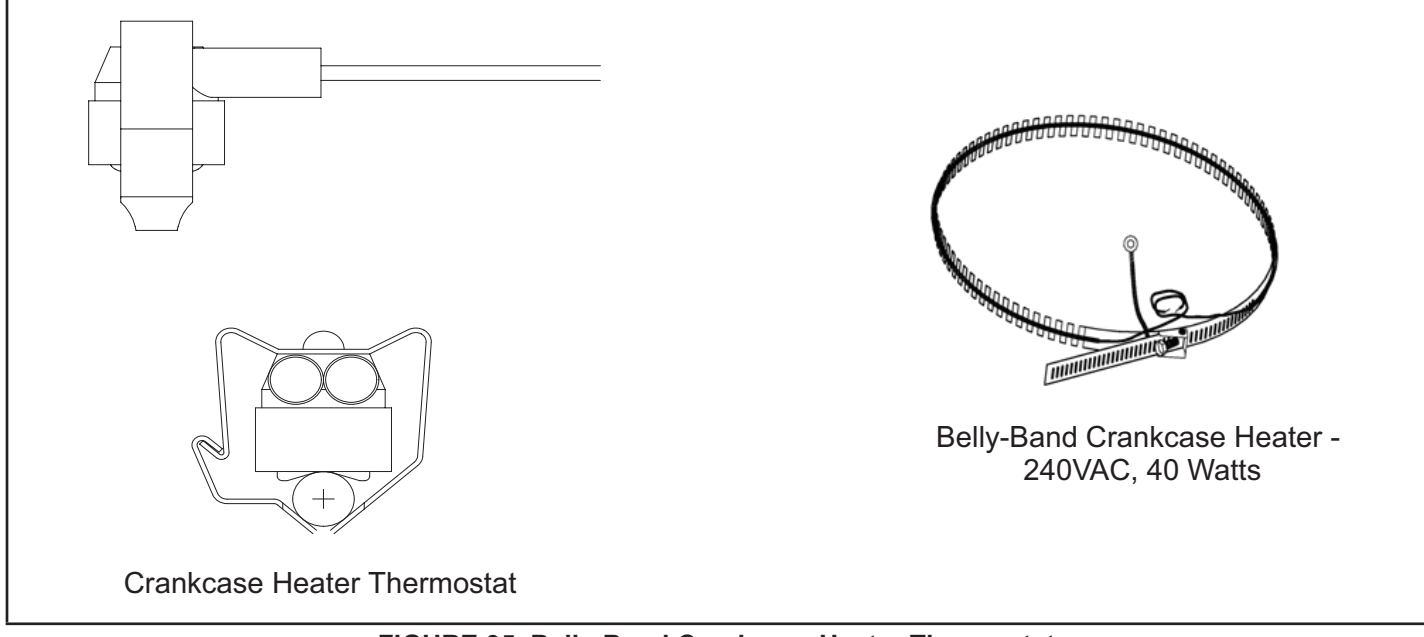

#### FIGURE 35. Belly-Band Crankcase Heater Thermostat

#### CHECKOUT:

**Belly-Band Crankcase Heater**: Using meter set on ohms, check crankcase heater resistance. If resistance is 0 ohms or infinite, replace the crankcase heater.

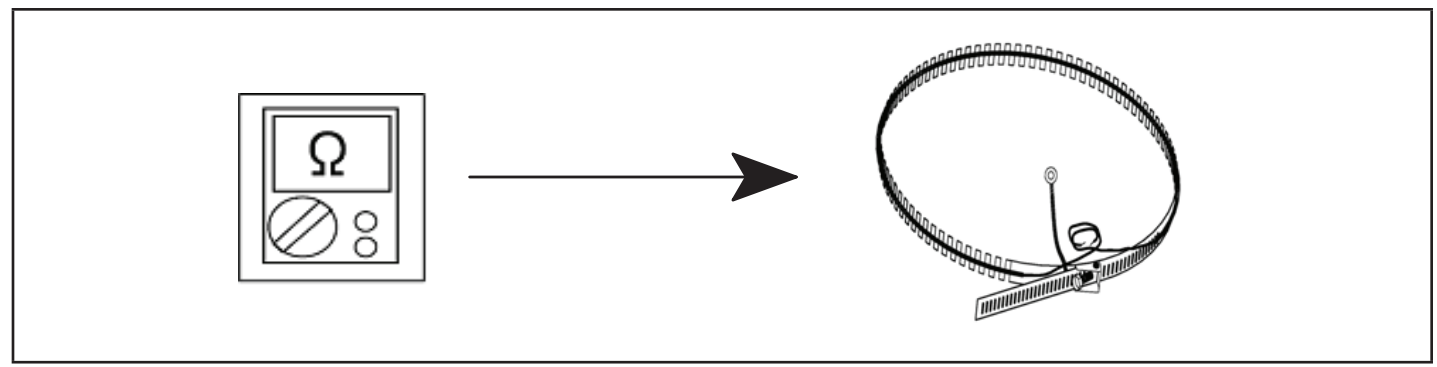

#### FIGURE 36. Checking Belly-Band Crankcase Heater

*Crankcase Heater Thermostat*: As the detected temperature changes, the resistance across the sensor changes. Table 17 on page 74 shows how the resistance varies as the temperature changes for this sensor.

**NOTE** – When checking the ohms across a sensor, be aware that a sensor showing a resistance value that is not within the range shown in table 15 on page 69, may be performing as designed. However, if a shorted or open circuit is detected, the sensor is faulty; the sensor needs to be replaced.

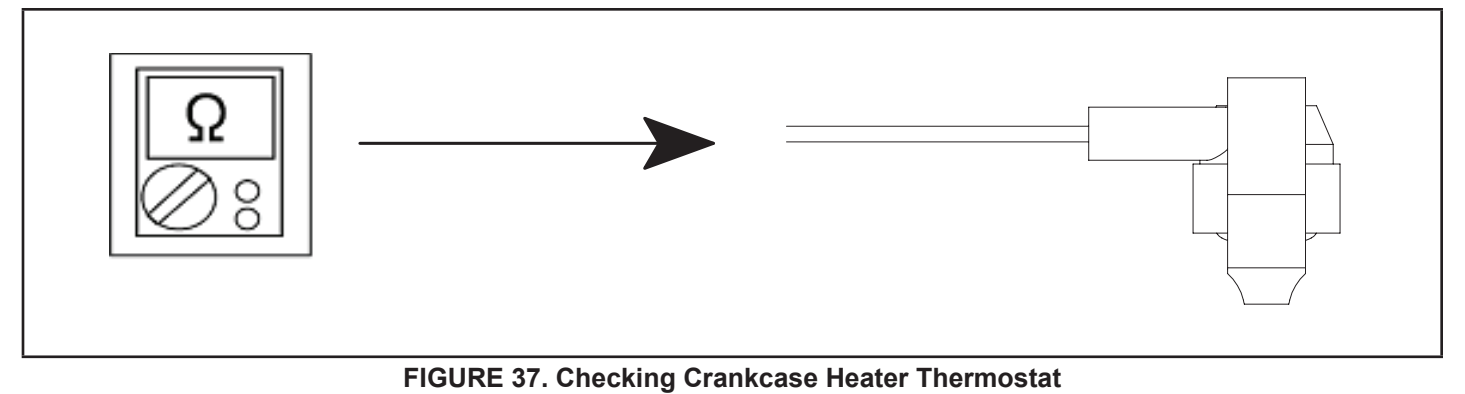

#### STATUS CODE:

None

#### ERROR CODES:

None

#### **Compressor Sound Cover**

All units come with a soft-sided polyethylene molded outer shell compressor sound cover. The cover helps reduce any unwanted operating sounds from the compressor. The cover features a hook/loop closure system for ease of installation on the compressor.

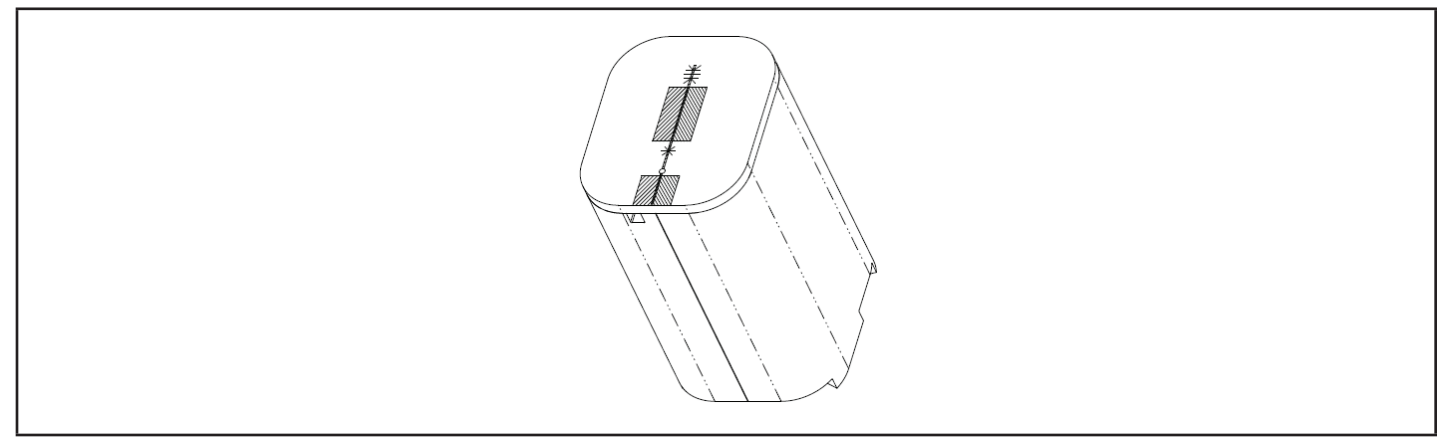

#### FIGURE 38. Compressor Sound Cover

#### Suction Line Filter Drier (Rotary Compressor Models Only)

The EL18XCVS024, S036, S048, S060 and EL18XCV-024, -036, -048 have a rotary compressor and have a factory installed suction line filter drier installed in the suction line. Liquid drier is not required, but may be field installed. The filter drier is designed to remove moisture and foreign matter, which can lead to compressor failure.

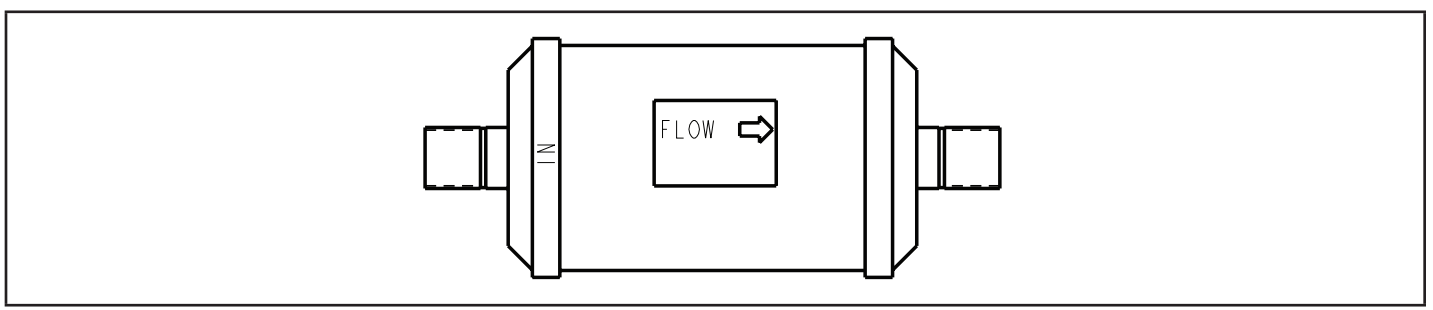

#### FIGURE 39. Suction line filter drier

#### Liquid Line Filter Drier (EL18XCV-060 Scroll compressor model only)

The EL18XCV-060 has a scroll compressor and have a liquid line filter drier that is factory-installed in the liquid line. The filter drier is designed to remove moisture and foreign matter, which can lead to compressor failure.

The EL18XCV models with a rotary compressor do not have a factory installed filter drier and it is not required on these models. A liquid line filter drier on the rotary compressor models may be field installed if desired.

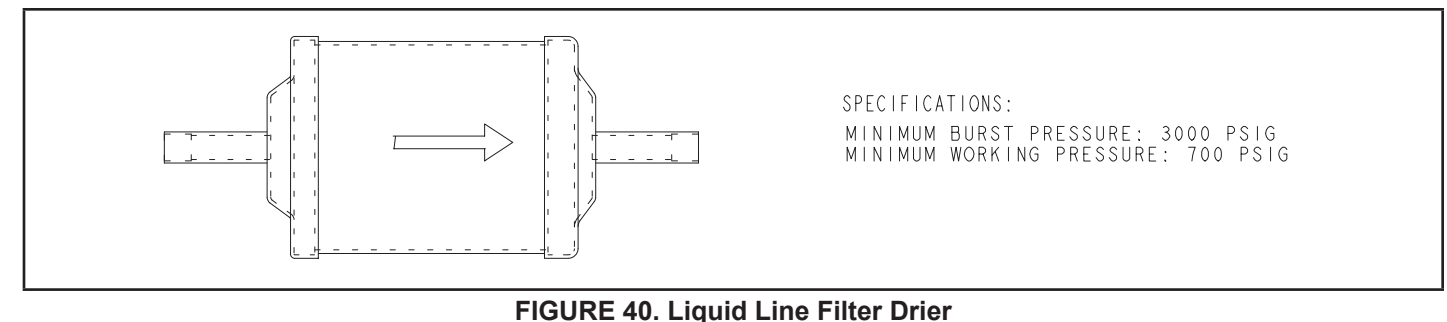

## Top Cap Switch Operation, Checkout and Status / Error Codes OPERATION:

#### **Top Cap Thermal Sensor Switch (S173)**

Some units are equipped with a compressor-mounted normally closed temperature switch that prevents compressor damage due to overheating caused by internal friction. The switch is located on top of the compressor casing. This switch senses the compressor casing temperature and opens at 239-257°F to shut off compressor operation. The auto-reset switch closes when the compressor casing temperature falls to 151-187°F, and the compressor is re-energized. This is a single-pole, single-throw (SPST) bi-metallic switch.

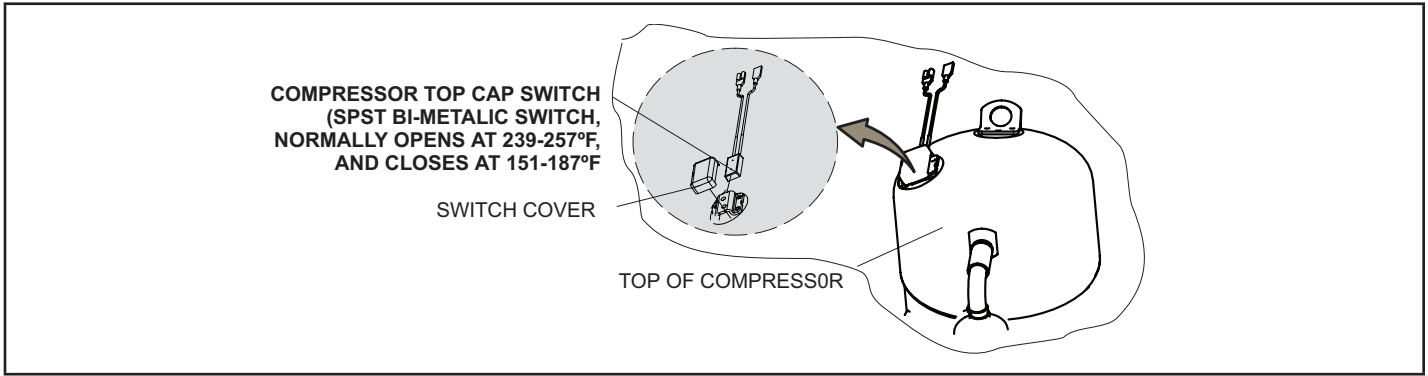

FIGURE 41. Top Cap Thermal Sensor Switch

#### CHECKOUT:

Using a multimeter set to ohms, with the terminals disconnected from the system, check the resistance between the two terminals of the top cap switch. If the meter display does not change, the switch is open. If the meter display goes to infinite, the switch is closed.

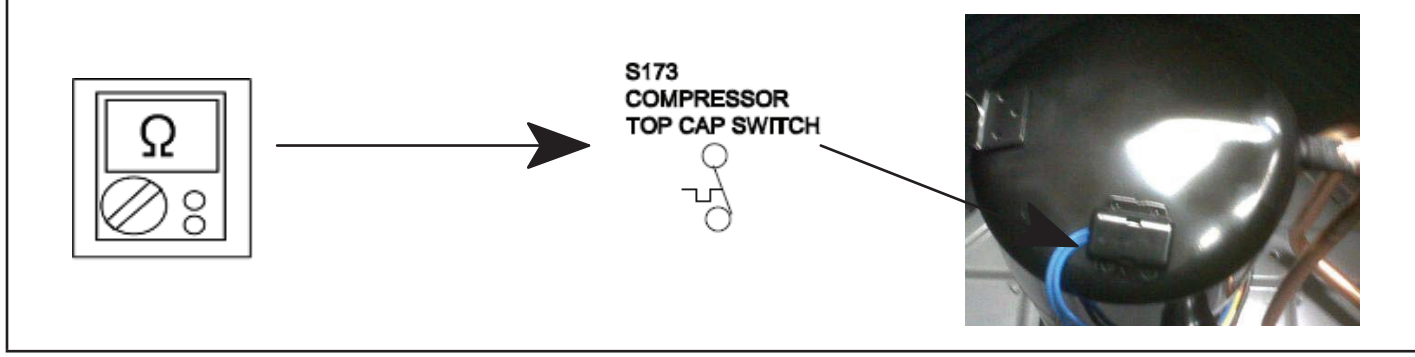

FIGURE 42. Verifying Top Cap Thermal Sensor Switch

## STATUS:

None

#### ERROR:

#### TABLE 13. Outdoor Control 7-Segment Display Alert Codes - Top Cap Switch

NOTE - System fault and lockout codes take precedence over system status codes (cooling, heating operating percentages or defrost/dehumidification). Only the latest active fault or lockout codes are displayed (if present). If no fault or lockout codes are active, then system status codes are displayed. Alert codes are also displayed on the communicating thermostat.

| Alert<br>Codes | Priority                                                                                                    | Alarm Description                                                                                                    | Possible Causes and Clearing Alarm                                                                                                    |
|----------------|----------------------------------------------------------------------------------------------------|----------------------------------------------------------------------------------------------------|----------------------------------------------------------------------------------------------------|
| E 422          | Moderate                                                                                                    | Compressor top cap switch exceeding thermal limit.                                                                                                    | The top of the compressor is hot. Refrigerant charge may be low, or low mass flow of refrigerant. Check TXV, clogged filter drier, condenser fan motor, indoor blower motor, confirm indoor coil is clean. Check to make sure the blue wires from the top thermostat did not get pulled off one of the TP terminal on the outdoor control board. |
|                | E 442 Critical The top cap switch has opened 5<br>times within one hour. As a result,<br>the outdoor unit is locked out. | The top cap switch has opened 5                                                                                                    | When compressor thermal protection sensor opens 5 times within 1 hour, outdoor stops working.                                                                                                    |
| E 442 C        |                                                                                                    | To clear, disconnect power to the indoor unit (24VAC power source to the outdoor control) which will power off the outdoor control and will open the outdoor unit contactor, which interrupts power to the inverter and then re-apply power. |                                                                                                    |

#### **Reactor Operations, Checkout and Status / Error Codes** OPERATION:

Reactor (Inductor or choke) is a passive two-terminal electrical component that stores energy in its magnetic field. Reactors are one of the basic components used in electronics where current and voltage change with time, due to the ability of inductors to delay and reshape alternating currents.

#### CHECKOUT:

Main Power ON – Voltage IN reactor should be the same as the voltage OUT. With main power OFF and reactor disconnected from system; resistance between leads should be the same

#### STATUS CODES:

None

#### ERROR CODES:

None

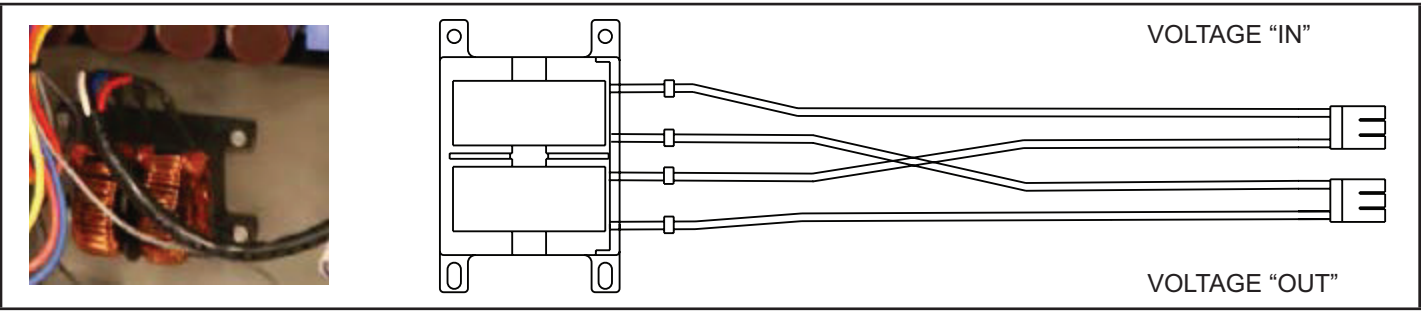

FIGURE 43. EL18XCVS/E18XCV Reactor

# Outdoor Fan Operation and Checkout OPERATION:

The EL18XCVS024, S036, S048, S060 and EL18XCV-024, -036 and -048 have a single speed PSC outdoor fan motor that is controllled by the outdoor fan contacts located on the outdoor control. The outdoor fan motor will be engergized anytime the compressor is running.

The EL18XCV-060 unit with the scroll compressor has a variable speed ECM fan motor. The variable speed ECM fan motor is controlled by PWM fan output when the compressor is running and will vary the fan speed to match the compressor capacity.

#### LOW AMBIENT OPERATION:

The EL18XCV units have factory installed low ambient operator that will control the condenser fan motor based upon liquid line temperature.

The EL18XCVS024, S036, S048, S060 and EL18XCV-024, -036 and -048 have a single speed PSC outdoor fan motor and the outdoor control will begin to cycle the outdoor fan motor when the outdoor temperature is below 65°F and the liquid line sensor drops below 58°F and will cycle the fan back on when the liquid temperature rises above 70°F

The EL18XCV-060 unit with the scroll compressor has a variable speed ECM fan motor. The outdoor control will begin to modulate the outdoor fan motor speed is below 65°F to maintain a liquid line sensor temperature between 58°F and 70°F. If the liquid line sensor drops below 55°F the control will cycle the fan off until liquid temperature rises above 58°F.

#### CHECKOUT:

#### VAC Voltage Check

Check for 208/240 VAC power at inverter contactor (red wires) (see figure 44).

Units with PSC Motor:

- 1. With the unit running, check for 230VAC at the Fan terminal on the outdoor control going to the motor. If no voltage is present check main power at the contactor.
- 2. Using the push button on the control, enter the "fan test mode" in the "field test mode" by pushing and holding the button until solid "-" appears, release the button. Display will start flashing, within 10 seconds, push and hold the button until the "F" symbol displays then release the button. Display will begin to flash "F", within 10 seconds, push and hold the button until it stops flashing, release the button. Outdoor fan motor will cycle on for 10 minutes. To exit, push and hold the button until three horizontal bars display. Release the button and the outdoor fan will cycle off.

Units with ECM Motor (EL18XCV-060)

- 1. With the unit running, check for 230VAC at the red outdoor fan motor wires at the contactor. If no voltage is present check main power at the contactor.
- 2. Perform a DC voltage check between the FPWM and Fan C terminal.
- 3. Using the push button on the control, enter the "fan test mode" in the "field test mode" by pushing and holding the button until solid "-" appears, release the button. Display will start flashing, within 10 seconds, push and hold the button until the "F" symbol displays then release the button. Display will begin to flash "F", within 10 seconds, push and hold the button until it stops flashing, release the button. Outdoor fan motor will cycle on for 10 minutes. To exit, push and hold the button until three horizontal bars display. Release the button and the outdoor fan will cycle off.

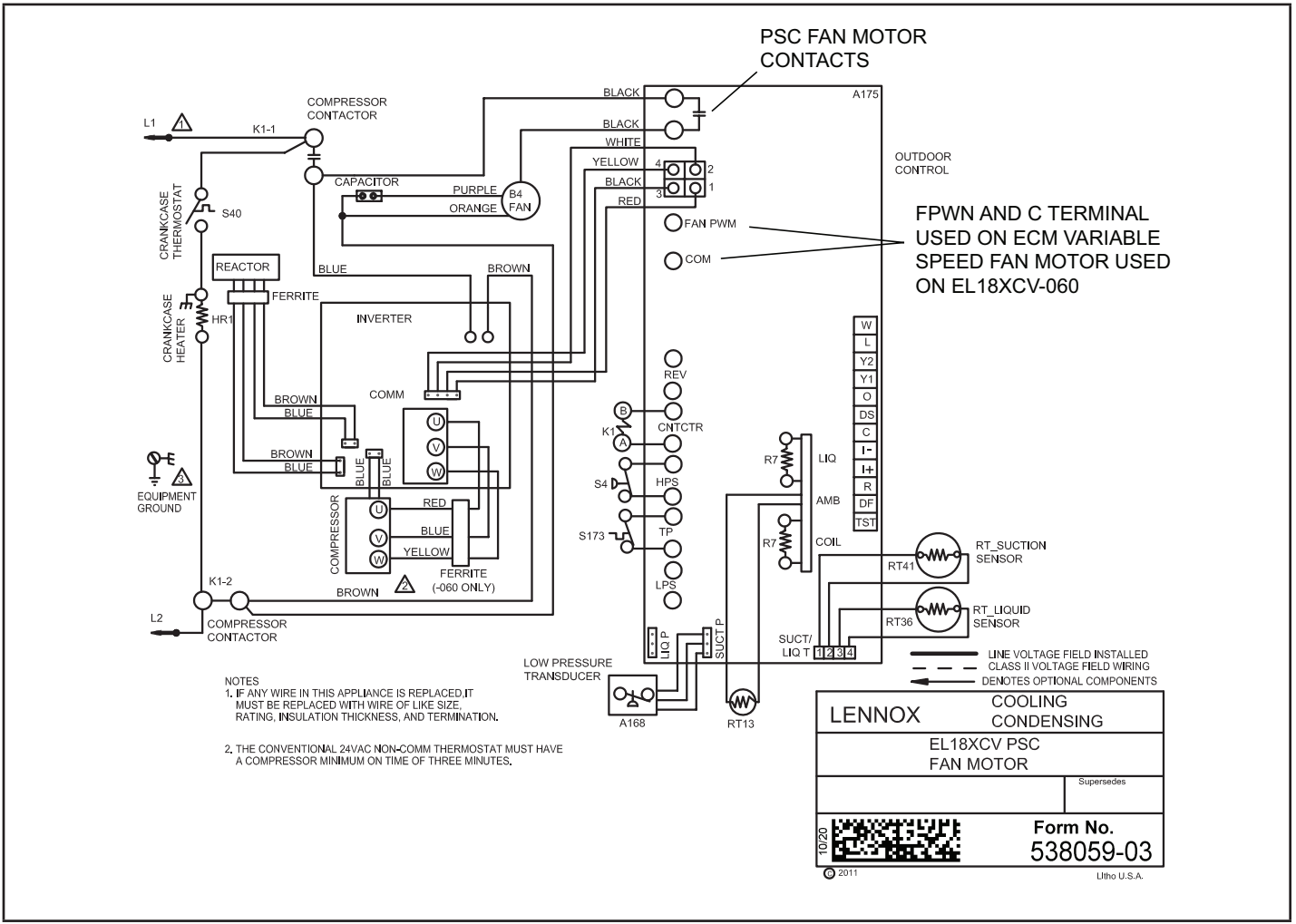

FIGURE 44. VAC Voltage Check

# Outdoor Control Operation, Checkout and Status / Error Codes OPERATION:

The outdoor control is a microprocessor-based device for use with variable-capacity compressors up to 5-tons in capacity operating on 24VAC residential power. The outdoor control integrates the functionality of maintaining compressor speed, and outdoor fan control of PSC and ECM motors. The outdoor control is self-configuring. During start-up the outdoor control selects one of two configurations variable-capacity air conditioner or variable-capacity heat pump.

The EL18XCV outdoor control provides application flexibility. The EL18XCV may be installed with an iComfort S30 communicating thermostat in a fully communicating system or with a conventional 24VAC non-communicating single or two stage cooling thermostat.

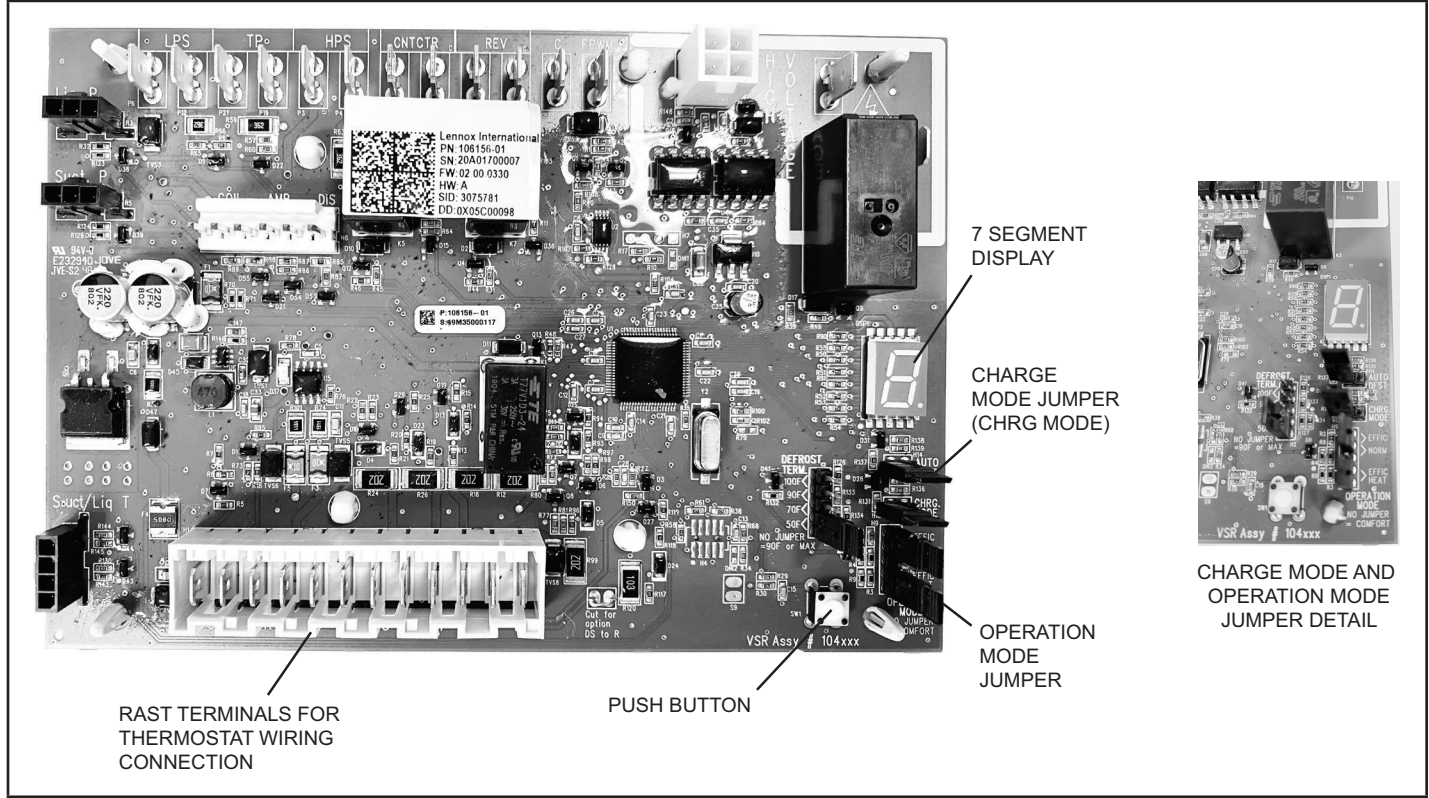

FIGURE 45. Outdoor Control Unit

#### STATUS CODES:

#### TABLE 14. Outdoor Control 7-Segment Display Alert Codes - Outdoor Control Status

NOTE - System fault and lockout codes take precedence over system status codes (cooling, heating operating percentages or defrost/dehumidification). Only the latest active fault or lockout codes are displayed (if present). If no fault or lockout codes are active, then system status codes are displayed. Alert codes are also displayed on the iComfort® S30 thermostat.

| Alert Codes | Priority | Alarm Description                                                        | Possible Causes and Clearing Alarm                                                                                                    |  |  |
|-------------|----------|--------------------------------------------------------------------------|----------------------------------------------------------------------------------------------------|--|--|
| E 600       | Critical | Compressor has<br>been cycled OFF on<br>utility load shedding            | Load shedding function: Provides a method for a local utility company to limit the maximum power level usage of the outdoor unit. The feature is activated by applying 24 volts AC power to the L and C terminals on the outdoor control.                                                                                                    |  |  |
| E 601       | Critical | Outdoor unit has<br>been cycled OFF<br>on low temperature<br>protection. | Low temperature Protection: Outdoor unit will not operate when the outdoor temperature<br>is at or below 4° F (20°C). If the unit is operating and the outdoor temperature drops<br>below 4°F (20°C), the unit will continue to operate until the room thermostat is satisfied<br>or the outdoor temperature drops to 15°F (26°C). (Outdoor unit ambient sensor provides<br>temperature readings.) |  |  |

### **System Configuration**

#### **EL18XCV** Thermostat Control Options

The EL18XCV variable capacity units provide two thermostat control options to provide application and installation flexibility.

#### iComfort S30 Communicating Thermostat Control

The E18XCV variable capacity unit may be installed as a fully communicating iComfort system consisting of iComfort S30 Ultra Smart Communicating Thermostat, an iComfort enabled indoor unit and the EL18XCV variable capacity outdoor unit wired with (4) iComfort communication wires (R, I+, I- and C) connected to the EL18XCV Outdoor Unitary Control.

The EL18XCV variable capacity unit when wired as a fully communicating iComfort system will take full advantage of the advanced diagnostics and control, Wi-Fi accessibility and system operation parameters. Refer to the EL18XCV field wiring diagram for an iComfort S30 communicating thermostat.

#### Conventional 24VAC Non-Communicating Thermostat Control

The EL18XCV variable capacity unit may be installed using a conventional 24VAC non-communicating two-stage cooling or single-stage cooling thermostat.

**NOTE** – The conventional 24VAC non-communicating thermostat must have a compressor minimum on time of three minutes to prevent compressor short cycling. The Lennox M30, ComfortSense 7500, ComfortSense 3000 and many other commercially available electronic thermostats provide this feature.

The EL18XCV unit will provide full variable capacity operation when installed with a conventional 24VAC non-communicating two stage cooling or single-stage cooling thermostat. The EL18XCV outdoor control has advanced control algorithms using the EL18XCV suction pressure sensor to provide true variable capacity operation.

When utilizing a two-stage conventional 24VAC non-communicating thermostat, four wires are required to control the outdoor unit (R, C, Y1 and Y2). Refer to the EL18XCV field wiring diagram for a conventional 24VAC non-communicating 2-stage thermostat.

When utilizing a single conventional 24VAC non-communicating thermostat, three wires are required to control the outdoor unit (R, C, and Y1) and Y1 is jumpered to Y2 in the outdoor unit. Note that the published performance data is based upon the use of a two-stage thermostat. Refer to the EL18XCV field wiring diagram for a conventional 24VAC non-communicating single-stage thermostat.

| Thermostat Type                                                                 | Indoor Unit Type                                                         | Qty. of<br>Wires to<br>EL18XCV | EL18XCV Terminal<br>Strip Connections | Unit Operation                                                                                   |  |
|---------------------------------------------------------------------------------|--------------------------------------------------------------------------|--------------------------------|---------------------------------------|--------------------------------------------------------------------------------------------------|--|
| iComfort S30<br>Communicating<br>Thermostat                                     | iComfort Comunicating<br>Gas Furnace or Air<br>Handler                   | 4                              | R, I+, I-, C                          | Fully Communicating Variable Capacity Operation<br>Based Upon Thermostat Demand                  |  |
| Conventional 24VAC<br>2-Stage Cooling<br>Thermostat<br>(non-communicating)      | Any Furnace or Air<br>Handler<br>(non-communicating or<br>communicating) | 4                              | R, C, Y1, Y2                          | Full Variable Capacity Operation Controlled by<br>EL18XCV Unitary Control Using Suction Pressure |  |
| Conventional 24VAC<br>Single-Stage Cooling<br>Thermostat<br>(non-communicating) | Any Furnace or Air<br>Handler<br>(non-communicating or<br>communicating) | 3                              | R, C, Y1<br>(Jumper Y1 to Y2)         | Full Variable Capacity Operation Controlled by<br>EL18XCV Unitary Control Using Suction Pressure |  |

#### EL18XCV Thermostat Control Options

#### **Operation Mode Jumper**

The Operation Mode Jumper is only used on applications installed with a conventional 24VAC Non-communicating thermostat. In applications with a conventional 24VAC non-communicating thermostat, the compressor capacity is controlled to maintain the target suction pressure setpoint. The Operation Mode Jumper has three selectable cooling modes. The three modes are Efficiency (Jumper installed on Pins 1 & 2), Normal Mode (Jumper installed on Pins 2 & 3) and Comfort Mode (Jumper Removed). The factory default position is the Efficiency Mode. The Efficiency mode has a variable suction pressure setpoint that will vary with the outdoor temperature; as the outdoor temperature increases the suction pressure setpoint will decrease. When the Operation Mode jumper is installed in the "Normal Mode" the suction pressure setpoint is 135 psig.

|                          |                    | <b>y</b> /                         |
|--------------------------|--------------------|------------------------------------|
| Operation Mode<br>Jumper | Jumper<br>Position | Target Suction Pressure<br>Setting |
| Efficiency (default)     | Pin 1 to Pin 2     | Variable based on OAT              |
| Normal                   | Pin 2 to Pin 3     | 135 PSIG                           |
| Comfort                  | Jumper Off         | 125 PSIG                           |

#### Operation Mode Jumper (Conventional 24VAV Thermostats Only)

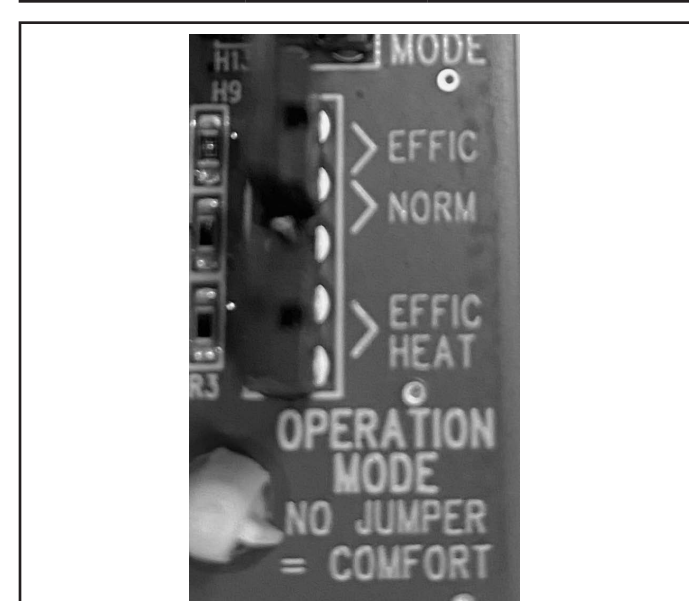

FIGURE 46. Operation Mode Jumper

#### **Unit Operation**

#### EL18XCV Unit Operation with a S30 iComfort Communicating Thermostat

When the EL18XCV unit is installed with a S30 iComfort Communicating Thermostat and iComfort enabled indoor unit, the unit capacity will be controlled in the variable capacity mode throughout the range of capacity from minimum capacity to maximum capacity based upon thermostat demand. The indoor air volume will be controlled to match cooling capacity throughout the capacity range.

# EL18XCV Unit Operation with a Conventional 24VAC Non-Communicating 2-Stage Thermostat

When the EL18XCV unit is installed with a conventional 24VAC non-communicating 2-stage thermostat, a Y1 first stage cooling demand will initiate cooling operation and first stage indoor blower operation. The compressor will be controlled in the variable capacity mode by varying the compressor capacity to obtain the target suction pressure set point. The Y2 second stage cooling demand will initiate second stage blower operation. Increased air volume will increase the load on the indoor coil and increase the suction pressure. The EL18XCV compressor capacity will continue to be controlled based upon the suction pressure. The unit capacity will be controlled in the variable capacity mode throughout the range of capacity from minimum capacity to maximum capacity. If the Y2 demand remains after 20 minutes, the EL18XCV control will begin to ramp up the compressor capacity until maximum capacity is achieved. The EL18XCV unit will cycle off once the thermostat demand is satisfied.

# EL18XCV Unit Operation with a Conventional 24VAC Non-Communicating Single-Stage Thermostat

When the EL18XCV unit is installed with a conventional 24VAC non-communicating single-stage thermostat, a Y1 first stage cooling demand will initiate cooling operation and cooling indoor blower operation. In single stage thermostat applications, a jumper must be installed between Y1 and Y2 on the EL18XCV outdoor control. The compressor will be controlled in the variable capacity mode by varying the compressor capacity to obtain the target suction pressure set point. If the cooling demand remains after 20 minutes, the EL18XCV control will begin to ramp up the compressor capacity until maximum capacity is achieved. The EL18XCV unit will cycle off once the thermostat demand is satisfied.

#### ERROR CODES:

#### TABLE 15. Outdoor Control 7-Segment Display Alert Codes - Outdoor Control Errors

NOTE - System fault and lockout codes take precedence over system status codes (cooling, heating operating percentages or defrost/dehumidification). Only the latest active fault or lockout codes are displayed (if present). If no fault or lockout codes are active, then system status codes are displayed. Alert codes are also displayed on the iComfort® S30 thermostat.

| Alert<br>Codes | Priority | Alarm Description                                                                                              | Possible Causes and Clearing Alarm                                                                                                    |
|----------------|----------|----------------------------------------------------------------------------------------------------|----------------------------------------------------------------------------------------------------|
| E 105          | Moderate | The outdoor control has<br>lost communication with<br>either the thermostat or<br>indoor unit.                 | Equipment is unable to communicate. Indicates numerous message errors. In most cases errors are related to electrical noise. Make sure high voltage power is separated from RSBus. Check for miswired and/or loose connections between the stat, indoor unit and outdoor unit. Check for a high voltage source of noise close to the system. Fault clears after communication is restored. |
| E 120          | Moderate | There is a delay in the outdoor unit responding to the system.                                                 | Typically, this alarm/code does not cause any issues and will clear on its own. The alarm / code is usually caused by a delay in the outdoor unit responding to the thermostat. Check all wiring connections. Cleared after unresponsive device responds to any inquiry.                                                                                                    |
| E 124          | Critical | The iComfort S30®<br>thermostat has lost<br>communication with the<br>outdoor unit for more than<br>3 minutes. | Equipment lost communication with the thermostat. Check the wiring connections, ohm wires and cycle power. The alarm stops all associated HVAC operations and waits for a heartbeat message from the unit that's not communicating. The alarm / fault clears after communication is re-established.                                                                                        |
| E 125          | Critical | There is a hardware problem with the outdoor control.                                                          | There is a control hardware problem. Replace the outdoor control if the problem prevents operation and is persistent. The alarm / fault is cleared 300 seconds after the fault recovers                                                                                                    |
| E 131          | Critical | The outdoor unit control parameters are corrupted                                                              | Reconfigure the system. Replace the control if heating or cooling is not available.                                                                                                    |
| E 132          | Critical | Internal software error                                                                                        | Replace outdoor control.                                                                                                    |

# Unit Sensor Operation, Checkout and Status /Error Codes OPERATION:

```
6-Pin Sensor Harness (DIS, AMB, COIL)
```

#### Discharge Sensor (R7 - No Sensor)

There is no sensor located on positions 5 and 6 of the connector. A 10K Ohm resistor installed between pins 5 and 6 on the cable harness provides continuity for this circuit.

#### Ambient Temperature Sensor (RT13)

Ambient temperatures, as read by the ambient temperature sensor connected to pin 3 and pin 4, which are below -35°F (-37°C) or above 120°F (48°C) trigger a fault condition. If the ambient sensor is open, shorted, or out of the temperature range of the sensor, the control displays the appropriate alert code. Heating and cooling operation is allowed in this fault condition

#### Coil Temperature Sensor (R7 - No Sensor)

There is no sensor located on position 1 to position 2 of the connector. A 10K ohm resistor is installed between pins 1 and 2 on the cable harness and provides continuity for this circuit.

#### 4-Pin Suction Temperature Sensor / Liquid Temperature Sensor Harness

#### Suction Line Sensor (RT41)

Suction line temperature is read by the suction line temperature sensor between Pins 1 and Pin 2 of the 4-pin sensor harness. Nominal Resistance of the sensor is 10K ohms at 77F. The control will display are E182 error code if the sensor reads open or shorted for 24 hours. Cooling operation is allowed with this fault.

#### Liquid Line Temperature Sensor (RT36)

Liquid line temperature is read by the liquid line temperature sensor between Pins 3 and Pin 4 of the 4-pin sensor harness. Nominal Resistance of the sensor is 10K ohms at 77F. The control will display are E184 error code if the sensor reads open or shorted for 24 hours. Cooling operation is allowed with this fault.
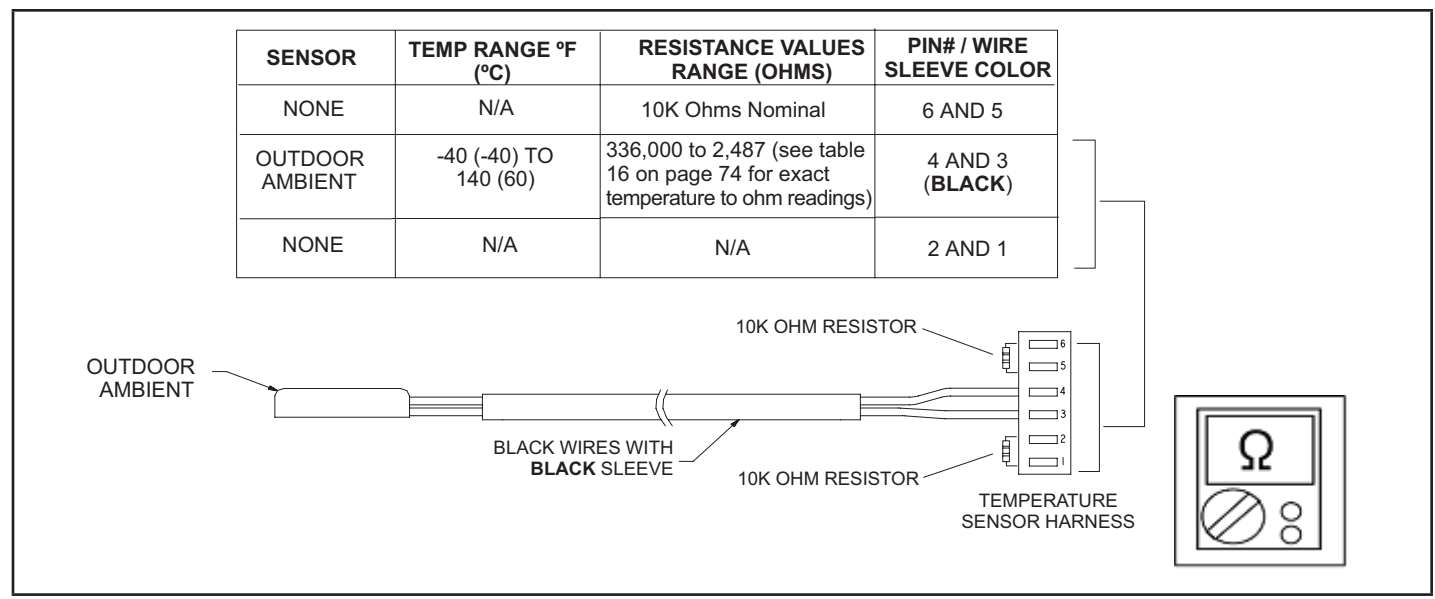

FIGURE 47. Temperature Sensor Specification

## CHECKOUT:

Sensors connect to the outdoor control through a field-replaceable harness assembly that plugs into the outdoor control. Through the sensors, the control detects outdoor ambient, coil and liquid temperature fault conditions. As the detected temperature changes, the resistance across the sensor changes. Check sensor operation by reading ohms across pins shown in figure 49.

**NOTE** – When checking the ohms across a sensor, be aware that a sensor showing a resistance value that is not within the range shown in figure 49, may be performing as designed. However, if a shorted or open circuit is detected, then the sensor may be faulty and the sensor harness will need to be replaced.

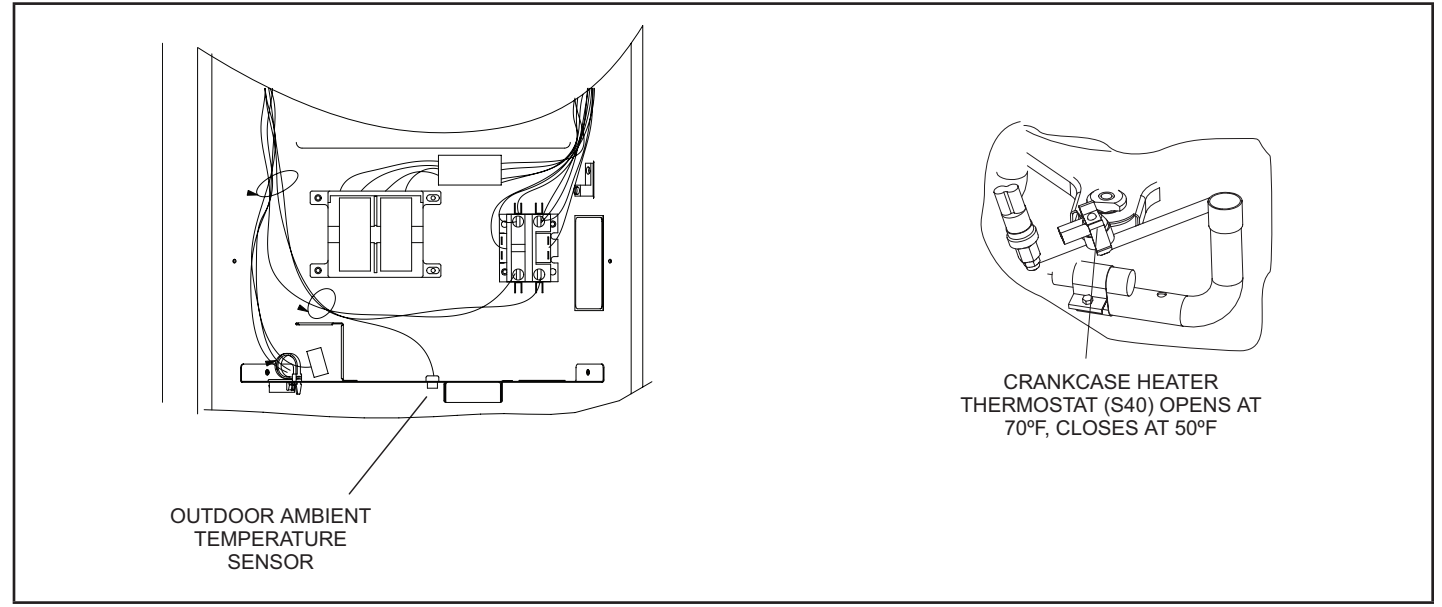

FIGURE 48. Temperature Sensor Locations

# TABLE 16. Ambient and Liquid Line Sensors Temperature / Resistance Range

| Degrees Fahr-<br>enheit | Resistance | Degrees Fahr-<br>enheit | Resistance | Degrees Fahr-<br>enheit | Resistance | Degrees Fahr-<br>enheit | Resistance |
|-------------------------|------------|-------------------------|------------|-------------------------|------------|-------------------------|------------|
| 136.3                   | 2680       | 56.8                    | 16657      | 21.6                    | 44154      | -11.3                   | 123152     |
| 133.1                   | 2859       | 56.0                    | 16973      | 21.0                    | 44851      | -11.9                   | 125787     |
| 130.1                   | 3040       | 55.3                    | 17293      | 20.5                    | 45560      | -12.6                   | 128508     |
| 127.3                   | 3223       | 54.6                    | 17616      | 20.0                    | 46281      | -13.2                   | 131320     |
| 124.7                   | 3407       | 53.9                    | 17942      | 19.4                    | 47014      | -13.9                   | 134227     |
| 122.1                   | 3592       | 53.2                    | 18273      | 18.9                    | 47759      | -14.5                   | 137234     |
| 119.7                   | 3779       | 52.5                    | 18607      | 18.4                    | 48517      | -15.2                   | 140347     |
| 117.5                   | 3968       | 51.9                    | 18945      | 17.8                    | 49289      | -15.9                   | 143571     |
| 115.3                   | 4159       | 51.2                    | 19287      | 17.3                    | 50074      | -16.5                   | 146913     |
| 113.2                   | 4351       | 50.5                    | 19633      | 16.8                    | 50873      | -17.2                   | 150378     |
| 111.2                   | 4544       | 49.9                    | 19982      | 16.3                    | 51686      | -17.9                   | 153974     |
| 109.3                   | 4740       | 49.2                    | 20336      | 15.7                    | 52514      | -18.6                   | 157708     |
| 107.4                   | 4937       | 48.5                    | 20695      | 15.2                    | 53356      | -19.3                   | 161588     |
| 105.6                   | 5136       | 47.9                    | 21057      | 14.7                    | 54215      | -20.1                   | 165624     |
| 103.9                   | 5336       | 47.3                    | 21424      | 14.1                    | 55089      | -20.8                   | 169824     |
| 102.3                   | 5539       | 46.6                    | 21795      | 13.6                    | 55979      | -21.5                   | 174200     |
| 100.6                   | 5743       | 46.0                    | 22171      | 13.1                    | 56887      | -22.3                   | 178762     |
| 99.1                    | 5949       | 45.4                    | 22551      | 12.5                    | 57811      | -23.0                   | 183522     |
| 97.6                    | 6157       | 44.7                    | 22936      | 12.0                    | 58754      | -23.8                   | 188493     |
| 96.1                    | 6367       | 44.1                    | 23326      | 11.5                    | 59715      | -24.6                   | 193691     |
| 94.7                    | 6578       | 43.5                    | 23720      | 11.0                    | 60694      | -25.4                   | 199130     |
| 93.3                    | 6792       | 42.9                    | 24120      | 10.4                    | 61693      | -26.2                   | 204829     |
| 92.0                    | 7007       | 42.3                    | 24525      | 9.9                     | 62712      | -27.0                   | 210805     |
| 90.6                    | 7225       | 41.7                    | 24934      | 9.3                     | 63752      | -27.8                   | 217080     |
| 89.4                    | 7444       | 41.1                    | 25349      | 8.8                     | 64812      | -28.7                   | 223677     |
| 88.1                    | 7666       | 40.5                    | 25769      | 8.3                     | 65895      | -29.5                   | 230621     |
| 86.9                    | 7890       | 39.9                    | 26195      | 7.7                     | 67000      | -30.4                   | 237941     |
| 85.7                    | 8115       | 39.3                    | 26626      | 7.2                     | 68128      | -31.3                   | 245667     |
| 84.5                    | 8343       | 38.7                    | 27063      | 6.7                     | 69281      | -32.2                   | 253834     |
| 83.4                    | 8573       | 38.1                    | 27505      | 6.1                     | 70458      | -33.2                   | 262482     |
| 82.3                    | 8806       | 37.5                    | 27954      | 5.6                     | 71661      | -34.1                   | 271655     |
| 81.2                    | 9040       | 37.0                    | 28408      | 5.0                     | 72890      | -35.1                   | 281400     |
| 80.1                    | 9277       | 36.4                    | 28868      | 4.5                     | 74147      | -36.1                   | 291774     |
| 79.0                    | 9516       | 35.8                    | 29335      | 3.9                     | 75431      | -37.1                   | 302840     |
| 78.0                    | 9757       | 35.2                    | 29808      | 3.4                     | 76745      | -38.2                   | 314669     |
| 77.0                    | 10001      | 34.7                    | 30288      | 2.8                     | 78090      | -39.2                   | 327343     |
| 76.0                    | 10247      | 34.1                    | 30774      | 2.3                     | 79465      |                         |            |
| 75.0                    | 10496      | 33.5                    | 31267      | 1.7                     | 80873      |                         |            |
| 74.1                    | 10747      | 33.0                    | 31766      | 1.2                     | 82314      |                         |            |
| 73.1                    | 11000      | 32.4                    | 32273      | 0.6                     | 83790      |                         |            |
| 72.2                    | 11256      | 31.9                    | 32787      | 0.0                     | 85302      |                         |            |
| 71.3                    | 11515      | 31.3                    | 33309      | -0.5                    | 86852      |                         |            |
| 70.4                    | 11776      | 30.7                    | 33837      | -1.1                    | 88440      |                         |            |
| 69.5                    | 12040      | 30.2                    | 34374      | -1.7                    | 90068      |                         |            |
| 68.6                    | 12306      | 29.6                    | 34918      | -2.2                    | 91738      |                         |            |
| 67.7                    | 12575      | 29.1                    | 35471      | -2.8                    | 93452      |                         |            |
| 66.9                    | 12847      | 28.6                    | 36031      | -3.4                    | 95211      |                         |            |
| 66.0                    | 13122      | 28.0                    | 36600      | -4.0                    | 97016      |                         |            |
| 65.2                    | 13400      | 27.5                    | 37177      | -4.6                    | 98870      |                         |            |
| 64.4                    | 13681      | 26.9                    | 37764      | -5.2                    | 100775     |                         |            |
| 63.6                    | 13964      | 26.4                    | 38359      | -5.7                    | 102733     |                         |            |
| 62.8                    | 1/251      | 25.8                    | 38963      | -6.3                    | 10/7/6     |                         |            |
| 62.0                    | 14540      | 25.0                    | 30503      | -0.0                    | 104740     |                         |            |
| 61.0                    | 14040      | 20.0                    | 40200      | -0.9                    | 100017     |                         |            |
| 01.2                    | 14033      | 24.0                    | 40200      | -1.5                    | 100940     |                         |            |
| 00.5                    | 10129      | 24.2                    | 40833      | -o.2                    | 111141     |                         |            |
| 59.7                    | 15428      | 23.7                    | 414/6      | -ö.ö                    | 113400     |                         |            |
| 59.0                    | 15/30      | 23.2                    | 42130      | -9.4                    | 115/2/     |                         |            |
| 58.2                    | 16036      | 22.6                    | 42794      | -10.0                   | 118126     |                         |            |
| 57.5                    | 16345      | 22.1                    | 43468      | -10.6                   | 120600     |                         |            |

### **ERROR CODES:**

## TABLE 17. Outdoor Control 7-Segment Display Alert Codes – Outdoor Control Errors

NOTE - System fault and lockout codes take precedence over system status codes (cooling, heating operating percentages or defrost/dehumidification). Only the latest active fault or lockout codes are displayed (if present). If no fault or lockout codes are active, then system status codes are displayed. Alert codes are also displayed on the iComfort® S30 thermostat.

| Alert<br>Codes | Priority               | Alarm Description                                                                                   | Possible Causes and Clearing Alarm                                                                                                    |
|----------------|------------------------|----------------------------------------------------------------------------------------------------|----------------------------------------------------------------------------------------------------|
| E 180          | Moderate<br>/ Critical | The iComfort S30 thermostat has found a problem with the outdoor unit's ambient temperature sensor. | During normal operation, after the outdoor control recognizes sensors, the alarm will<br>be sent only if valid temperature reading is lost. Compare outdoor sensor resistance<br>to temperature/resistance charts in unit installation instructions. Replace sensor pack<br>if necessary. At the beginning of (any) configuration, furnace or air-handler control<br>will detect the presence of the sensor(s). If detected (reading in range), appropriate<br>feature will be set as 'installed' and shown in the iComfort S30 thermostat 'About'<br>screen. The alarm / fault will clear upon configuration, or sensing normal values. |
| E 182          | Moderate               | Suction Temperature Sensor has malfunctioned                                                        | Sensor is open or shorted. Replace the Sensor                                                                                                    |
| E 424          | Moderate               | Faulty outdoor liquid line sensor                                                                   | Sensor is open or shorted. Replace the sensor.                                                                                                    |

## DC Inverter Control Operation, Checkout, Status / Error Codes OPERATION OF COMPONENTS:

Electromagnetic compatibility circuit (EMC): EMC ensures the correct operation of different equipment items which use or respond to electromagnetic phenomena. It also helps to negate the effects of interference.

## CONVERTER:

Converts AC (alternating current) to DC (direct current).

## POWER FACTOR CORRECTION (PFC) CIRCUIT:

The PFC module is an integrated part of the outdoor inverter that monitors the DC bus for high, low and abnormal voltage conditions. If any of these conditions are detected, the PFC function and compressor will stop.

## INTELLIGENT (INVERTER) POWER MODULE (IPM):

The IPM converts DC power into AC power. The control method is known as pulse width modulation (PWM). This means the DC is switched on and off very quickly (chopped) by the transistor switches to make simulated AC at required frequency and voltage.

## COMMUNICATION CONTROL CIRCUIT:

Receives and sends message between the inverter and the outdoor control.

#### STATUS CODES:

#### TABLE 18. Outdoor Control 7-Segment Display Alert Codes and Inverter LED Flash Codes

NOTE - System fault and lockout codes take precedence over system status codes (cooling, heating operating percentages or defrost/dehumidification). Only the latest active fault or lockout codes are displayed (if present). If no fault or lockout codes are active, then system status codes are displayed. Alert codes are also displayed on the iComfort<sup>®</sup> S30 thermostat.

| Alert | ert des |              | Prority | Alarm Description                                                                    | Possible Causes and Clearing Alarm |  |  |  |  |  |
|-------|---------|--------------|---------|--------------------------------------------------------------------------------------|------------------------------------|--|--|--|--|--|
| Codes | Red LED | Green<br>LED |         |                                                                                      |                                    |  |  |  |  |  |
| N/A   | ON      | OFF          | N/A     | EL18XCVS024, 036, EL18XCV-024, -036 only: Indicates inverter is operating normally.  |                                    |  |  |  |  |  |
| N/A   | ON      | ON           | N/A     | EL18XCVS048, S060, EL18XCV-048, -060 only: Indicates inverter is operating normally. |                                    |  |  |  |  |  |
| N/A   | OFF     | OFF          | N/A     | Indicates inverter is NOT energized.                                                 |                                    |  |  |  |  |  |

### **ERROR CODES:**

#### TABLE 19. Outdoor Control 7-Segment Display Alert Codes and Inverter LED Flash Codes

NOTE - System fault and lockout codes take precedence over system status codes (cooling, heating operating percentages or defrost/dehumidification). Only the latest active fault or lockout codes are displayed (if present). If no fault or lockout codes are active, then system status codes are displayed. Alert codes are also displayed on the iComfort® S30 thermostat.

| Alert Inverter<br>Codes Code |      | Inverter LED Flash<br>Code (number of<br>flashes) |               | Priority               | Alarm Description                                                                                                    | Possible Causes and Clearing Alarm                                                                                                    |  |  |  |
|------------------------------|------|---------------------------------------------------|---------------|------------------------|----------------------------------------------------------------------------------------------------|----------------------------------------------------------------------------------------------------|--|--|--|
| Codes                        | Code | Red LED                                           | Red LED Green |                        |                                                                                                    |                                                                                                    |  |  |  |
| E 423                        | 40   | 4 flashes                                         | OFF           | Moderate /<br>Critical | The inverter has detected a circuit problem.                                                                                                    | Control will lock out after 10 strikes within an hour.<br>To clear, disconnect power to the indoor unit (24VAC<br>power source to the outdoor control) which will power<br>off the outdoor control and will open the outdoor unit<br>contactor, which interrupts power to the inverter and then<br>re-apply power.                                                                                                    |  |  |  |
| E 426                        | N/A  | N/A                                               | N/A           | Critical               | Excessive inverter alarms                                                                                                    | After ten faults within one hour, control will lock out.<br>Indicates poor system operation. Review history of alarms<br>to resolve system setup. Check condenser fan motor,<br>TXV, indoor unit blower motor, stuck reversing valve, over-<br>charge, undercharge, and clogged refrigerant filter.<br>To clear, disconnect power to the indoor unit (24VAC<br>power source to the outdoor control) which will power<br>off the outdoor control and will open the outdoor unit<br>contactor, which interrupts power to the inverter and then<br>re-apply power. Inverter alarms 12 to 14 and 53 do not<br>count towards this lock out condition. |  |  |  |
| E 427                        | 21   | 2 flashes                                         | 1 flash       | Moderate /<br>Critical | The inverter has detected a DC peak fault condition.                                                                                                    | If condition (55A or higher) is detected, outdoor unit will<br>stop (compressor and fan). Antishort cycle is initiated. If<br>peak current (55A or higher) occurs 10 times within an<br>hour, system will lock out.<br>Indicates high pressure, condenser fan failure, locked<br>compressor rotor or overcharge. To clear, disconnect<br>power to the indoor unit (24VAC power source to the<br>outdoor control) which will power off the outdoor control<br>and will open the outdoor unit contactor, which interrupts<br>power to the inverter and then re-apply power.                                                                        |  |  |  |
| E 428                        | 22   | 2 flashes                                         | 2 flashes     | Moderate /<br>Critical | The inverter has detected<br>a high main input current<br>condition                                                                                                    | If condition is detected, outdoor unit will stop (compressor<br>and fan). Antishort cycle is initiated. If condition occurs 5<br>times within an hour, system will lock out.<br>Indicates high pressure, condenser fan failure or<br>overcharge. To clear, disconnect power to the indoor unit<br>(24VAC power source to the outdoor control) which will<br>power off the outdoor control and will open the outdoor<br>unit contactor, which interrupts power to the inverter and<br>then re-apply power.                                                                                                    |  |  |  |
| E 429                        | 23   | 2 flashes                                         | 3 flashes     | Moderate /<br>Critical | On a call for compressor<br>operation, if DC link power<br>in inverter does not rise<br>above 180 VDC for 2 and<br>3 ton models, 250 VDC for<br>4 and 5 ton models, within<br>30 seconds, the control will<br>display a moderate code.<br>If condition is detected,<br>outdoor unit will stop<br>(Compressor and fan).<br>Antishort cycles is initiated.<br>If condition occurs 10<br>times within a 60 minute<br>rolling time period, system<br>will lock out and display a<br>critical code. | <ul> <li>Issues:</li> <li>(1) If DC link power in inverter does not rise above 180 VDC for 2- and 3-ton models, 250 VDC for 4- and 5-ton models, within 30 seconds, the outdoor control will display a moderate code.</li> <li>(2) Capacitors on inverter do not properly charge.</li> <li>Corrective Actions:</li> <li>(1) Check for proper main power to outdoor unit and for any loose electrical connections.</li> </ul>                                                                                                    |  |  |  |

# TABLE 19. Outdoor Control 7-Segment Display Alert Codes and Inverter LED Flash Codes

NOTE - System fault and lockout codes take precedence over system status codes (cooling, heating operating percentages or defrost/dehumidification). Only the latest active fault or lockout codes are displayed (if present). If no fault or lockout codes are active, then system status codes are displayed. Alert codes are also displayed on the iComfort® S30 thermostat.

| Alert Inverter |      | Inverter LED Flash<br>Code (number of<br>flashes) |              | Priority               | Alarm Description                                                                                                    | Possible Causes and Clearing Alarm                                                                                                    |                                                                     |                                                                                                    |
|----------------|------|---------------------------------------------------|--------------|------------------------|----------------------------------------------------------------------------------------------------|----------------------------------------------------------------------------------------------------|---------------------------------------------------------------------|----------------------------------------------------------------------------------------------------|
| Codes          | Code | Red LED                                           | Green<br>LED |                        |                                                                                                    |                                                                                                    |                                                                     |                                                                                                    |
|                |      |                                                   |              |                        |                                                                                                    | If condition is detected, outdoor unit will stop (compressor                                                                                                    |                                                                     |                                                                                                    |
|                |      |                                                   |              |                        |                                                                                                    | and fan). Antishort cycle is initiated. If condition occurs 10 times within an hour, system will lock out.                                                                                                    |                                                                     |                                                                                                    |
| E 430          | 26   | 2 flashes                                         | 6 flashes    | Moderate /<br>Critical | Compressor start failure.                                                                                                    | Indicates poor connection at compressor harness,<br>improper winding resistance, locked compressor rotor, or<br>flooded compressor.                                                                                                    |                                                                     |                                                                                                    |
|                |      |                                                   |              |                        |                                                                                                    | To clear, disconnect power to the indoor unit (24VAC<br>power source to the outdoor control) which will power<br>off the outdoor control and will open the outdoor unit<br>contactor, which interrupts power to the inverter and then<br>re-apply power.                                                                                                    |                                                                     |                                                                                                    |
| E 431          | 27   | 2 flashes                                         | 7 flashes    | Moderate /<br>Critical | Error occurs when PFC<br>detects an over-current<br>condition of 100A, the<br>control will display a<br>moderate code. If condition<br>is detected, outdoor unit will<br>stop (Compressor and fan).<br>Anti-short cycle is initiated.<br>Inverter is unavailable<br>to communicate with<br>the outdoor control for 3<br>minutes. If condition occurs<br>10 times within a 60 minute<br>rolling time period, system<br>will lock out and display a<br>critical code. | <ul> <li>Issues:</li> <li>(1) Indicates power interruption, brownout, poor electrical connection or loose inverter input wire.</li> <li>(2) System testing was set up and code was generated when the reversing valve is de-energized coming out of defrost (code appears with or without 30 compressor delay).</li> <li>Corrective Actions:</li> <li>(1) Check for proper main power to outdoor unit and for any loose electrical connections.</li> </ul>                                                                             |                                                                     |                                                                                                    |
| E 432          | 28   | 2 flashes                                         | 8 flashes    | Moderate /<br>Critical | The inverter has detected<br>a DC link high voltage<br>condition.                                                                                                    | Error occurs when the DC link capacitor voltage is greater<br>than 480VDC. If condition is detected, outdoor unit will<br>stop (compressor and fan). Antishort cycle is initiated. If<br>condition occurs 10 times within an hour, system will lock<br>out. System will stop. To clear, disconnect power to the<br>indoor unit (24VAC power source to the outdoor control)<br>which will power off the outdoor control and will open<br>the outdoor unit contactor, which interrupts power to the<br>inverter and then re-apply power. |                                                                     |                                                                                                    |
| E 433          | 29   | 29 2 flashes                                      | ) 2 flashes  | 29 2 flashes           | 9 flashes                                                                                                    | Moderate /<br>Critical                                                                                                    | The inverter has detected<br>a compressor over-current<br>condition | Error occurs when compressor peak phase current is<br>greater than 28A. Inverter will issue code 14 first and slow<br>down to try to reduce the current. If the current remains<br>high, outdoor unit will stop (compressor and fan).<br>Antishort cycle is initiated. If condition occurs 5 times<br>within an hour, system will lock out.<br>To clear, disconnect power to the indoor unit (24VAC<br>power source to the outdoor control) which will power<br>off the outdoor source and will now the outdoor unit |
|                |      |                                                   |              |                        |                                                                                                    | contactor, which interrupts power to the inverter and then<br>re-apply power.                                                                                                    |                                                                     |                                                                                                    |

#### TABLE 19. Outdoor Control 7-Segment Display Alert Codes and Inverter LED Flash Codes NOTE - System fault and lockout codes take precedence over system status codes (cooling, heating operating percentages or defrost/dehumidification). Only the latest active fault or lockout codes are displayed (if present). If no fault or lockout codes are active, then system status codes are displayed. Alert codes are also displayed on the iComfort® S30 thermostat.

| Alert Inverter |      | Inverter LED Flash<br>Code (number of<br>flashes) |              | Priority               | Alarm Description                                                                                                    | Possible Causes and Clearing Alarm                                                                                                    |
|----------------|------|---------------------------------------------------|--------------|------------------------|----------------------------------------------------------------------------------------------------|----------------------------------------------------------------------------------------------------|
| Codes          | Code | Red LED                                           | Green<br>LED |                        |                                                                                                    |                                                                                                    |
| E 434          | 53   | 5 flashes                                         | 3 flashes    | Moderate /<br>Critical | Outdoor control has lost<br>communications with the<br>inverter for greater than 3<br>minutes.<br>Outdoor unit will stop all<br>compressor demand.<br>Outdoor control will attempt<br>to establish communication<br>multiple times and will<br>automatically clear when<br>the error clears. Unit will<br>lock out after 60 minutes<br>if communication is not<br>established and will display<br>a critical error code.                                                                                                    | <ul> <li>Issues:</li> <li>(1) Outdoor disconnect is off or outdoor power is off, when indoor power is on (source for 24VAC)</li> <li>(2) Loose electrical power connections</li> <li>(3) Interruption of main power to the inverter</li> <li>(4) Generator powers indoor unit, but not the outdoor unit.</li> <li>Corrective Actions:</li> <li>(1) To reset, cycle the indoor power off (source of 24VAC to outdoor unit) and back on. This will de-energize outdoor control and inverter by cycling the contactor.</li> <li>(2) Make sure the disconnect is on</li> <li>(3) Check electrical power supply connections</li> <li>(4) Check for proper main 230V power supply</li> </ul> |
| E 435          | 60   | 6 flashes                                         | OFF          | Moderate /<br>Critical | Inverter internal error.                                                                                                    | When this error occurs, the outdoor control will cycle<br>power to the inverter by opening the contactor for 2<br>minutes. Check that the EEPROM is properly seated.<br>After power is cycled to the inverter 3 times, the outdoor<br>unit is locked out.                                                                                                    |
| E 436          | 62   | 6 flashes                                         | 2 flashes    | Moderate /<br>Critical | Inverter heat sink<br>temperature exceeded<br>limit. Occurs when the<br>heat sink temperature<br>exceeds the inverter limit.<br>Inverter issues code 13<br>first, then slows down to<br>allow the heat sink to cool.<br>If temperature remains<br>high, outdoor unit stops<br>(compressor and fan).<br>Anti-short cycle is initiated.<br>If condition occurs 5 times<br>within an hour, system is<br>locked out.<br>To clear, disconnect<br>power to the indoor unit<br>(24VAC power source to<br>the outdoor control) which<br>will power off the outdoor<br>control and will open the<br>outdoor unit contactor,<br>which interrupts power to<br>the inverter and then re-<br>apply power. | Issue:<br>Feedback from supplier tear down of inverter indicates<br>that the screws that hold the inverter to the inverter board<br>were loose causing poor contact between these two<br>components.<br>Corrective Action:<br>Tighten screws that hold the heat sink to the inverter<br>control board.<br>NOTE: Wait five minutes to all capacitor to discharge<br>before checking screws.                                                                                                    |
| E 437          | 65   | 6 flashes                                         | 5 flashes    | Moderate /<br>Critical | Heat sink temperature<br>sensor fault has occurred<br>(temperature less than 4 °F<br>or greater than 264°F after<br>10 minutes of operation).                                                                                                    | This occurs when the temperature sensor detects a temperature less than 0.4°F or greater than 264°F after 10 minutes of operation. If condition is detected, outdoor unit will stop (compressor and fan). Antishort cycle is initiated. If condition occurs 5 times within an hour, system will lock out.<br>To clear, disconnect power to the indoor unit (24VAC power source to the outdoor control) which will power off the outdoor control and will open the outdoor unit contactor, which interrupts power to the inverter and then re-apply power.                                                                                                    |

# TABLE 19. Outdoor Control 7-Segment Display Alert Codes and Inverter LED Flash Codes

NOTE - System fault and lockout codes take precedence over system status codes (cooling, heating operating percentages or defrost/dehumidification). Only the latest active fault or lockout codes are displayed (if present). If no fault or lockout codes are active, then system status codes are displayed. Alert codes are also displayed on the iComfort® S30 thermostat.

| Alert | Inverter | Inverter L<br>Code (nu<br>flasi | ED Flash<br>umber of<br>nes) | Priority               | Alarm Description                                                                                                    | Possible Causes and Clearing Alarm                                                                                                    |
|-------|----------|---------------------------------|------------------------------|------------------------|----------------------------------------------------------------------------------------------------|----------------------------------------------------------------------------------------------------|
| Codes | Code     | Red LED Green<br>LED            |                              |                        |                                                                                                    |                                                                                                    |
| E 438 | 73       | 7 flashes                       | 3 flashes                    | Moderate /<br>Critical | The inverter has detected a<br>PFC over current condition.<br>This would be caused by<br>a high load condition, high<br>pressure, or outdoor fan<br>failure. Outdoor control will<br>display the code when the<br>inverter has the error. After<br>3 minutes, the inverter will<br>reset and the compressor<br>will turn on again. If it<br>happens 10 times within<br>a 60 minute rolling time<br>period, the OD control will<br>lock out operation of the<br>outdoor unit and display a<br>critical code. | <b>Issue</b> :<br>Possible issue is system running at high pressures.<br>Check for high pressure trips or other alert codes in room<br>thermostat and outdoor control.<br>To clear, disconnect power to the indoor unit (24VAC<br>power source to the outdoor control) which will power<br>off the outdoor control and will open the outdoor unit<br>contactor, which interrupts power to the inverter and then<br>re-apply power.                                                                                                    |
| E 439 | 12       | 1 flash                         | 2 flashes                    | Minor                  | Compressor slowdown due to high input current.                                                                                                    | This error code is primarily for informational purposes<br>as the inverter controls the compressor to operate within<br>design parameters. Typically the inverter will make a<br>minor speed reduction of 4 Hz (approximately a 5-6%<br>speed reduction) for a brief period of time and to reduce<br>the input current and will then resume normal operation.                                                                                                    |
| E 440 | 13       | 1 flash                         | 3 flashes                    | Minor                  | Heat sink temperature<br>is approaching limit.<br>The compressor speed<br>automatically slows<br>to reduce heat sink<br>temperature. The control<br>sets indoor CFM and<br>outdoor RPM to values<br>according to demand<br>percentage rather than<br>the actual Hz. Alarm is<br>automatically cleared.                                                                                                    | This error code is primarily for informational purposes as<br>the inverter controls the compressor speed to operate<br>within design parameters. Typically the inverter will<br>make a minor speed reduction of 4 Hz (approximately a<br>5-6% speed reduction) for a brief period of time and to<br>reduce the heat sink temperature and will then resume<br>normal operation. This may occur at high outdoor<br>temperatures (above 110°F) for brief periods of time (3 –<br>4 minutes) and is normal and expected operation of the<br>inverter controlling the compressor safely within design<br>parameters.<br>The inverter finned aluminum heat sink is located on the<br>back side of the inverter in the condenser air stream. f<br>the alert code 440 occur frequently, especially at lower<br>outdoor temperatures, check the heat sink for debris that<br>may impact air flow across the heat sink.<br>The inverter will begin to briefly reduce the compressor<br>speed when the heat sink temperature rises above<br>185°F and will allow the inverter to resume the requested<br>compressor demand speed once the inverter heat sink<br>reaches 176°F. The heat sink temperature, compressor<br>speed in Hertz & the Inverter Compressor Speed<br>Reduction status ("On" or "Off ") notification can be<br>viewed under the outdoor unit Diagnostics section of the<br>thermostat dealer control center on units installed with an<br>S30 thermostat. |

### TABLE 19. Outdoor Control 7-Segment Display Alert Codes and Inverter LED Flash Codes NOTE - System fault and lockout codes take precedence over system status codes (cooling, heating operating percentages or defrost/dehumidifi-

NOTE - System fault and lockout codes take precedence over system status codes (cooling, heating operating percentages or defrost/dehumidification). Only the latest active fault or lockout codes are displayed (if present). If no fault or lockout codes are active, then system status codes are displayed. Alert codes are also displayed on the iComfort® S30 thermostat.

| Alert  | Inverter | Inverter LED Flash<br>Code (number of<br>flashes) |                      | Priority   | Alarm Description                                                                                                    | Possible Causes and Clearing Alarm                                                                                                    |                                                                                                    |
|--------|----------|---------------------------------------------------|----------------------|------------|----------------------------------------------------------------------------------------------------|----------------------------------------------------------------------------------------------------|----------------------------------------------------------------------------------------------------|
| Codes  | Code     | Red LED                                           | Red LED Green<br>LED |            |                                                                                                    |                                                                                                    |                                                                                                    |
|        |          |                                                   |                      |            | Compressor slowdown<br>due to high compressor<br>current. Compressor<br>current is approaching limit.<br>The compressor speed<br>automatically slows. The<br>control sets indoor CFM<br>and outdoor RPM to values<br>according to demand<br>percentage rather than<br>the actual Hz. Alarm is | This error code is primarily for informational purposes<br>as the inverter controls the compressor to operate within<br>design parameters. Alert code 441 typically occurs at<br>startup as the compressor as the currently increases<br>rapidly during startup.                                                                                                    |                                                                                                    |
|        |          | 1 flash                                           |                      | shes Minor |                                                                                                    | The inverter will reduce the compressor speed by 4<br>hz and slow the compressor ramp up speed to the<br>requested compressor demand (capacity). This is normal<br>and expected operation of the inverter to control the<br>compressor within design parameters. In most cases the<br>alert code 441 does not require any additional service or<br>diagnostic procedures. |                                                                                                    |
|        | 14       |                                                   | 4 flaabaa            |            |                                                                                                    | E441 may also occur if the system is operating at high pressures.                                                                                                    |                                                                                                    |
| E 44 1 |          |                                                   |                      |            |                                                                                                    | This error code is primarily for informational purposes<br>as the inverter controls the compressor to operate within<br>design parameters. Alert code 441 typically occurs at<br>startup as the compressor as the currently increases<br>rapidly during startup.                                                                                                    |                                                                                                    |
|        |          |                                                   |                      |            |                                                                                                    | automatically cleared                                                                                                    | The inverter will reduce the compressor speed by 4<br>hz and slow the compressor ramp up speed to the<br>requested compressor demand (capacity). This is normal<br>and expected operation of the inverter to control the<br>compressor within design parameters. In most cases the<br>alert code 441 does not require any additional service or<br>diagnostic procedures. |
|        |          |                                                   |                      |            |                                                                                                    | E441 may also occur if the system is operating at high pressures.                                                                                                    |                                                                                                    |

# System Refrigerant

# IMPORTANT

The system must be operating at full capacity during charging. Using the Charge Mode Jumper on the outdoor control ensures the unit is running at 100% capacity. Confirm outdoor unit running capacity.

This section outlines the procedures to:

- 1 Connect a gauge set for testing and charging as illustrated in figure 49.
- 2 Check and adjust indoor airflow as described in figure 50.
- 3 Add or remove refrigerant using the weigh-in method shown in figure 51.
- 4 Verify the charge using the subcooling method described in figure 52.

**IMPORTANT**: Unit must be operating at 100% capacity to be charged properly.

## ADDING OR REMOVING REFRIGERANT

This system uses HFC-410A refrigerant which operates at much higher pressures than HCFC-22.

# INDOOR AIRFLOW CHECK

Check airflow using the Delta-T (DT) process using the illustration in figure 50.

The diagnostic screen on the iComfort S30 thermostat displays the indoor CFMs on systems installed with the iComfort S30 communicating thermostat.

On systems installed with the S30 thermostat, the Cooling - Maximum Rate Test located in the Test section of the Dealer Control Center of the thermostat or the Dealer Setup App may be used to operate the unit at maximum capacity during charging.

# **Charge Mode Jumper**

To initiate the EL18XCV Charge Mode function, install the jumper across the two Charge Mode Pins (CHRG MODE) on the outdoor control. The Charge Mode can be used when charging the system with refrigerant, checking the refrigerant charge, pumping down the system and performing other service procedures that requires outdoor unit operation at 100% capacity.

# EL18XCV Charge Mode Operation with a S30 iComfort Communicating Thermostat

Installing a jumper on the Charge Mode Pins will initiate compressor operation and outdoor fan motor at 100% capacity and will provide a signal to the indoor unit to initiate indoor blower operation at the maximum cooling air volume. To exit the charge mode, remove the Charge Mode Jumper. The Charge Mode has a maximum time of 60 minutes and will automatically exit the charge mode after 60 minutes is the charge mode jumper is left in place.

## EL18XCV Charge Mode Operation with a Conventional 24VAC Non-Communicating Thermostat

On applications with a conventional 24VAC non-communicating thermostat, the charge mode jumper must be installed on the Charge Mode Pins after providing a Y1 cooling demand to the EL18XCV to initiate the Charge Mode. A cooling blower demand must also be provided to initiate blower operation on the cooling speed on the indoor unit. The compressor and outdoor fan motor will operate at 100% capacity. To exit the charging mode, remove the Charge Mode Jumper and remove the Y1 Cooling demand and indoor blower demand. The Charge Mode has a maximum time of 60 minutes and will automatically exit the charge mode after 60 minutes is the charge mode jumper is left in place.

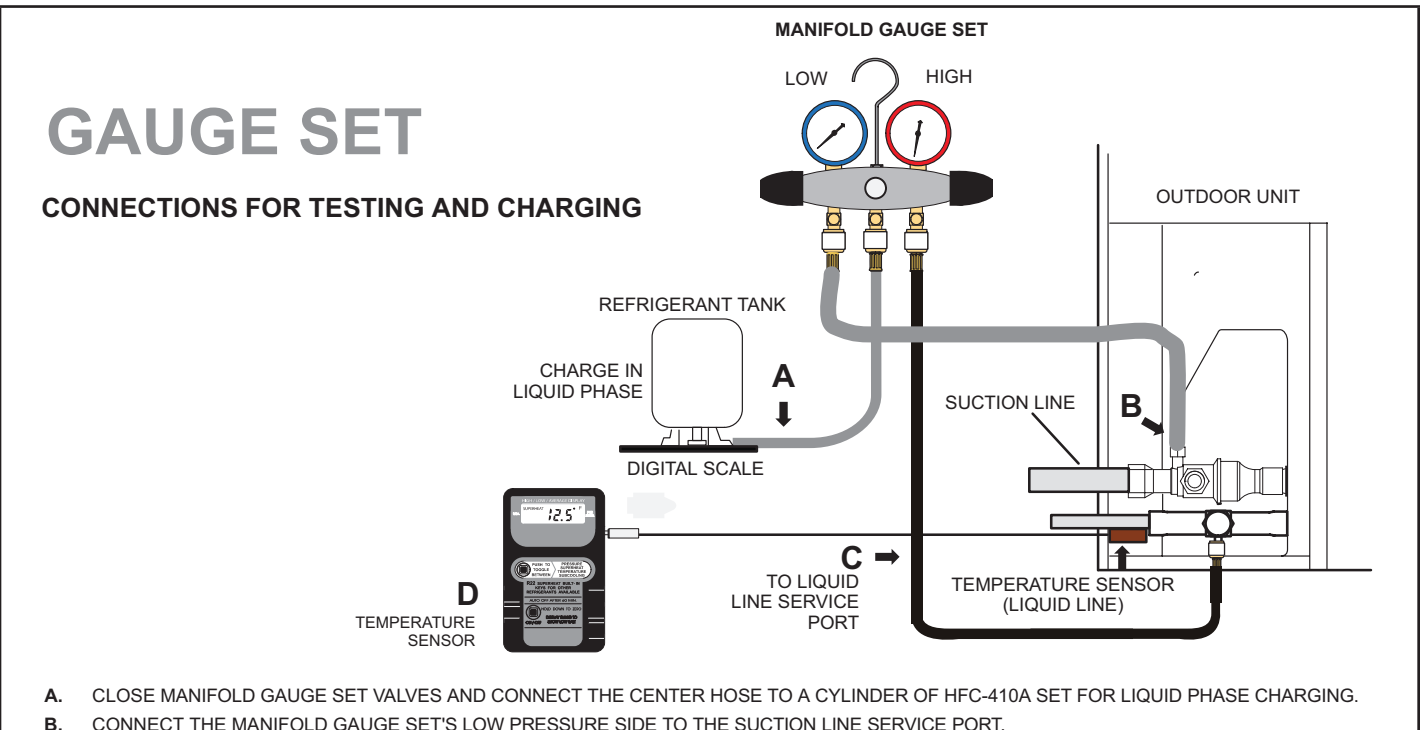

- CONNECT THE MANIFOLD GAUGE SET'S LOW PRESSURE SIDE TO THE SUCTION LINE SERVICE POR
   CONNECT THE MANIFOLD GAUGE SET'S HIGH PRESSURE SIDE TO THE LIQUID LINE SERVICE PORT.
- D. POSITION TEMPERATURE SENSOR ON LIQUID LINE NEAR LIQUID LINE SERVICE PORT.

FIGURE 49. Gauge Set Connections

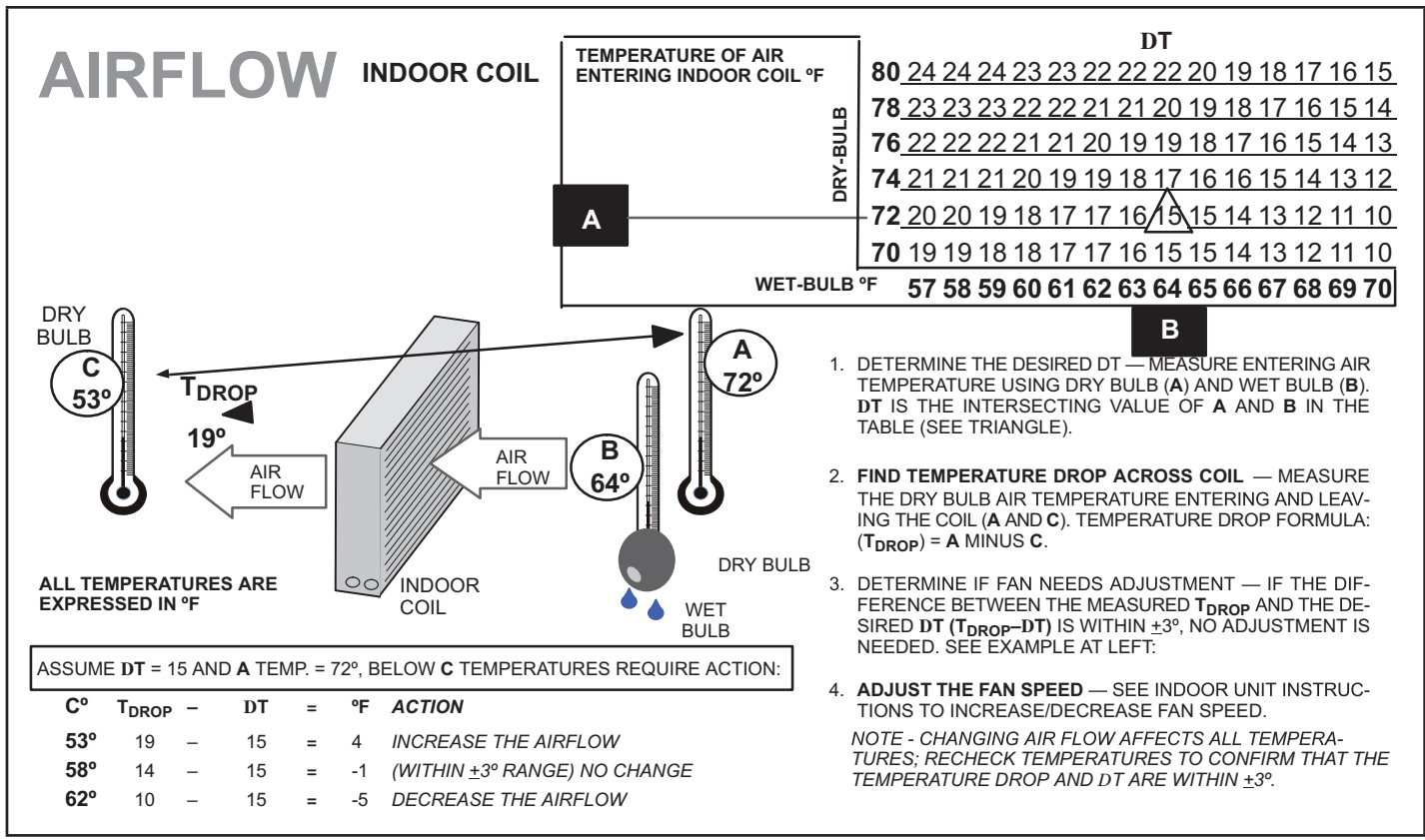

FIGURE 50. Checking Indoor Airflow over Evaporator Coil using Delta-T Chart

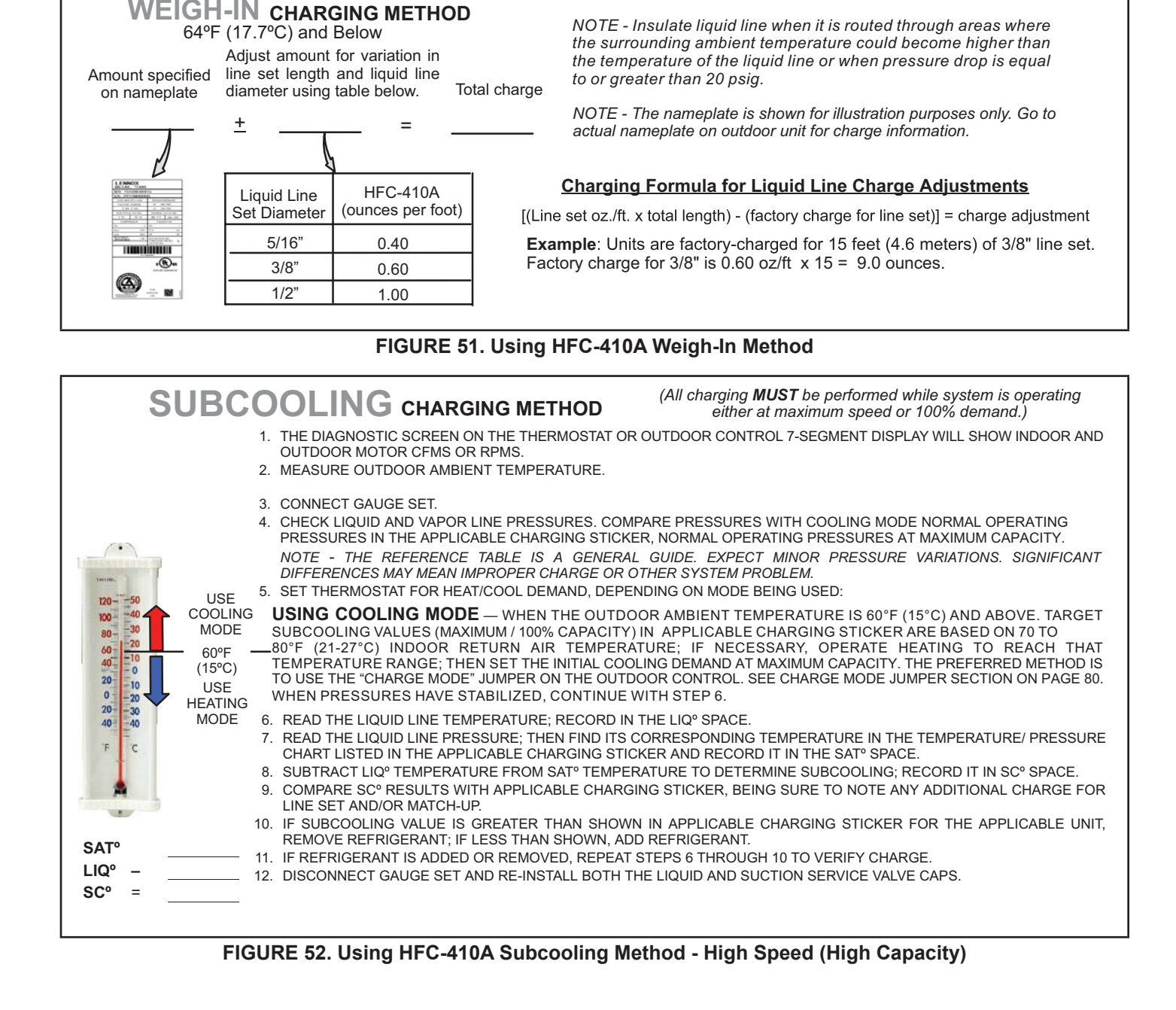

TABLE 20. HFC-410A Temperature (°F) - Pressure (Psig)

| °F | Psig  | °F | Psig  | °F | Psig  | °F | Psig  | °F  | Psig  | °F  | Psig  | °F  | Psig  | °F  | Psig  |
|----|-------|----|-------|----|-------|----|-------|-----|-------|-----|-------|-----|-------|-----|-------|
| 32 | 100.8 | 48 | 137.1 | 63 | 178.5 | 79 | 231.6 | 94  | 290.8 | 110 | 365.0 | 125 | 445.9 | 141 | 545.6 |
| 33 | 102.9 | 49 | 139.6 | 64 | 181.6 | 80 | 235.3 | 95  | 295.1 | 111 | 370.0 | 126 | 451.8 | 142 | 552.3 |
| 34 | 105.0 | 50 | 142.2 | 65 | 184.3 | 81 | 239.0 | 96  | 299.4 | 112 | 375.1 | 127 | 457.6 | 143 | 559.1 |
| 35 | 107.1 | 51 | 144.8 | 66 | 187.7 | 82 | 242.7 | 97  | 303.8 | 113 | 380.2 | 128 | 463.5 | 144 | 565.9 |
| 36 | 109.2 | 52 | 147.4 | 67 | 190.9 | 83 | 246.5 | 98  | 308.2 | 114 | 385.4 | 129 | 469.5 | 145 | 572.8 |
| 37 | 111.4 | 53 | 150.1 | 68 | 194.1 | 84 | 250.3 | 99  | 312.7 | 115 | 390.7 | 130 | 475.6 | 146 | 579.8 |
| 38 | 113.6 | 54 | 152.8 | 69 | 197.3 | 85 | 254.1 | 100 | 317.2 | 116 | 396.0 | 131 | 481.6 | 147 | 586.8 |
| 39 | 115.8 | 55 | 155.5 | 70 | 200.6 | 86 | 258.0 | 101 | 321.8 | 117 | 401.3 | 132 | 487.8 | 148 | 593.8 |
| 40 | 118.0 | 56 | 158.2 | 71 | 203.9 | 87 | 262.0 | 102 | 326.4 | 118 | 406.7 | 133 | 494.0 | 149 | 601.0 |
| 41 | 120.3 | 57 | 161.0 | 72 | 207.2 | 88 | 266.0 | 103 | 331.0 | 119 | 412.2 | 134 | 500.2 | 150 | 608.1 |
| 42 | 122.6 | 58 | 163.9 | 73 | 210.6 | 89 | 270.0 | 104 | 335.7 | 120 | 417.7 | 135 | 506.5 | 151 | 615.4 |
| 43 | 125.0 | 59 | 166.7 | 74 | 214.0 | 90 | 274.1 | 105 | 340.5 | 121 | 423.2 | 136 | 512.9 | 152 | 622.7 |
| 44 | 127.3 | 60 | 169.6 | 75 | 217.4 | 91 | 278.2 | 106 | 345.3 | 122 | 428.8 | 137 | 519.3 | 153 | 630.1 |
| 45 | 129.7 | 61 | 172.6 | 76 | 220.9 | 92 | 282.3 | 107 | 350.1 | 123 | 434.5 | 138 | 525.8 | 154 | 637.5 |
| 46 | 132.2 | 62 | 175.4 | 77 | 224.4 | 93 | 286.5 | 108 | 355.0 | 124 | 440.2 | 139 | 532.4 | 155 | 645.0 |
| 47 | 134.6 |    |       | 78 | 228.0 |    |       | 109 | 360.0 |     |       | 140 | 539.0 |     |       |

# FIGURE 53. EL18XCV Charging Label

| Charging Temperatures and Pressures – High Speed Only                                                                        |                      |                                       |                                               |                                       |                   |  |  |  |  |  |  |  |
|----------------------------------------------------------------------------------------------------|----------------------|---------------------------------------|-----------------------------------------------|---------------------------------------|-------------------|--|--|--|--|--|--|--|
| EL18XCV Unit                                                                                                    | -024                 | -S060                                 |                                               |                                       |                   |  |  |  |  |  |  |  |
| Table 1 – Subcooling Values (High Capacity)         Saturation Temperature minus Liquid Temperature °F (°C) ± 1°F (0.5°C)    |                      |                                       |                                               |                                       |                   |  |  |  |  |  |  |  |
| Temp. °F (°C)         11 (6.1)         12 (6.7)         10 (5.6)         10 (5.6)         11 (6.1)                           |                      |                                       |                                               |                                       |                   |  |  |  |  |  |  |  |
| Table 2 – Approach Values (High Capacity)<br>Liquid Line Temperature minus Outdoor Ambient Temperature °F (°C) ± 1°F (0.5°C) |                      |                                       |                                               |                                       |                   |  |  |  |  |  |  |  |
| Temp. °F (°C)                                                                                                    | 6 (3.3)              | 7 (3.9)                               | 7 (3.9)                                       | 6 (3.3)                               | 6 (3.3)           |  |  |  |  |  |  |  |
| Table 3 – Normal O                                                                                                    | perating Pressures ( | Liquid ± 10 / Suction                 | ı ± 5 psig)                                   |                                       |                   |  |  |  |  |  |  |  |
| Air Temp Entering                                                                                                    | The values below     | w are typical pressu<br>evaporator lo | res; indoor evaporat<br>ad will cause the pre | or match-up, indoor<br>ssure to vary. | air quantity, and |  |  |  |  |  |  |  |
|                                                                                                    |                      | Liquid Line                           | Pressure / Vapor Lir                          | ne Pressure                           |                   |  |  |  |  |  |  |  |
| 65 (18.3)                                                                                                    | 243/141              | 252/136                               | 239/134                                       | 236/124                               | 252/130           |  |  |  |  |  |  |  |
| 70 (21.1)                                                                                                    | 260/143              | 270/138                               | 258/135                                       | 256/128                               | 272/131           |  |  |  |  |  |  |  |
| 75 (23.9)                                                                                                    | 281/144              | 291/138                               | 279/136                                       | 275/131                               | 293/132           |  |  |  |  |  |  |  |
| 80 (26.6)                                                                                                    | 302/145              | 314/139                               | 299/137                                       | 296/133                               | 315/133           |  |  |  |  |  |  |  |
| 85 (29.4)                                                                                                    | 325/146              | 336/141                               | 322/138                                       | 317/135                               | 339/135           |  |  |  |  |  |  |  |
| 90 (32.2)                                                                                                    | 349/147              | 359/142                               | 345/139                                       | 339/136                               | 362/135           |  |  |  |  |  |  |  |
| 95 (35.0)                                                                                                    | 376/148              | 384/144                               | 369/141                                       | 365/138                               | 387/136           |  |  |  |  |  |  |  |
| 100 (37.7)                                                                                                    | 400/149              | 409/144                               | 393/142                                       | 389/140                               | 413/137           |  |  |  |  |  |  |  |
| 105 (40.6)                                                                                                    | 436/151              | 436/145                               | 419/143                                       | 414/141                               | 440/138           |  |  |  |  |  |  |  |
| 110 (43.3)                                                                                                    | 456/152              | 465/146                               | 445/144                                       | 442/142                               | 469/140           |  |  |  |  |  |  |  |
| 115 (46.1)                                                                                                    | 486/153              | 494/148                               | 473/146                                       | 472/143                               | 499/141           |  |  |  |  |  |  |  |

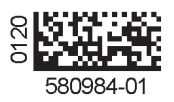